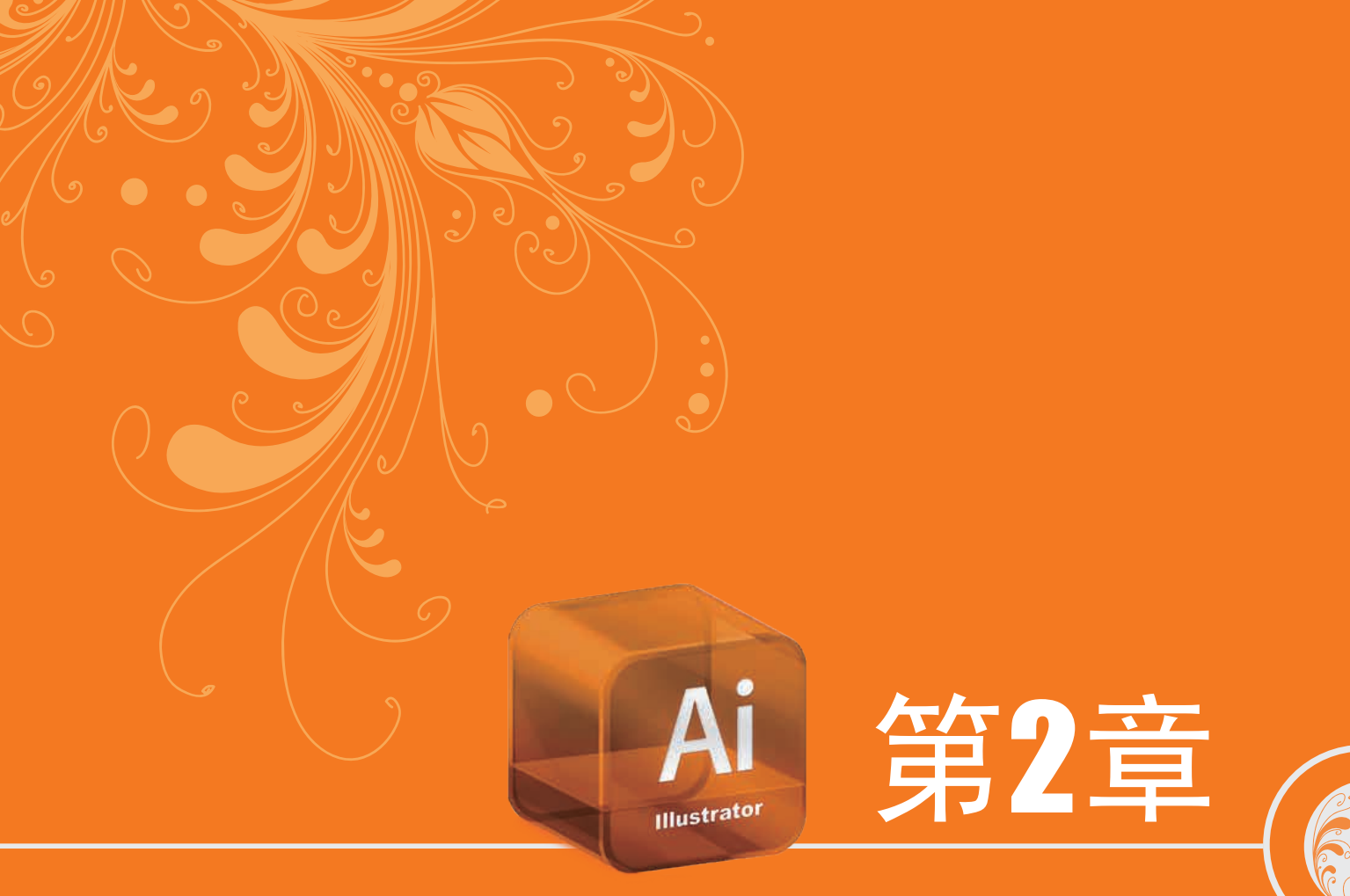

# Illustrator CS5重要功能全接触

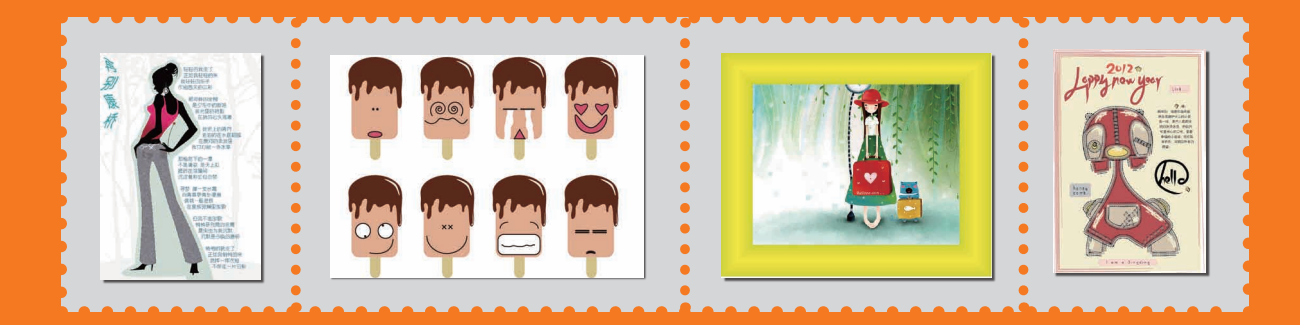

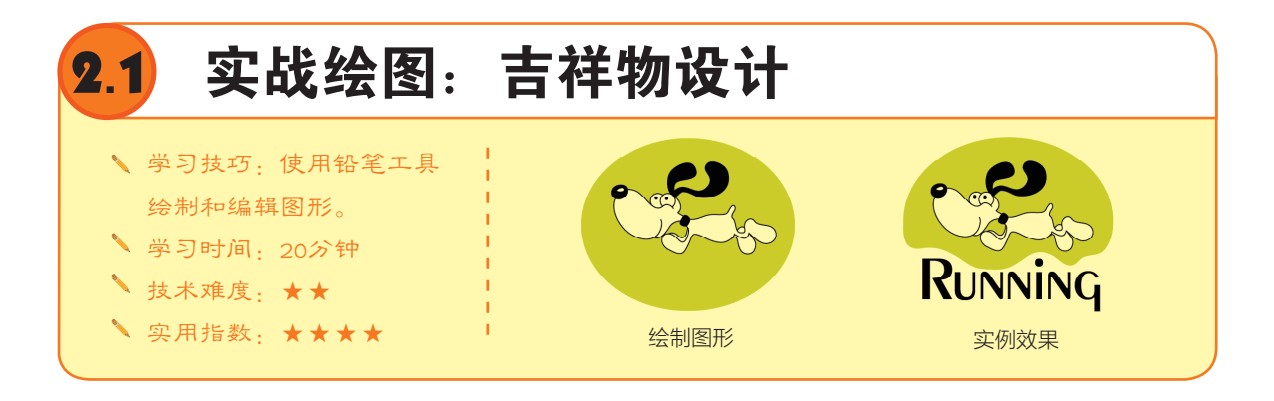

# 2.1.1 用铅笔工具绘图

使用"铅笔"工具 Z 绘图就像用铅笔在纸上绘画一样,可绘制出比较随意的路径。选择该工具 后,单击拖曳即可绘制路径,如图2-1所示;如果拖动鼠标时按住Alt键,光标会变为 & 状,"释放" 鼠标按键,再释放Alt键,路径的两个端点就会自动连接在一起,成为闭合路径,如图2-2所示。

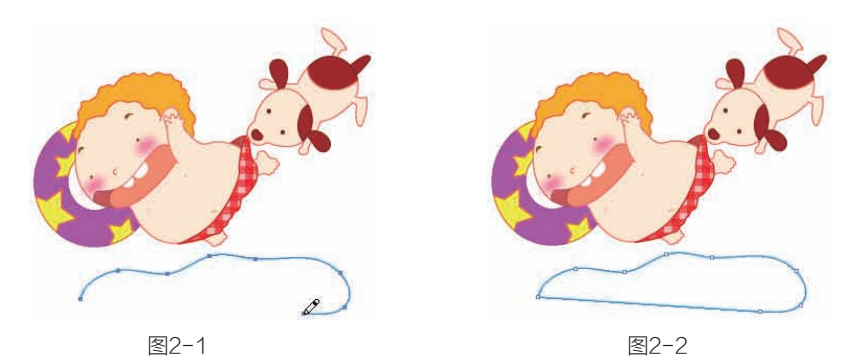

除用于绘制路径外, "铅笔"工具还可以修改现有的路径。例如,选择一条开放式路径,将 "铅笔"工具 2 放在路径上,当光标中的小 "×" 消失时,如图2-3所示,单击拖曳可以改变路径 的形状,如图2-4和图2-5所示。如果将工具放在路径的端点上,光标会变为 2 状,单击拖曳可延长 该段路径;如果拖至路径的另一个端点上,则可封闭路径。

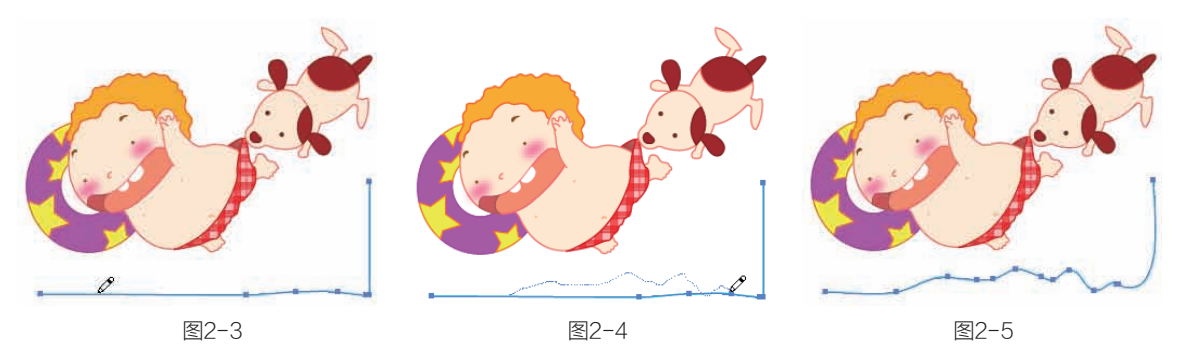

选择两条开放路径后,使用"铅笔"工具单击一条路径的端点,并拖曳至另一条路径的端点上, 在拖曳的过程中按住Ctrl键(光标变为 & 状),释放鼠标和Ctrl键后,可将两条路径连接在一起。

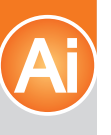

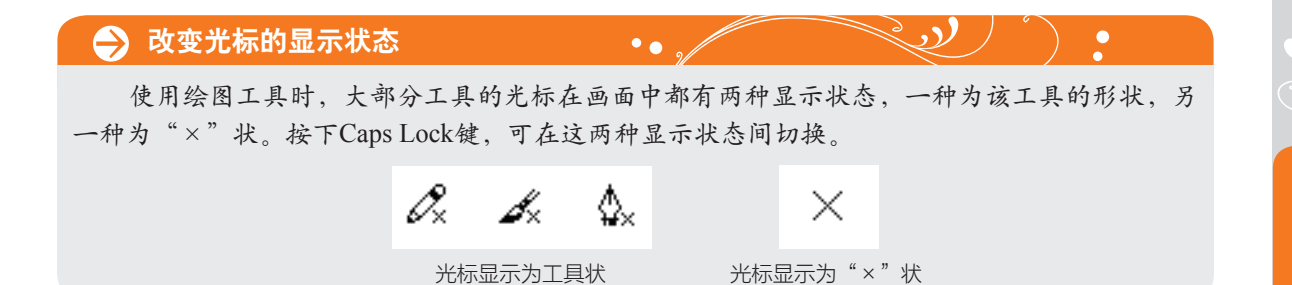

# 2.1.2 绘制吉祥物

 ● 洗择"椭圆"工具
 ● ,在画面中单击,弹出"椭圆"对话框,设置"宽度"和 "高度"参数,如图2-6所示。
 单击"确定"按钮创建一个指 定尺寸的椭圆形,然后将填充颜
 色设置为豆绿色,如图2-7所示。

● 按住Shift键创建一个 稍小的圆形,单击工具箱中的
● 按钮或按D键,使用默认的 填充和描边,如图2-8所示。使 用"选择"工具 >> 按住Alt键向 右侧拖曳圆形进行复制,如图 2-9所示。

● 双击"铅笔"工具 》,弹出"铅笔工具选项"对 话框,将3个选项全部勾选, 保证绘制的路径是填充颜色 的,并且在绘制完成后依然保 持选定状态,如图2-10所示, 绘制的图形如图2-11所示。

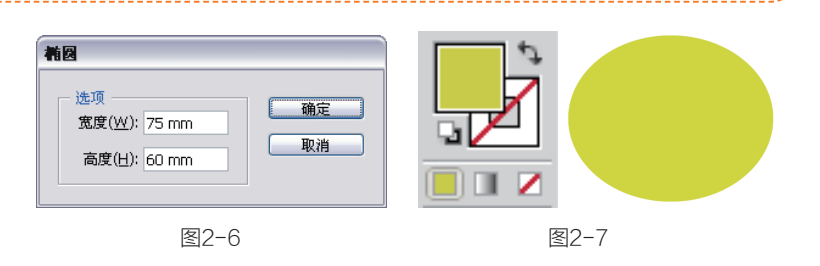

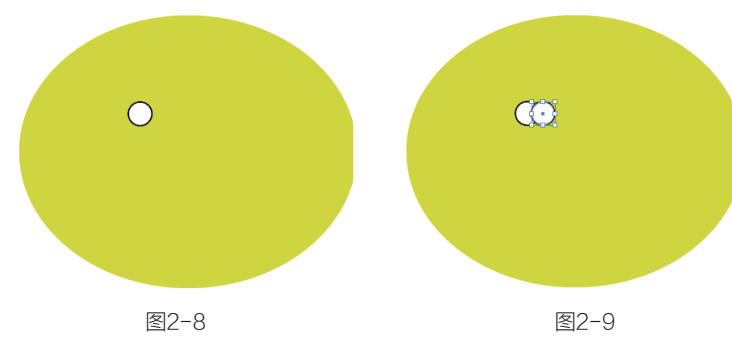

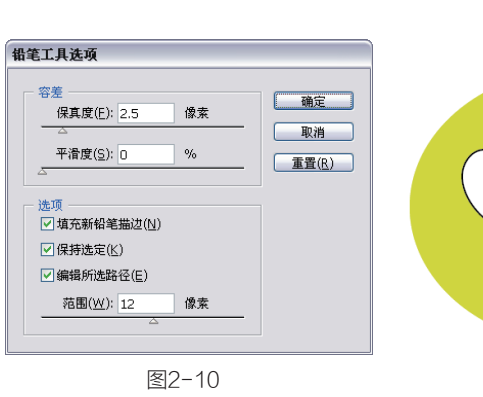

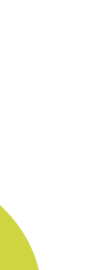

**14** 再绘制一个图形,组成头部的基本形状,按快捷键Ctrl+[将该图形向后移动,如图2-12所示。将填充颜色设置为黑色,无描边颜色。使用"铅笔"工具绘制耳朵、鼻子和项圈,如图2-13所示。按下D键恢复默认的填充和描边颜色,绘制腿和身体图形,如图2-14和图2-15所示。

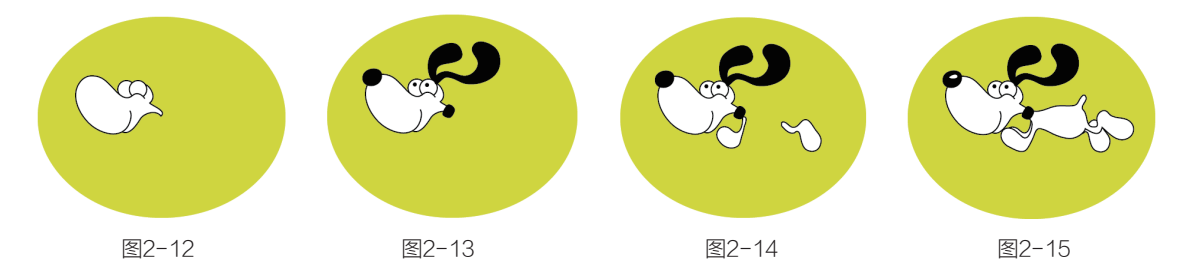

● 使用"文字"工具 T 在画面中单击输入文字,在控制面板中设置字体和大小,如图2-16所示。使用"选择"工具 ➤ 在椭圆背景上单击将其选取,选择"铅笔"工具 Z,放在椭圆的左侧路径上,如图2-17所示。向右侧拖曳,改变椭圆的外形,注意该操作的起点与终点都必须放在椭圆路径上,中间的移动轨迹可以参考文字的顶部边缘进行,如图2-18所示。

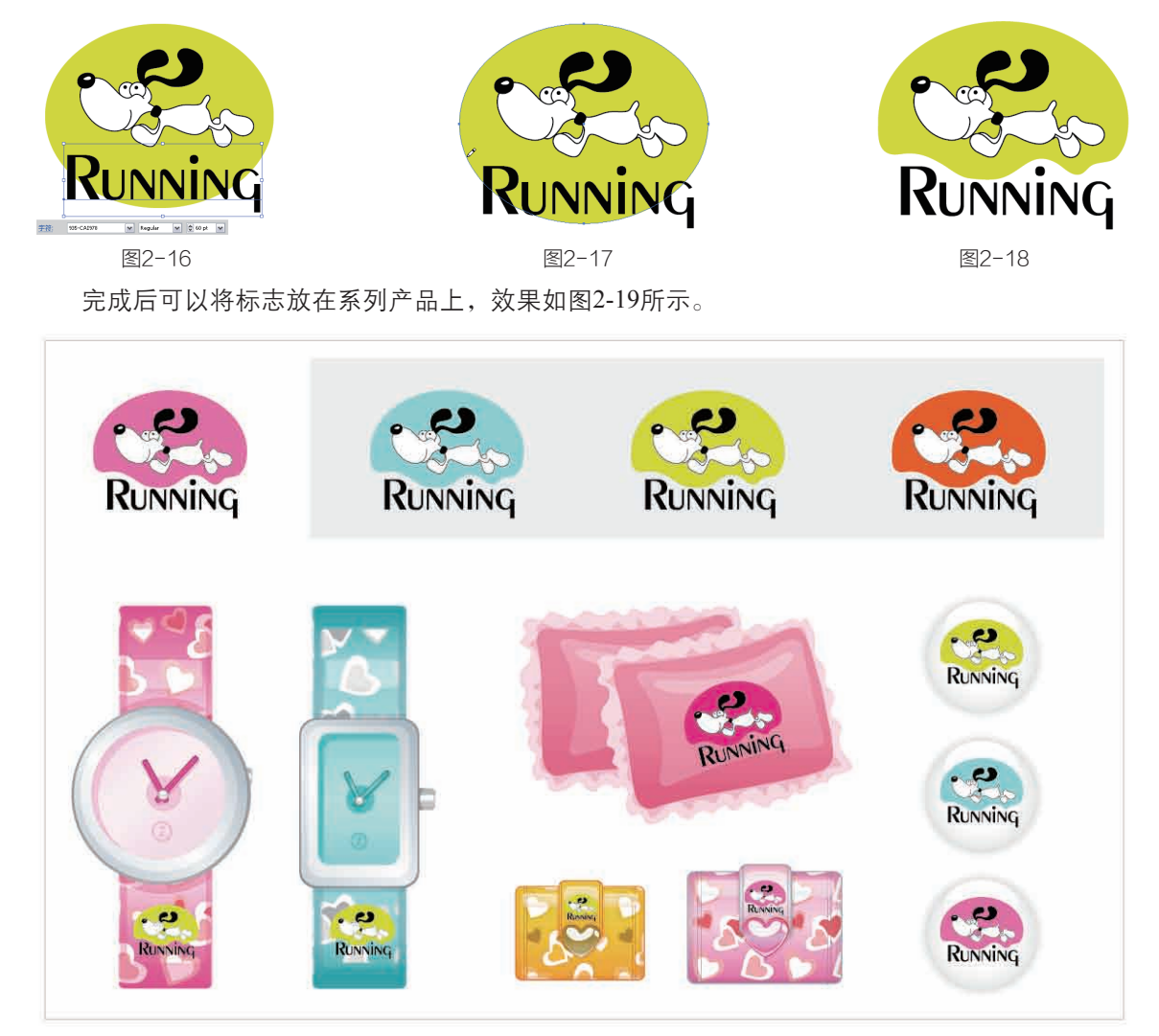

图2-19

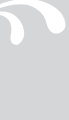

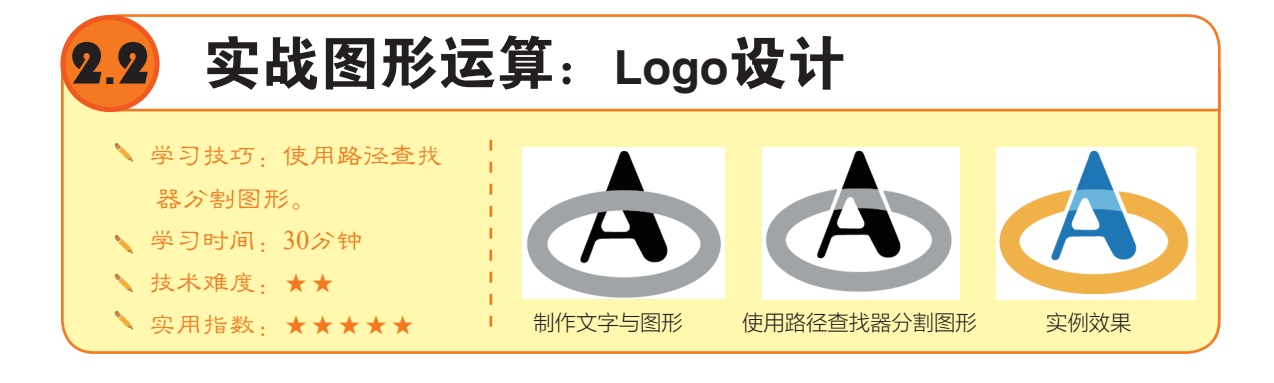

### 图形运算方法 2.2.1

创建了几个基本的图形后,可以通过"路径查找器"面板对图形进行合并、分割、修剪等运 算,使之组合成更加复杂的图形。如图2-20所示为"路径查找器"面板,选择两个或多个图形后, 单击面板中的按钮,即可进行运算。

● 联集 □:将选中的多个图形合并为一个图形,合并后,轮廓线及其重叠的部分会融合在一 起,最前面对象的颜色决定了合并后对象的整体颜色,如图2-21和图2-22所示。

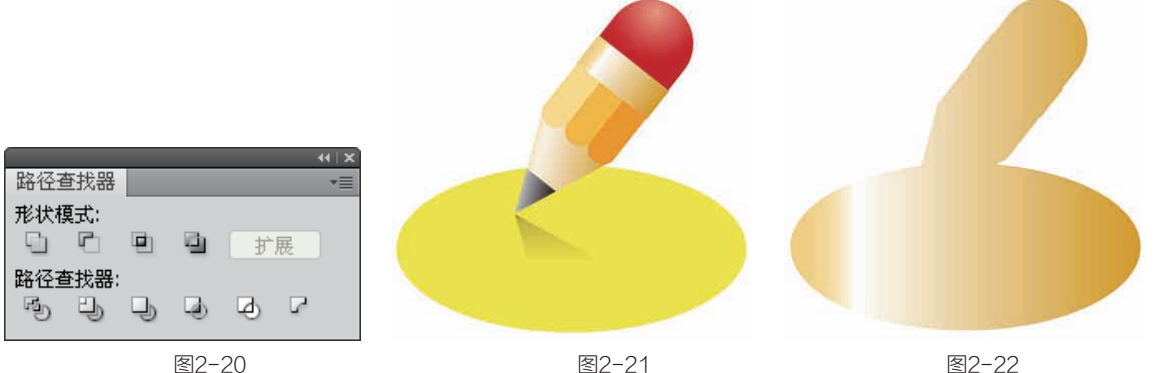

图2-21

- 图2-22
- 减去顶层 □ : 用最后面的图形减去它前面的所有图形,可保留后面图形的填色和描边,如图 2-23和图2-24所示。
- 交集 : 只保留图形的重叠部分,删除其他部分,重叠部分显示为最前面图形的填色和描 边,如图2-25和图2-26所示。

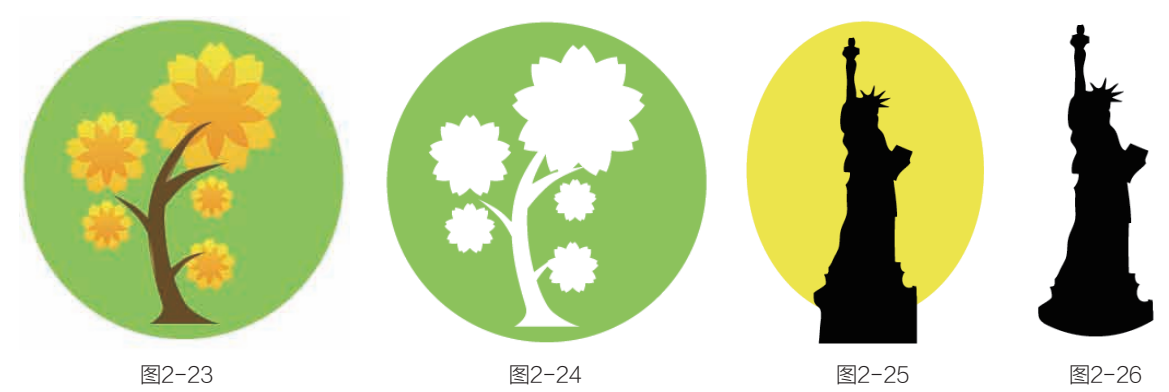

- 差集 : 只保留图形的非重叠部分, 重叠部分被挖空, 显示最前面图形的填色和描边, 如图
   2-27和图2-28所示。
- 扩展:如果按住Alt键单击前面的任意一个按钮,可建立复合形状,此时单击该按钮,可删除多 余的路径。
- 分割 1 对图形的重叠区域进行分割,使之成为单独的图形,分割后的图形可保留原有的填 色和描边,并自动编组。如图2-29所示为在房屋上创建的多条路径,如图2-30所示为对图形进 行分割后填充不同颜色的效果。

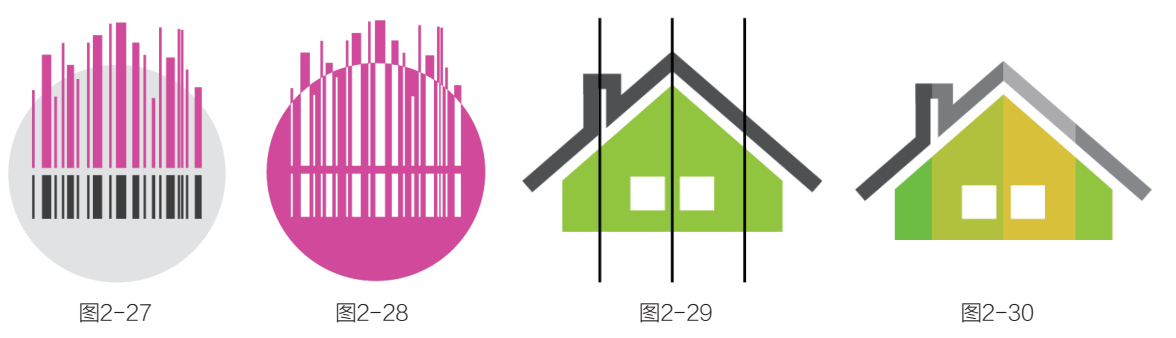

- 修边 3: 将后面图形与前面图形重叠的部分删除,保留对象的填色,无描边,如图2-31和图 2-32所示。
- 合并 : 删除图形重叠区域被隐藏的部分, 合并具有相同颜色的相邻或重叠的对象,并删除 对象的描边。如图2-33所示为原图形, 如图2-34所示为合并后将图形移动开的效果。

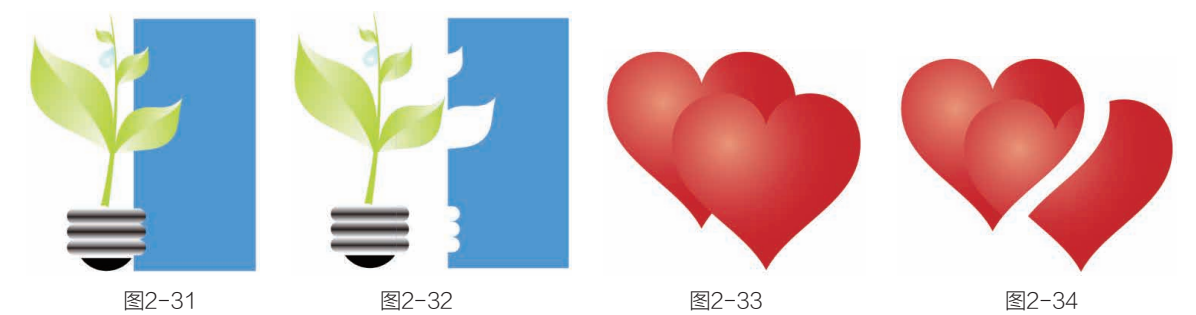

- 裁剪 3: 只保留图形的重叠部分,最终的图形无描边,并显示为最后面图形的颜色,如图2-35 和图2-36所示。
- ▶ 轮廓 ④:只保留图形的轮廓,轮廓颜色为自身的填充色,如图2-37和图2-38所示。

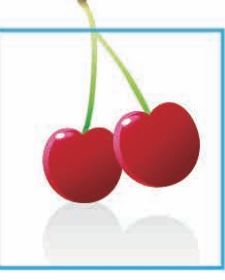

图2-35

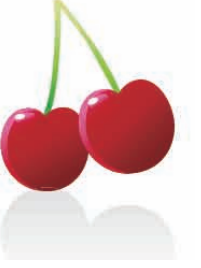

图2-36

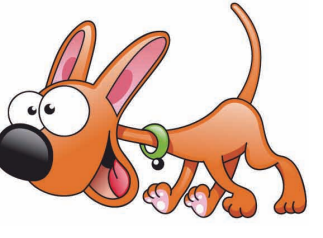

图2-37

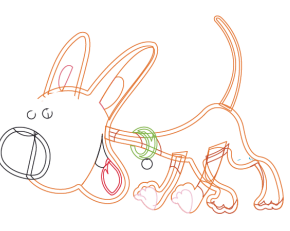

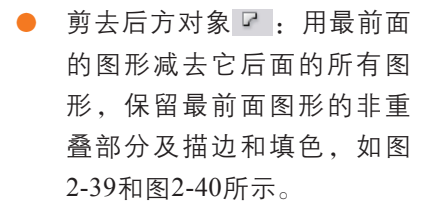

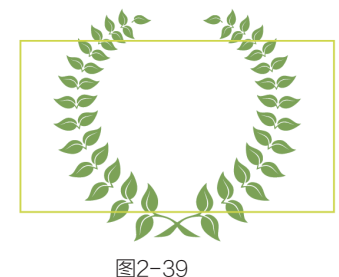

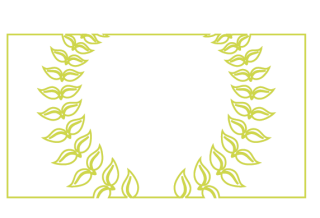

图2-40

•

### 🍚 复合形状与路径查找器效果的区别

"路径查找器"面板最上面一排按钮为形状模式按钮,如果选择了多个图形,按住Alt键 单击这些按钮,即可创建复合形状。复合形状可以保留各个原始图形,可以使用"直接选择" 工具或"编组选择"工具选中其中的图形进行编辑,并且,选择复合形状后,执行"路径查找器"面板菜单中的"释放复合形状"命令,还可以释放复合形状,将图形恢复为最初的状态。

• •

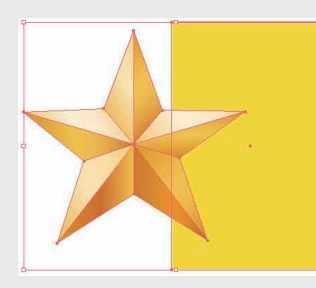

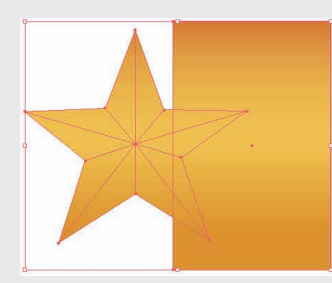

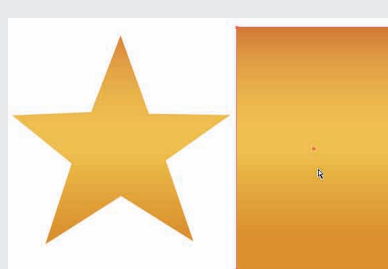

洗择图形

按住Alt键单击 🖸 按钮创建复合形状

"路径查找器"面板下面的一排按钮为路径查找器效果 按钮,它们可以生成最终的形状组合,也就是真正修改图形 的形状。 单独移动其中的矩形

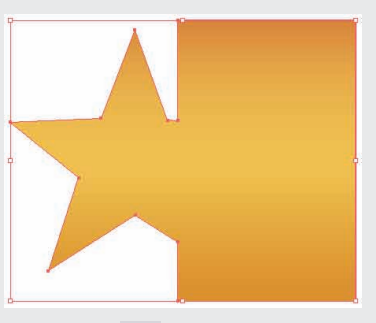

直接单击 🗅 按钮创建最终形状

# 2.2.2 绘制Logo

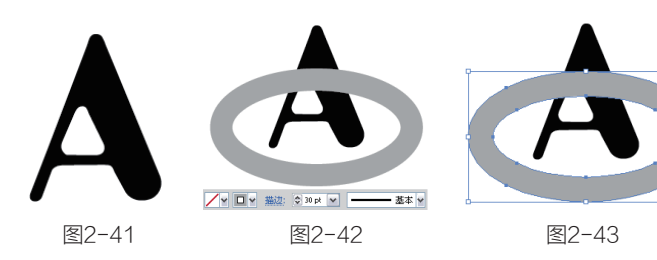

[12] 按快捷键Ctrl+A将文 字与椭圆形同时选取,单击 "路径查找器"面板中的"分 割"按钮 ,如图2-44所示, 对文字与椭圆形的重叠区域进 行分割,使其成为单独的图 形,如图2-45所示。分割后的 图形自动编为一组,按下F7键 打开"图层"面板,单击 按钮 展开图层,可以看到图形分割后 的各个部分,如图2-46所示。

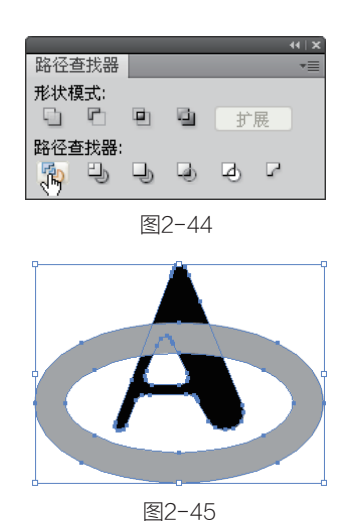

|     |          |    | _           |
|-----|----------|----|-------------|
|     |          |    | <b>4</b> ∣× |
| 图层  |          |    | *≣          |
|     | ▽ 🕭 图层 1 | 0  | <u>^</u>    |
| 9   | ▽ 💩 <编组> | 0  |             |
| 9   | 🦰 <路径>   | 0  |             |
|     | 🖾 <路径>   | 0  |             |
|     | 🔊 <路径>   | 0  |             |
|     | 📇 <路径>   | 0  |             |
|     | 👗 <路径>   | 0  |             |
|     | 🙆 <路径>   | 0  |             |
| 9   | ┗━┓<路径>  | 0  |             |
|     |          |    | $\leq$      |
| 1个图 | 层 ⊡ +⊒ ⊒ | 95 |             |

图2-46

Ⅰ3 使用"直接选择"□3 使用"直接选择"工具 ▶ 单击如图2-47所示的图形,按下Delete键删除,如图2-48所示。

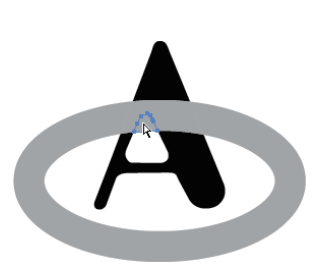

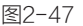

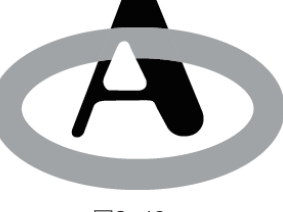

图2-48

**14** 选取如图2-49所示的图形,在"图层"面板中,该路径所在的图层会呈高亮显示,如图 2-50所示。在该"路径"层前面的 图标上单击,将该图层锁定,如图2-51所示。

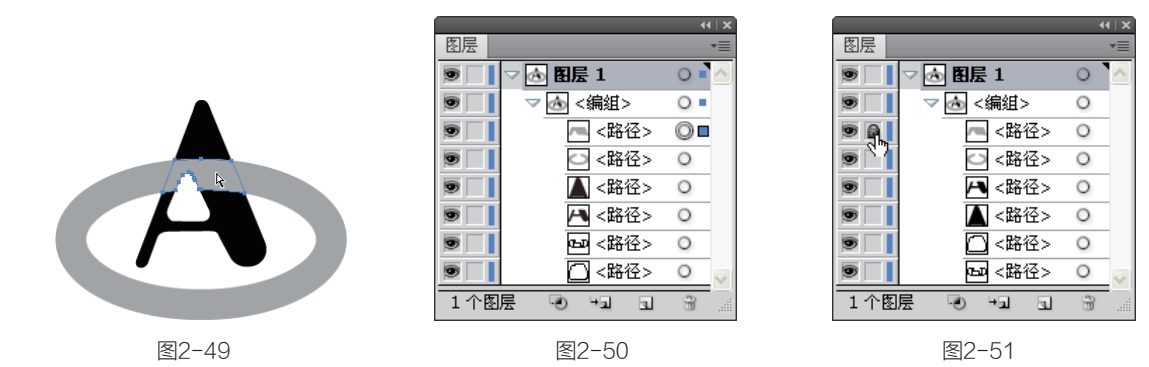

**①5** 使用"直接选择"工具、在如图2-52所示的路径上单击将它选中,将路径向左侧拖曳,使 其产生空隙,如图2-53所示。用同样方法移动右侧的路径,如图2-54所示。

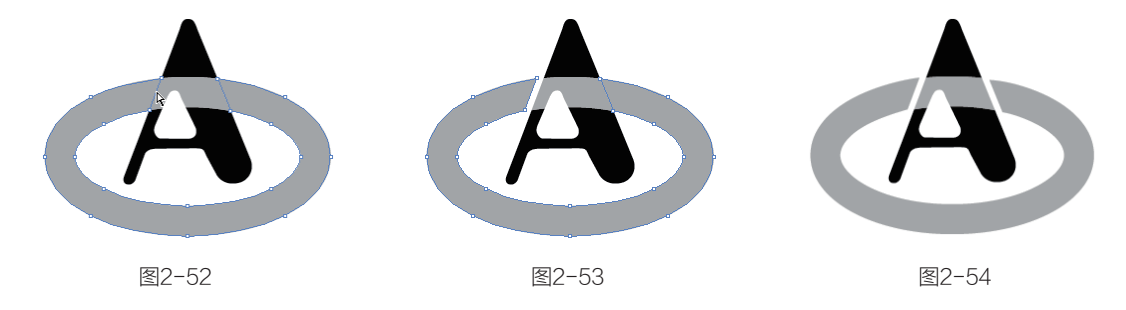

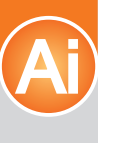

第2章 Illustrator CS5重要功能全接触

● 6 解开"路径"层的锁 定状态,按下快捷键Ctrl+A将 图形全部选中。选择"实时上 色"工具 ● ,单击"色板" 面板中的黄色,在椭圆形路径 上单击填充黄色,如图2-55所 示。为文字图形填充蓝色,如 图2-56所示。标志制作完后,可以尝试放置在办公事务用品 上,如信纸、名片等,如图 2-57所示。

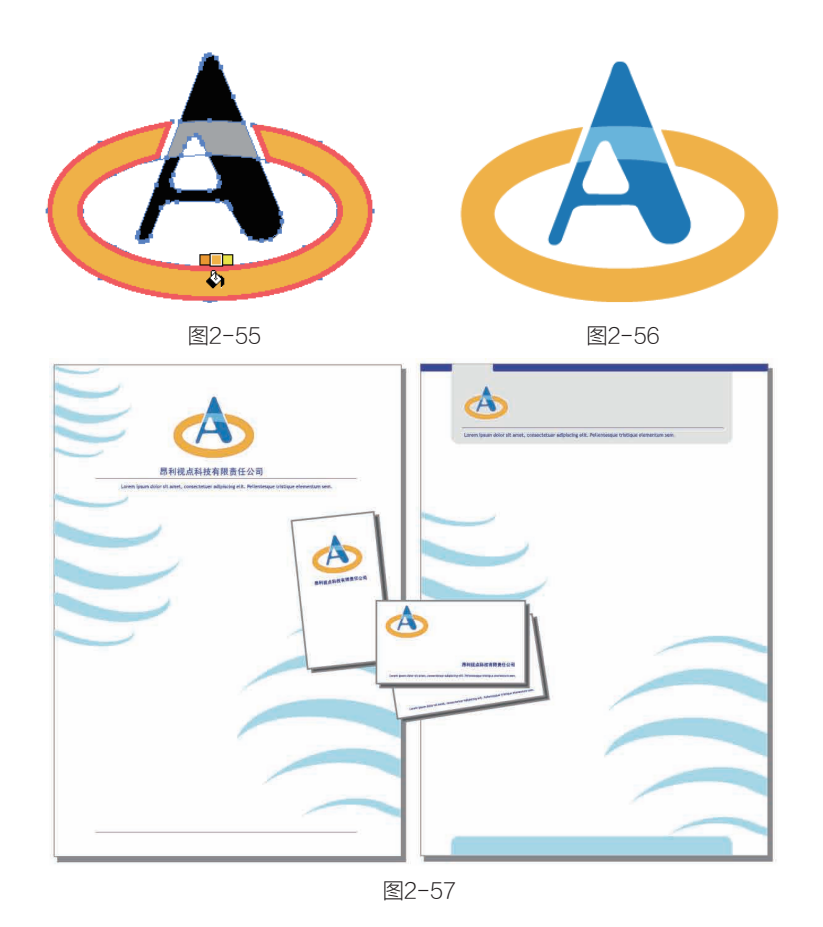

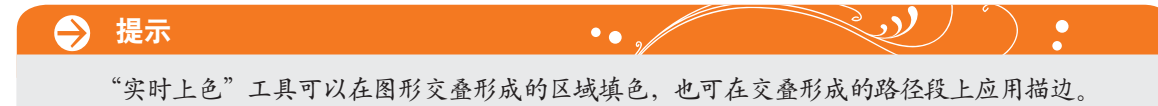

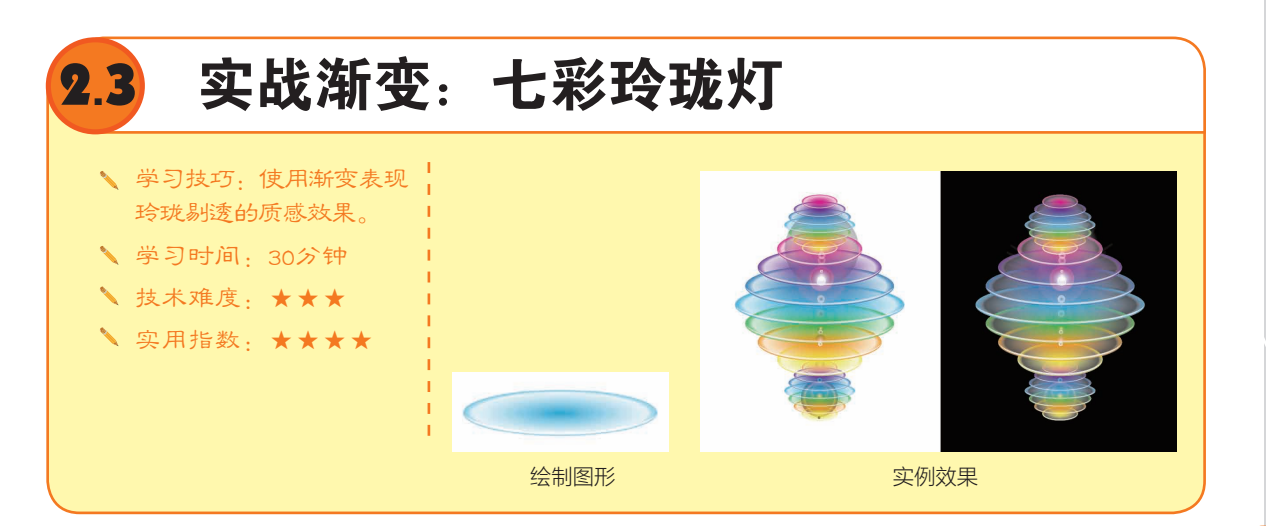

# 2.3.1 编辑渐变颜色

### 1. "渐变"面板

选择一个图形对象,如 图2-58所示,单击工具箱底 部的"渐变"按钮,即可 为其填充默认的渐变色,如 图2-59和图2-60所示,同时 还会弹出"渐变"面板,如 图2-61所示。

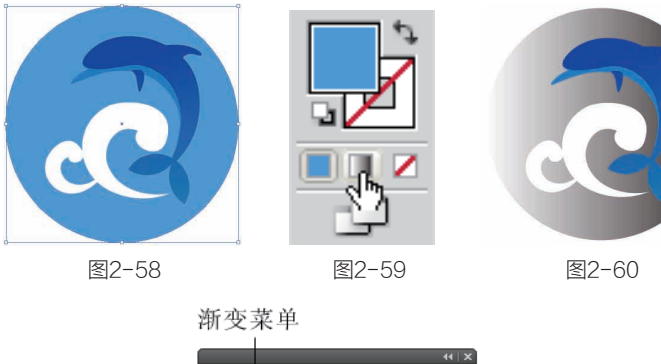

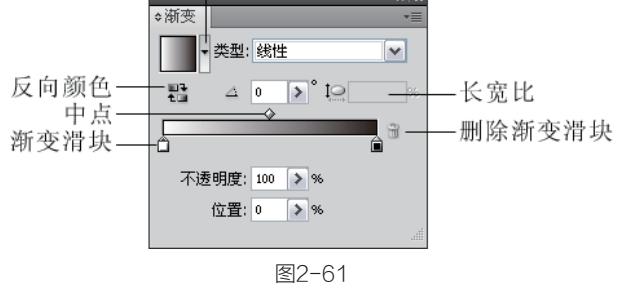

### 2. 编辑渐变颜色

在渐变色条下单击可添加新的渐变滑块,如图2-62所示。单击一个渐变滑块将其选中,拖动"颜 色"面板中的滑块即可调整它的颜色,如图2-63所示。将"色板"面板中的颜色拖曳到渐变颜色条 上,可以添加一个该颜色的滑块,如果拖曳到渐变滑块上,则可替换滑块的颜色。按住Alt键拖动一 个渐变滑块,可复制该滑块,如图2-64所示。将渐变滑块拖出面板可删除该滑块。

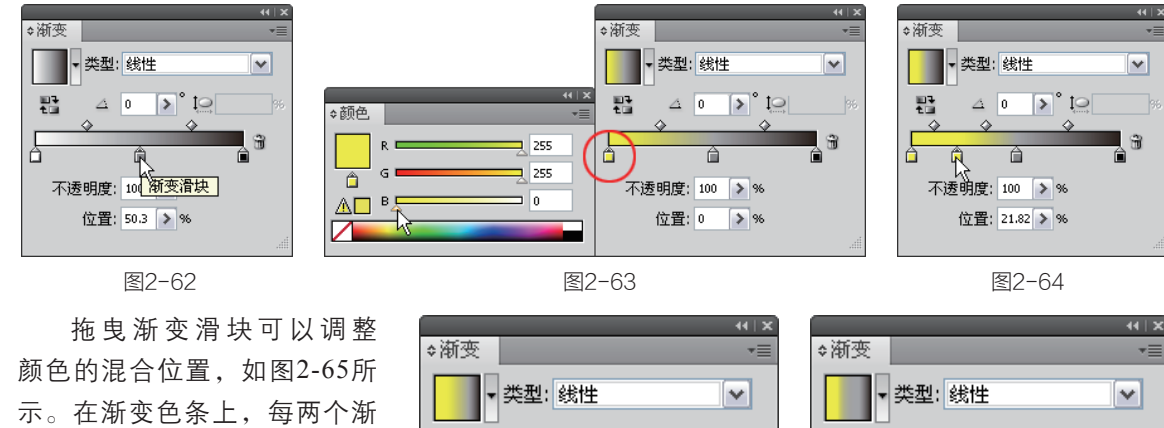

不透明度: 100 > %

位置: 74.55 > %

묩

颜色的混合位置,如图2-65所 示。在渐变色条上,每两个渐 变滑块的中间(位置为50%) 都有一个菱形的中点标记,移 动它可以改变该点两侧滑块颜 色的混合中点位置,如图2-66 所示。

图2-65

🔉 ° 10

Ŕ

Ĥ

图2-66

位置: 16.09 > %

不透明度: > %

4 0 🔊 🍋

맖

### 3. 在图形上修改渐变

填充渐变可以选中对象,如图2-67所示,使用"渐变"工具 □ 在对象上单击拖曳,调整渐变的 位置和方向,如图2-68所示。如果按住Shift键操作,则可将渐变的方向设置为水平、垂直或45°的 倍数。如果要准确地设置线性渐变的角度,可在"渐变"面板的"角度"文本框内输入数值。单击 "反向颜色"按钮器,可以反转渐变颜色,如图2-69和图2-70所示。

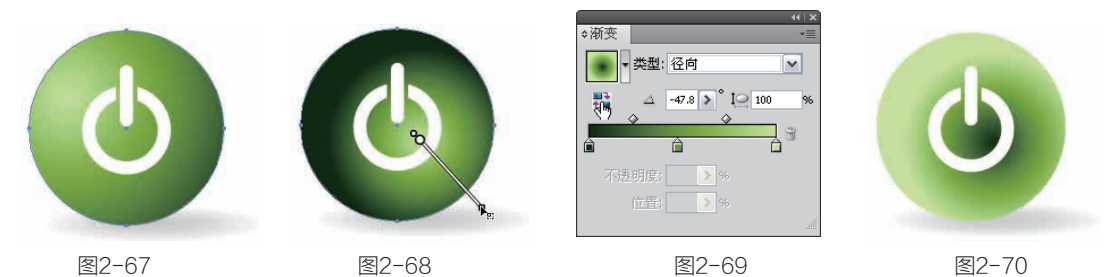

在"渐变"面板的"类型"下拉列表中选择"径向"选项,可填充径向渐变。在面板中的"长 宽比"文本框中输入数值,或将"渐变"工具 → 放在渐变边缘向下拖曳,可以形成椭圆形渐变, 如图2-71和图2-72所示。将工具放在虚线上拖曳,可以旋转渐变的角度,如图2-73所示。

将光标放在如图2-74所示的位置,可以显示渐变滑块,拖曳滑块可以调整颜色的混合位置,如 图2-75所示。

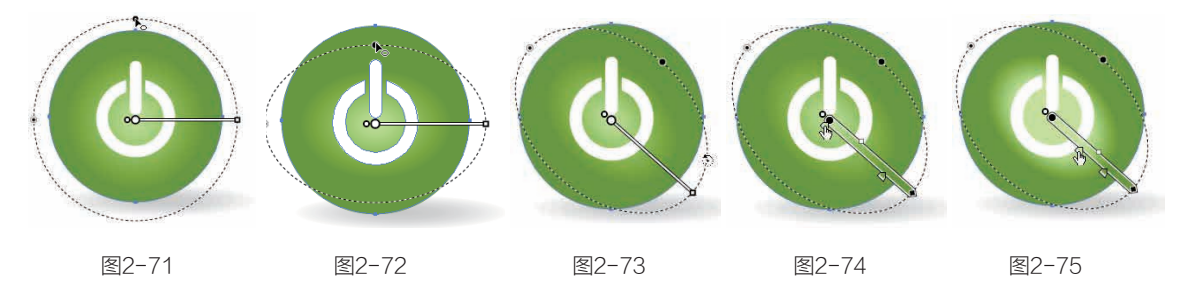

# 2.3.2 制作七彩玲珑灯

●1 使用"椭圆"工具 ② 按住Shift键创建一个正圆形,单击工具箱底部的"渐变"按钮 填充渐变,如图2-76所示。双击"渐变"工具 □ 打开"渐变"面板,在"类型"下拉列表中选择"径向"选项,单击左侧的渐变滑块,按住Alt键单击"色板"中的蓝色,用这种方法来修改滑块的颜色,将右侧滑块也改为蓝色,并将右侧滑块的不透明度设置为60%,如图2-77和图2-78所示。

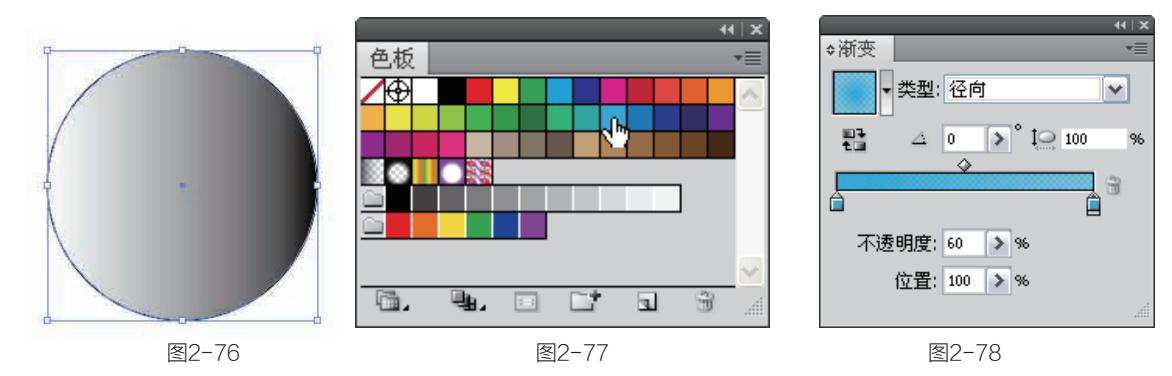

第 2 章

Illustrator CS5重要功能全接触

突破平面Illustrator CS5设计与制作深度剖析

Aj

12 按住Alt键拖动右侧 滑块,复制滑块,在面板下 方将不透明度设置为10%, 位置为90%,如图2-79和图 2-80所示。

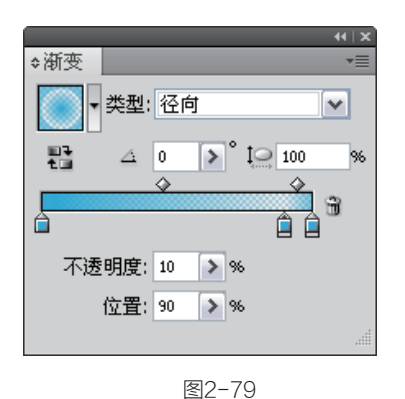

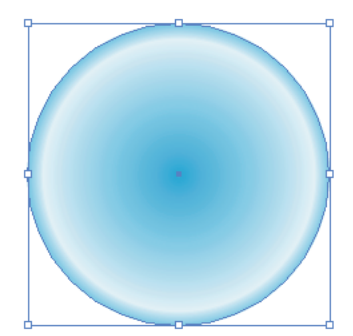

图2-80

①3 使用"选择"工具 将光标放在定界框上边,向下 拖曳将图形压扁,如图2-81所 示。按快捷键Ctrl+C复制,连 续按两次快捷键Ctrl+F粘贴图 形,按一下↑键,将位于最上 方的椭圆向上轻移。在定界框 右侧按住Alt键拖曳,将图形适 当调宽,如图2-82所示。

●4 按下F7键打开"图层"面板,单击 按钮展开图层,按住Ctrl键在第2个"路径"子图层后面单击,显示 图标,表示该图层中的对象也被选中,如图2-83所示。单击"路径查找器"面板中的"减去顶层"按钮
■,两个图形相减,形成一个细细的月牙形状,如图2-84所示。将填充颜色设置为白色,并将图形略向上移动,如图2-85所示。按下快捷键Ctrl+A全选,按下快捷键Ctrl+G编组。

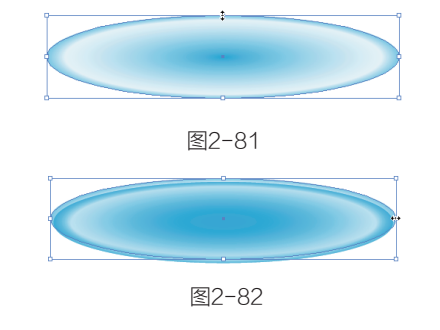

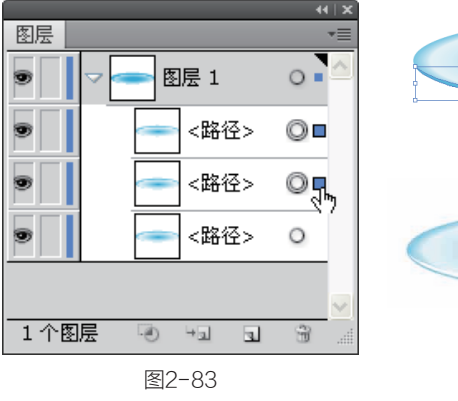

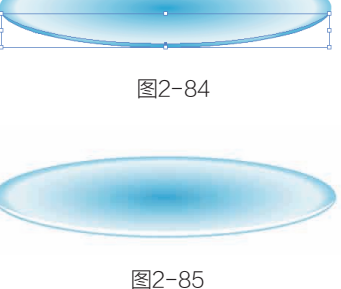

Z.S

### 🔶 提示

选取图形后,其所在图层的后面会有一个呈高亮显示的色块,将该色块拖曳到其他图层,即 可将所选图形移动到该目标层。如果在一个图层的后面单击,则会选取该层中的所有对象(被锁 定的对象除外)。当某些图形被其他图形遮挡无法选取时,可以通过这种方法在"图层"面板中 选中它。

••

**●〕** 使用"选择"工具 ★ 按住Alt键向上拖曳编组后的图形,拖曳过程中按住Shift键可保持垂直方向。复制出一个图形后,按下快捷键Cttl+D进行再次的变换,继续复制出新的图形,如图2-86所示。

**①6** 使用"编组选择"工具 Y 在最上面的蓝色渐变图形上单击将其选中,在"渐变"面板中修改滑块的颜色为洋红色,不用改变其他参数,如图2-87和图2-88所示。

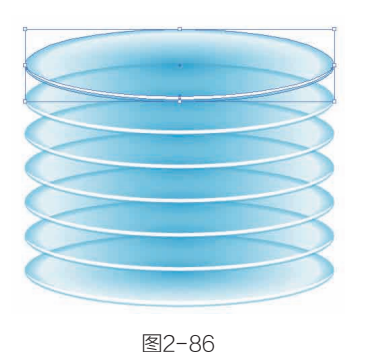

①7 依次修改椭圆形的颜 色,形成如色谱一样的颜色过 渡,如图2-89所示。使用"选 择"工具 ▲选取第3个图形, 按住Shift键在第5个图形上单 击,将中间的图形一同选中, 将光标放在定界框右侧,按住 Alt键向左拖曳,在不改变高度

的情况下将两个图形的宽度同

● 用同样方法调整其他 图形的大小,效果如图2-91所 示。按下快捷键Ctrl+A将图形 全部选取,按快捷键Ctrl+C复 制,按快捷键Ctrl+F粘贴到前 面,使图形色彩变得浓重,如

● 白色高光边缘有些过于明显,使用"魔棒"工具 在其中一个图形上单击,即可选中画面中所有白色图形,如 图2-93所示,在控制面板中修改不透明度为60%,如图2-94

时缩小,如图2-90所示。

图2-92所示。

所示。

◆浙变
 ◆ 类型: 径向
 ◆
 ◆
 ●
 ●
 ●
 ●
 ●
 ●
 ●
 ●
 ●
 ●
 ●
 ●
 ●
 ●
 ●
 ●
 ●
 ●
 ●
 ●
 ●
 ●
 ●
 ●
 ●
 ●
 ●
 ●
 ●
 ●
 ●
 ●
 ●
 ●
 ●
 ●
 ●
 ●
 ●
 ●
 ●
 ●
 ●
 ●
 ●
 ●
 ●
 ●
 ●
 ●
 ●
 ●
 ●
 ●
 ●
 ●
 ●
 ●
 ●
 ●
 ●
 ●
 ●
 ●
 ●
 ●
 ●
 ●
 ●
 ●
 ●
 ●
 ●
 ●
 ●
 ●
 ●
 ●
 ●
 ●
 ●
 ●
 ●
 ●
 ●
 ●
 ●
 ●
 ●
 ●
 ●
 ●
 ●
 ●
 ●
 ●
 ●
 ●
 ●
 ●
 ●
 ●
 ●
 ●
 ●
 ●
 ●
 ●
 ●
 ●
 ●
 ●
 ●
 ●
 ●
 ●
 ●
 ●
 ●
 ●
 ●
 ●
 ●
 ●
 ●
 ●
 ●
 ●
 ●
 ●
 ●
 <

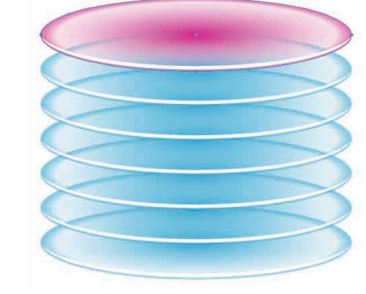

图2-88

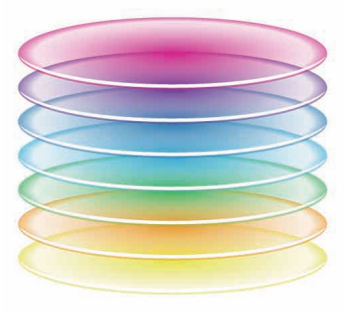

图2-89

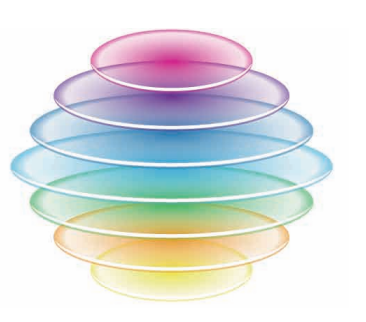

图2-91

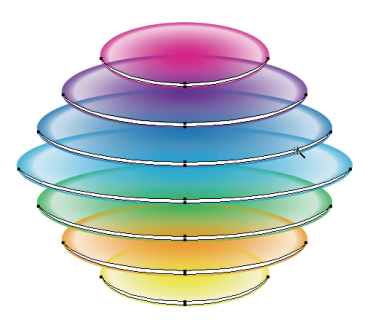

图2-93

第

2

童

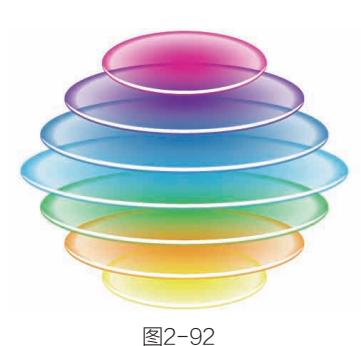

图2-90

图2-94

10 玲珑灯制作完毕,再 复制出两个,缩小后分别放在 灯的上面和下面,放在下面的 小灯要移动到大灯的后面(可 按快捷键Ctrl+Shift+[)。使用 "光晕"工具创建一个光晕 图形作为点缀,如图2-95和图 2-96所示为玲珑灯分别显示在 黑色、白色背景上的效果。

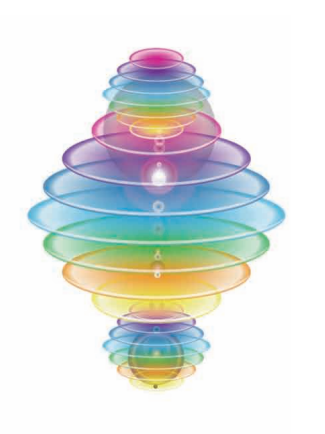

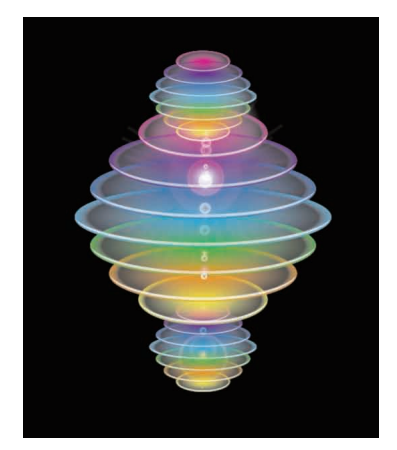

图2-95

图2-96

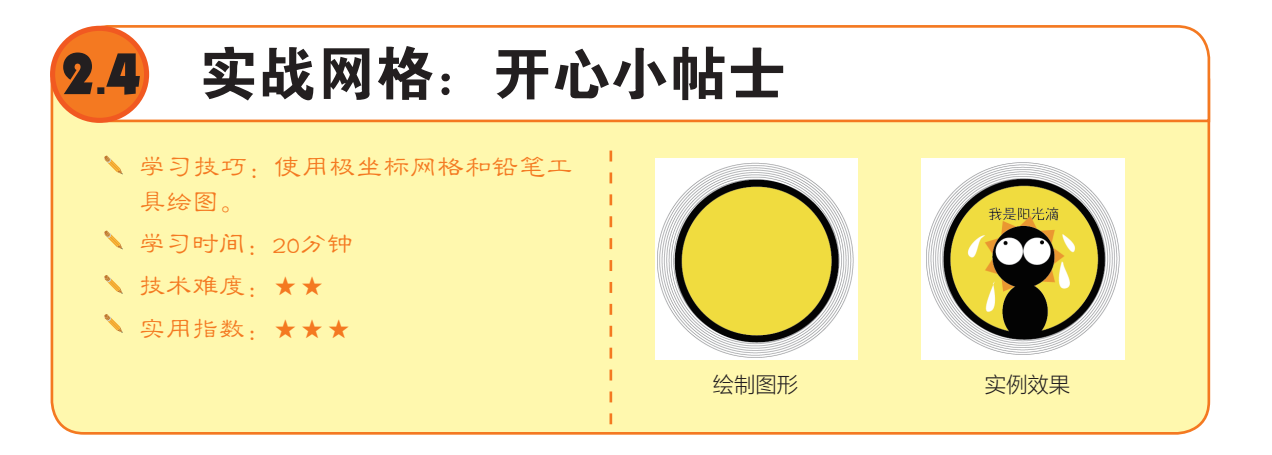

# 2.4.1 基本图形绘制工具

Illustrator的工具箱中提供了各种基本图形的绘制工具,如图2-97所示。使用它们绘制简单的图形,再用前面介绍的"路径查找器"面板进行运算,即可生成各种复杂的图形。

选择一个工具后,单击拖曳即可创建图形。如果在画面中单击,则会弹出一个对话框,输入数 值或设置选项可得到精确的图形。例如,如图2-98和图2-99所示为创建的大小为90×60mm,圆角半 径为5mm的圆角矩形。

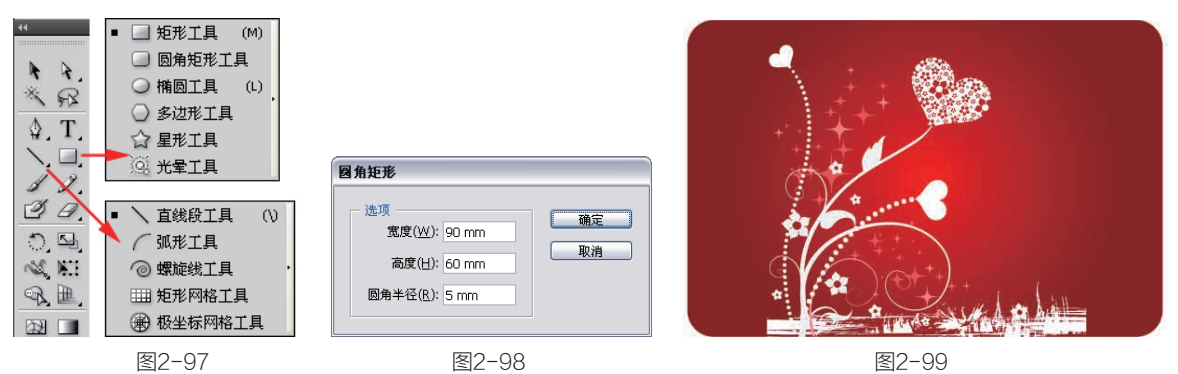

# 2.4.2 绘制一套图标

01 选择"极坐标网格" 工具●,在画面中拖曳创建网 格图形,在拖动过程中按←键 减少径向分隔线的数量,按↑ 键增加同心圆分隔线数量,直 至呈现如图2-100所示的外观。 不要释放鼠标,按住Shift键使 网格图形为正圆形:释放鼠 标,在控制面板中设置描边粗 细为0.525pt,如图2-101所示。

①2 使用"椭圆"工具 按住Shift键创建一个圆形,填 充黄色,设置描边粗细为7pt, 颜色为黑色,如图2-102所示。 按快捷键Ctrl+A选取这两个图 形,单击控制面板中的"水平 居中对齐"按钮鸟、"垂直居 中对齐"按钮1-,使两个图形 居中对齐。使用"文字"工具 T输入文字,再使用"椭圆" 工具◎、"铅笔"工具☑根据主 题绘制有趣的图形,效果如图 2-103所示。

①3 采用同样方法制作出 不同主题的小贴示,效果如图 2-104所示。

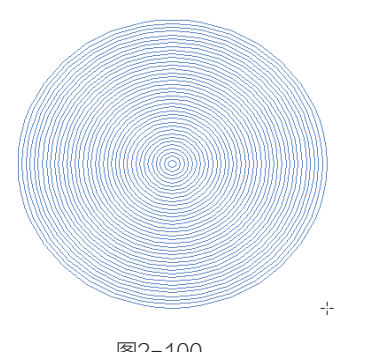

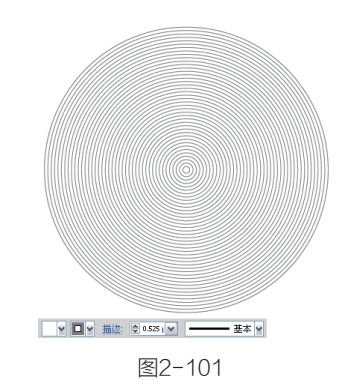

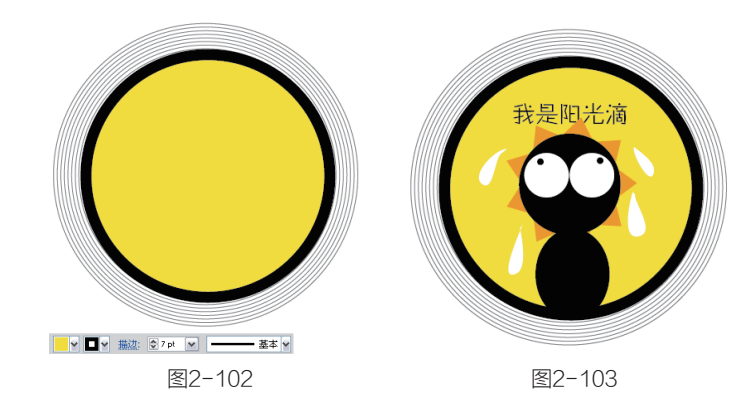

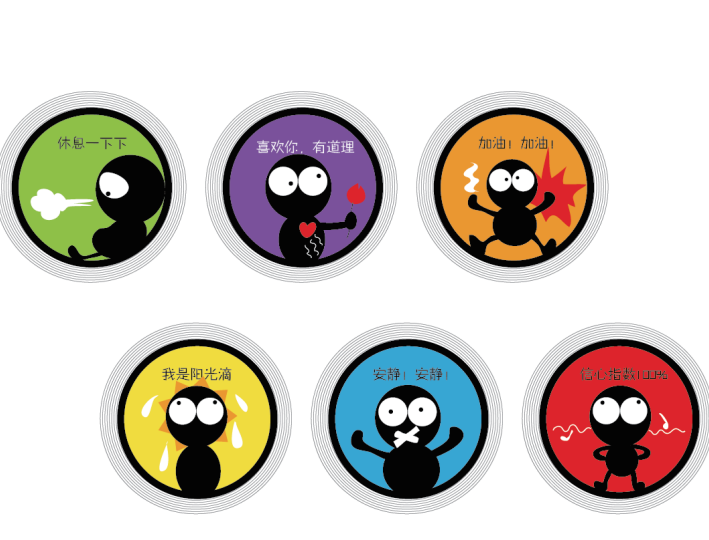

图2-104

突破平面Illustrator CS5设计与制作深度剖析

●4 选择"矩形网格"工具
 ●4,在画面中拖曳创建网格,在拖曳的过程中按↑键增加水平分隔线,按→键增加垂直分隔线,释放鼠标完成网格的创建,填充黑色,并在"色板"中拾取深灰色作为描边颜色,如图 2-105 所示。按快捷键 Ctrl+Shift+[将网格图形移至底层作为背景,效果如图 2-106 所示。

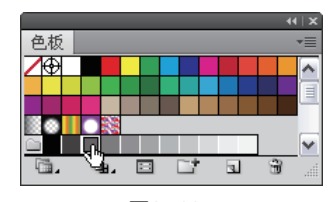

图2-105

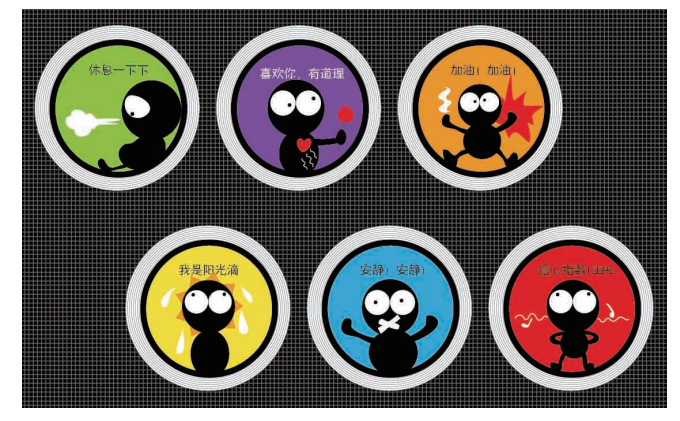

图2-106

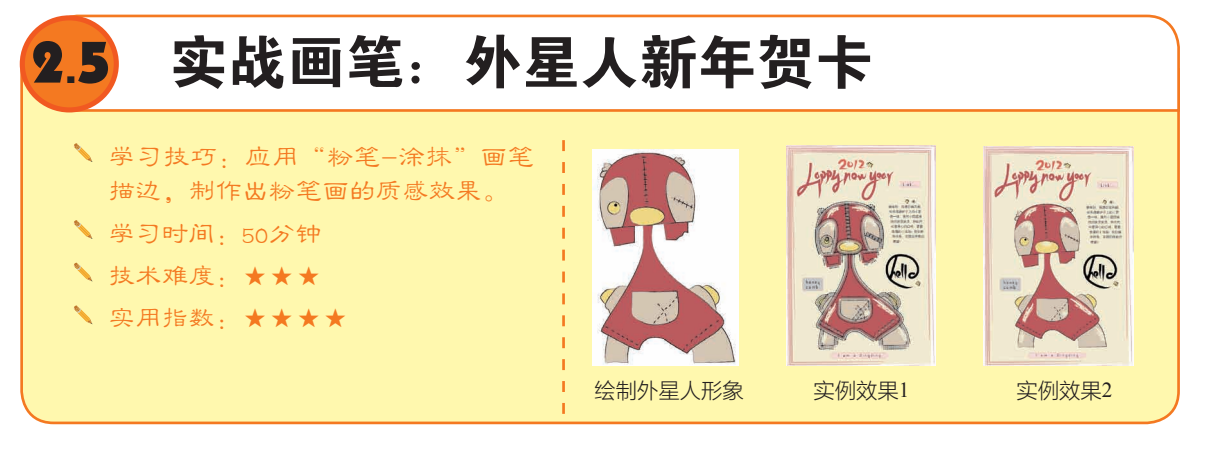

# 2.5.1 画笔工具

画笔可以为路径描边,使其 呈现为传统的毛笔效果,也可以 为路径添加复杂的图案和纹理。 选中一个图形,如图 2-107 所示, 单击"画笔"面板中的一个画笔, 即可对其应用画笔描边,如图 2-108 和图 2-109 所示。如果当前 路径已经应用了画笔描边,则新 画笔会替换旧画笔。

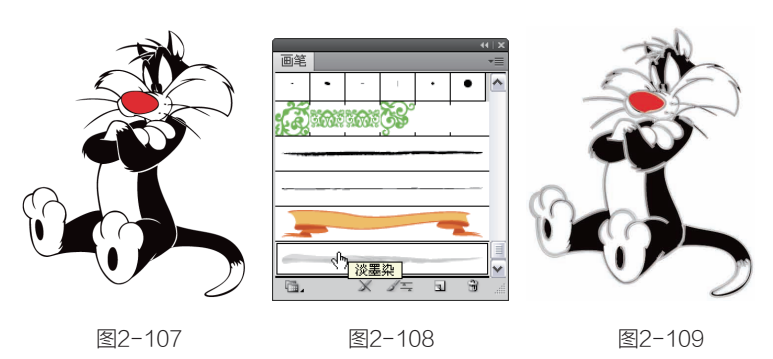

35

如果在"画笔"面板中选 中一个画笔,并使用"画笔" 工具 / 在画面中拖曳,则可以 绘制路径并使用所选画笔描边 路径。

Illustrator中包含4种类型的 画笔,书法画笔可创建书法效 果的描边,如图2-110所示;散 布画笔可以将一个对象(如一 只瓢虫或一片树叶)沿着路径 分布,如图2-111所示;艺术画 笔能够沿着路径的长度均匀拉 伸画笔的形状或对象的形状, 可模拟水彩、毛笔、炭笔等效 果,如图2-112所示;图案画 笔可以使图案沿着路径重复拼 贴,如图2-113所示。

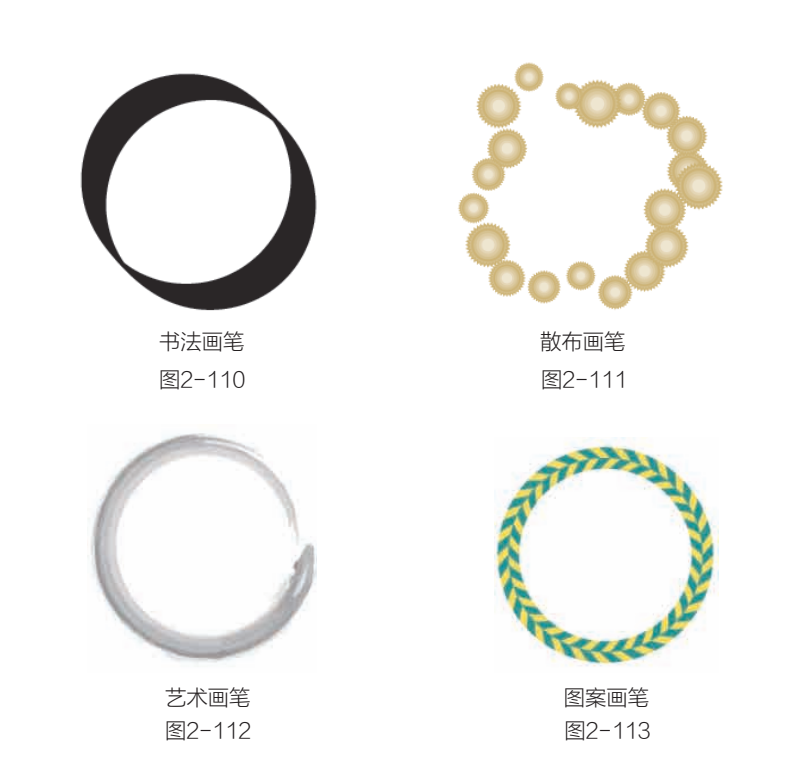

لارچ

•

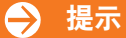

在一般情况下,散布画笔和图案画笔会产生相同的效果,不过,它们之间还是有一个显著区 别,图案画笔会完全依循路径描边,而散布画笔则会沿着路径散布。

•

# 2.5.2 绘制外星人

01 使用"钢笔"工具\*\*绘制一个半圆形,如图2-114所示。打开"画笔"面板,选择"粉笔-涂 抹"画笔,如图2-115所示。将图形的填充颜色设置为砖红色,描边粗细为0.1pt,如图2-116所示。

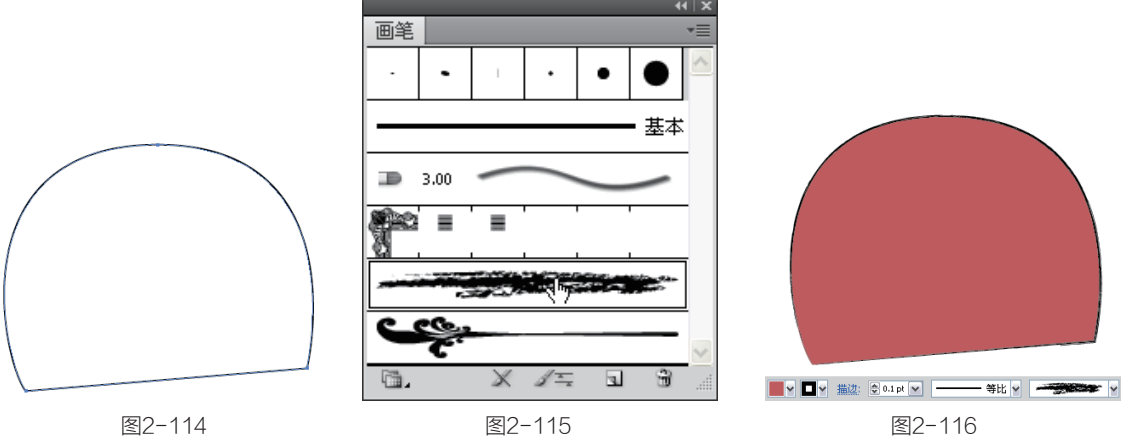

突破平面Illustrator CS5设计与制作深度剖析

● 在半圆形头部下面绘制两颗牙齿,使用"画笔"工具 《绘制出外星人的身体,半圆形中间绘制一条竖线,如图 2-117所示。在头部一左一右绘制两个图形,填充暖灰色,在右面图形上绘制一条斜线,好像闭着的眼睛。在身上绘制一个口袋图形,如图2-118所示。再绘制出耳朵和四肢,如图 2-119所示。

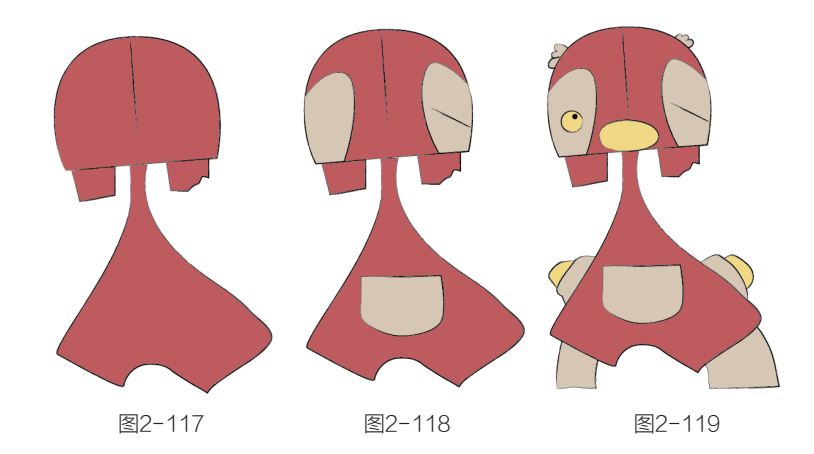

5)

### → 提示

绘制形象时,免不了要将某个图形移到前面或后面,此时可按下快捷键来完成。按快捷键 Ctrl+]可上移一层,按快捷键Ctrl+Shift+] 可移至顶层;反之,按快捷键Ctrl+[可下移一层,按快 捷键Ctrl+Shift+[可移至底层。

• • .

公制一些非常短的路径,无填充颜色,形成像缝纫线一样的效果,如图2-120所示。下面为图形添加高光效果。在头顶、鼻子、身体边缘绘制路径,设置描边颜色为浅黄色,宽度为1pt,如图2-121所示可以在平涂的色块上产生质感,画面也有了粉笔画的笔触效果。

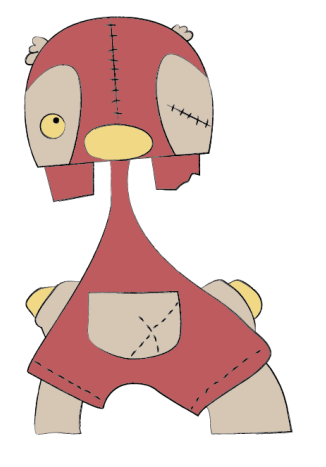

图2-120

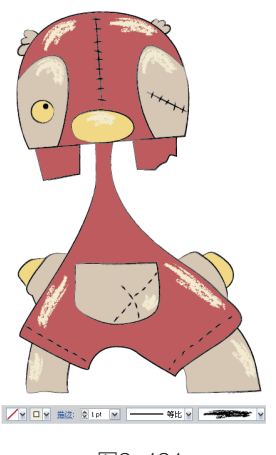

图2-121

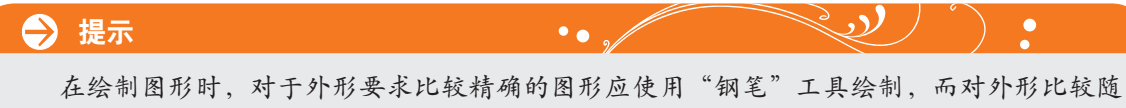

意则可使用"画笔"、"铅笔"工具来完成,这样绘制的线条不呆板。

14 执行"窗口">"画笔 库">"艺术效果">"艺术效 果\_油墨"命令,在打开的面板 中选择"锥形-尖角"画笔,如 图2-122所示,就像在用铅笔写 字一样拖曳,写下2012等文字, 如图2-123所示。

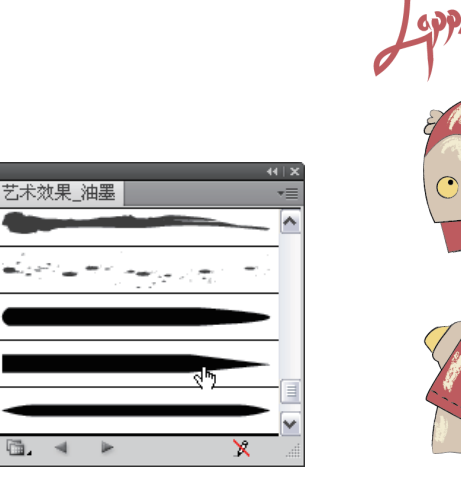

图2-122

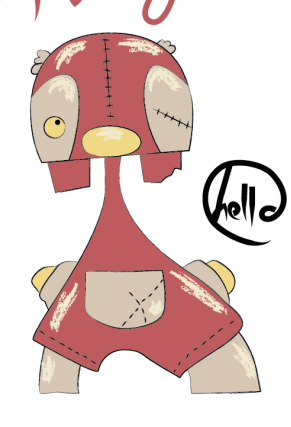

第 2 章

Illustrator CS5重要功能全接触

now year

图2-123

# ( 2.5.3 绘制背景

❶1 使用"矩形"工具 → 会制一个矩形,填充浅黄色,描边颜色为砖红色,将其置于底层,如 图2-124所示。单击"艺术效果\_油墨"面板中的"干油墨2"画笔,以该画笔进行描边,如图2-125 和图2-126所示。

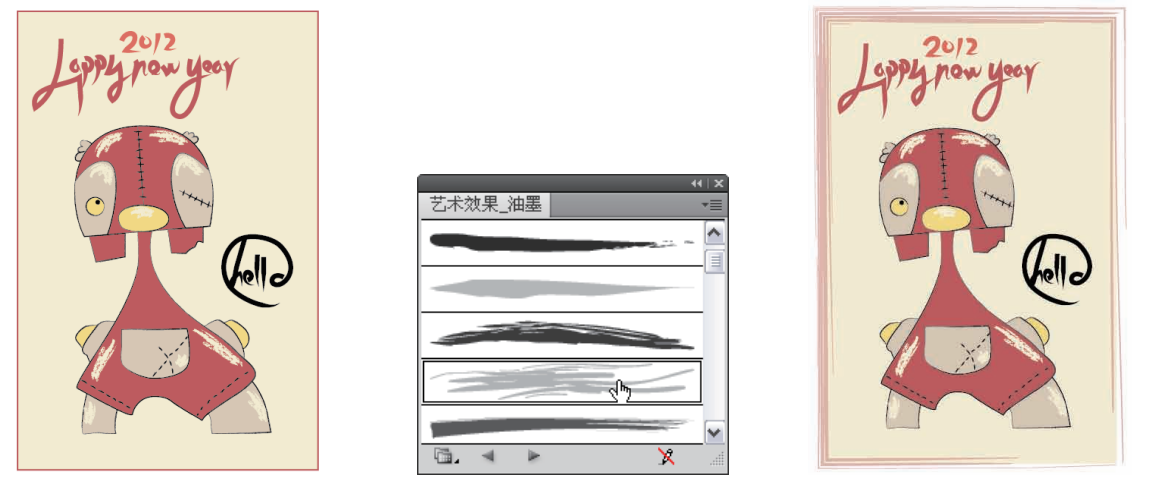

图2-124

图2-125

图2-126

**12** 在画面中画些小花朵作为装饰,输入祝福的话语和其他文字,一张可爱、有趣的贺卡就制作完了,如图2-127所示。

Ⅳ3 还可以尝试使用其他样式的画笔来表现。例如,选取组成外星人的图形,执行"窗口">"画笔库">"装饰">"典雅的卷曲和花形画笔组"命令,在打开的面板中选择"皇家"画笔,如图2-128所示,将描边宽度设置为0.25pt,得到如图2-129所示的效果。

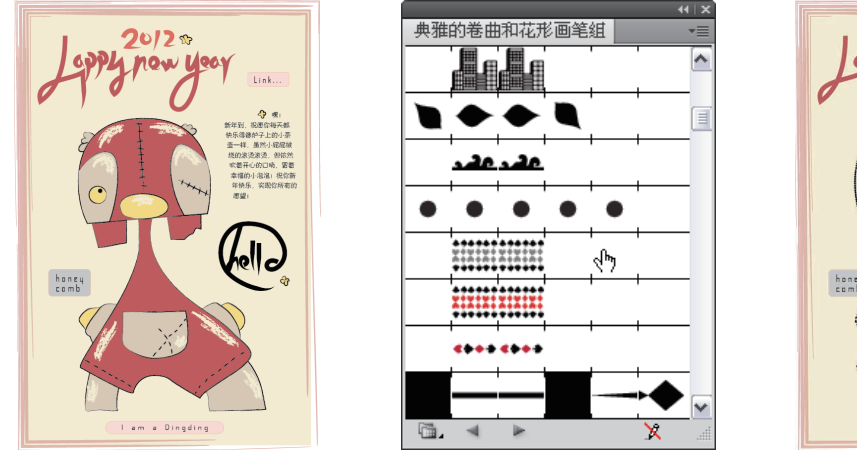

图2-127

图2-128

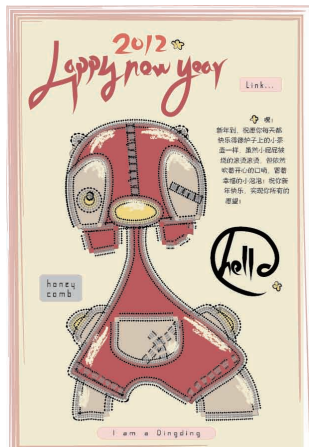

图2-129

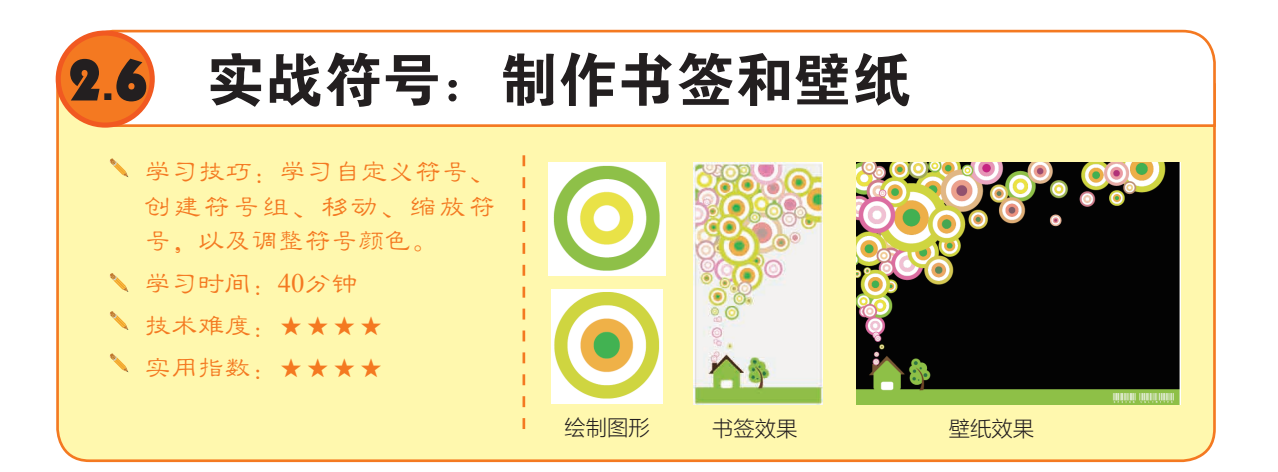

# 2.6.1 解读符号

如果需要绘制大量的相似图形,如花草、地图上的标记时,可以先将一个基本的图形定义为符 号,并保存到"符号"面板中,再通过符号工具快速创建这些图形,它们称为"符号实例"。所有 的符号实例都链接到"符号"面板中的符号样本,当修改符号样本时,符号实例就会自动更新,非 常方便。

在"符号"面板中选择一个符号,如图2-130所示,使用"符号喷枪"工具 2 在画面中单击即 可创建一个符号实例,如图2-131所示;如果单击一点不放,符号会以该点为中心向外扩散;如果单 击拖曳,则符号会沿鼠标的移动轨迹分布,如图2-132所示。

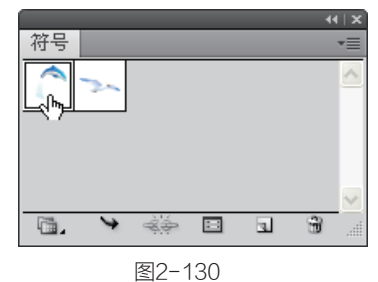

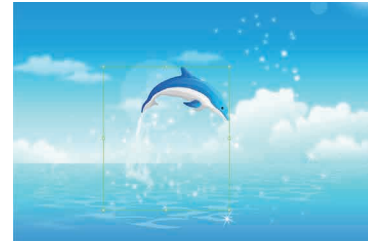

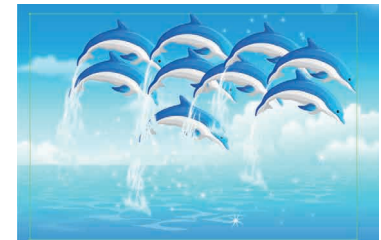

38

使用"符号喷枪"工具 创建的一组符号实例称为"符 号组",同一个符号组中可以 包含不同的符号实例。如果要 添加其他符号,可以先选择符 号组,并在"符号"面板中选 择另外的符号样本,如图2-133 所示,再使用"符号喷枪"工 具创建符号,如图2-134所示。

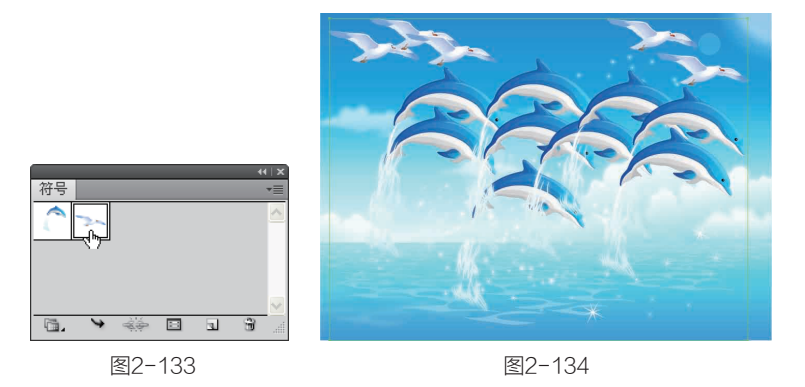

### → 提示

如果要编辑符号,首先应选择符号组,并在"符号"面板中选择要编辑的符号所对应的样本,再来进行修改。如果符号组中包含多种类型的符号,想要同时编辑多种实例,可先在"符号"面板中选择这些样本(按住Ctrl键单击它们),再进行处理。

# 2.6.2 制作小房子

● 选择"矩形"工具
■,在画面中单击弹出"矩形"对话框,设置矩形的大小,如图2-135所示。单击"确定"按钮,创建一个矩形。
设置填充颜色为K=5%,描边颜色为K=30%,描边粗细为
0.5pt,如图2-136所示。

| 高度( <u>H</u> ): 100 mm 取消 | ▼ □ ▼ 描辺: ② 0.5 pt ▼ —— 基本 ▼ |
|---------------------------|------------------------------|
| 图2-135                    | 图2-136                       |

●2 使用"矩形"工具 创建一个与书签宽度相同的矩形,填充绿色,再使用"圆角矩形"工具 创建一个稍小一点的圆角矩形,如图2-137所示。按住Shift键再创建一个圆角矩形,使用"选择"工具、将光标放在圆角矩形定界框的一角,按住Shift键拖曳将图形旋转45°,如图2-138所示。 使用"钢笔"工具 \ 经制一个黑色的三角形,按快捷键Ctrl+[向后移动,再创建一个矩形的黑色烟囱,圆角矩形的门,如图2-139所示。

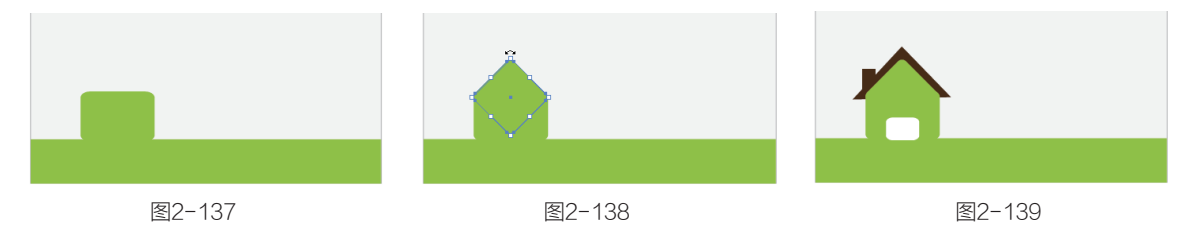

第

①3 使用"钢笔"工具 ◊
 绘制树干,使用"椭圆"工具
 ●绘制树叶,如图2-140所示。
 再绘制深绿色的圆形作为点缀,
 象征果实,如图2-141所示。

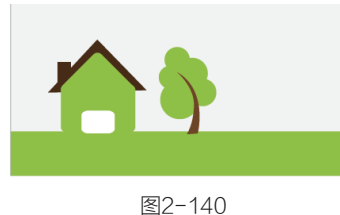

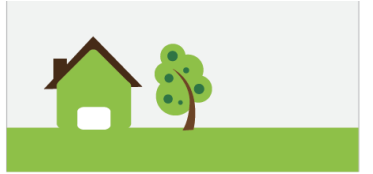

图2-141

# 〔2.6.3 定义和使用符号

①1 在"图层"面板中单击"图层1"前面的 图标,锁 定该图层。单击 按钮新建"图 层2",如图2-142所示。

①2 双击"极坐标网格" 工具●,在打开的对话框中设置 参数,如图2-143所示,创建一个 极坐标网格图形。按D键使该图 形的描边和填充为系统默认的颜 色,如图2-144所示。

①3 单击"路径查找器" 面板中的"分割"按钮飞,如 图2-145所示,将网格图形分割 分单独的环形路径,如图2-146 所示。

| 41 X                                     | 极坐标网格工具选项 |
|------------------------------------------|-----------|
| 图层 ● ● ● ● ● ● ● ● ● ● ● ● ● ● ● ● ● ● ● |           |
| 图2-144                                   | 图2-143    |
| 872<br>路径查找器                             |           |

 #1x

 路径查找器

 形状模式:

 日
 扩展

 路径查找器:

 10
 扩展

 路径查找器:

 10
 1

 第2-145
 图2-146

**□4** 使用"编组选择"工具 ¥ 在最外圈的圆形上单击将其选中,填充绿色,如图2-147所示;再选择靠近中心的圆形,填充黄色,如图2-148所示。

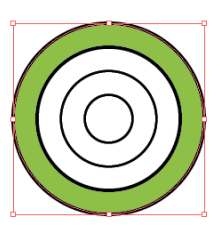

图2-147

40

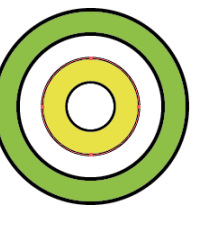

图2-148

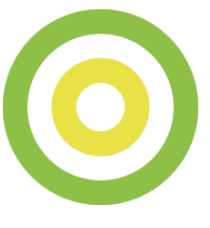

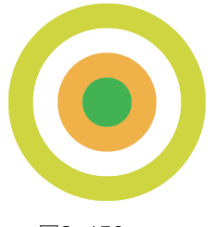

图2-149

第2章 Illustrator CS5重要功能全接触

41

● 选中绿色图形,按 快捷键Ctrl+Shift+F11打开"符 号"面板,单击面板下方的 → 按钮,弹出"符号"选项对话 框,设置名称为"符号1", 如图2-151所示,将图形创建为 符号。用同样方法将黄绿色图 形也创建为符号,设置名称为 "符号2",新创建的符号会 保存在"符号"面板中,如图 2-152所示。

● 选择"符号"面板中的"符号1",使用"符号喷枪"工具圖在画面中拖曳创建符号组,如图2-153所示。保持符号组的选中状态,再选择"符号"面板中的"符号2",使用"符号喷枪"工具圖添加符号,如图2-154所示。

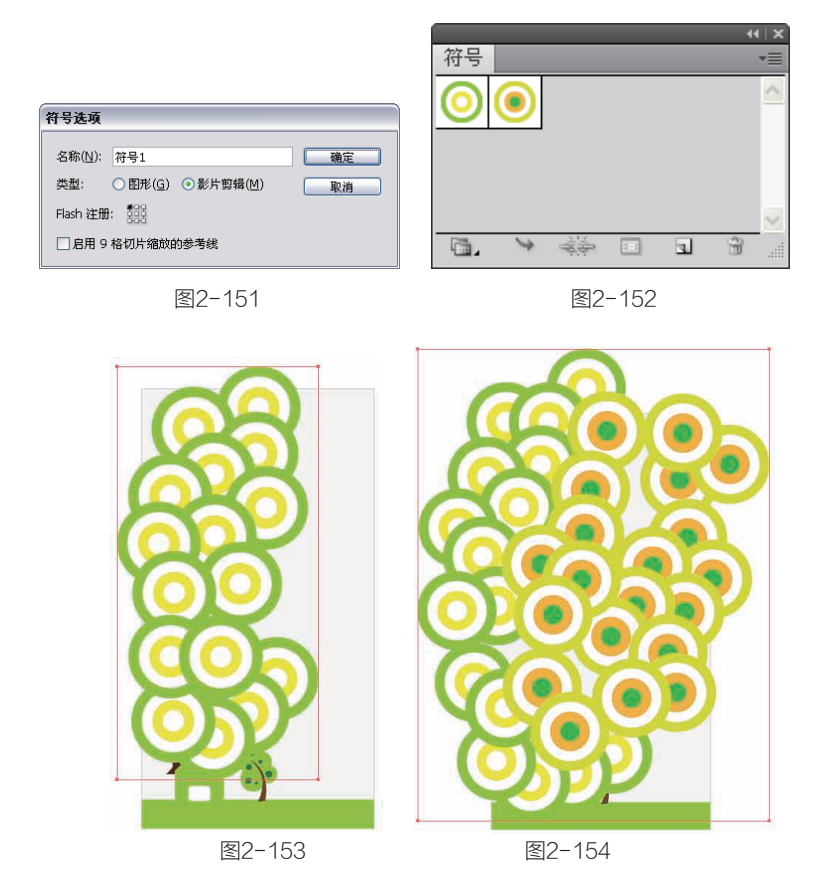

 ●8 按住Ctrl键在"符号"面板中的"符号1"上单击,将这两个符号样本同时选中,如图
 2-155所示。选择"符号缩放器"工具,按住Alt键在符号上单击,将符号缩小,如图2-156所示;使用 "符号移位器"工具、移动符号的位置,如图2-157所示。

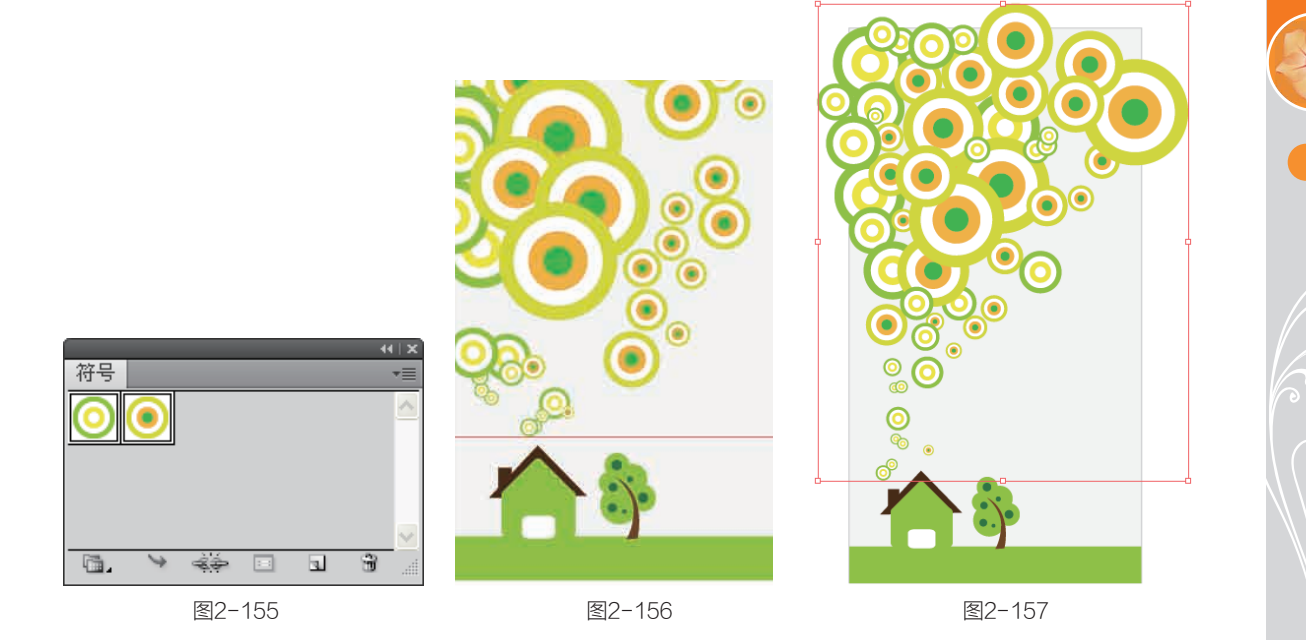

**①**9 选择"符号着色器"工具<sup>3</sup>4,将填充颜色设置为洋红色,在符号组上单击改变符号的颜色, 如图 2-158 所示。

10 创建一个与书签大小相同的矩形,如图2-159所示,按住Shift键单击符号组,将其与矩形 一同选中,按快捷键Ctrl+7建立剪切蒙版,将矩形以外的图形隐藏,如图2-160所示。

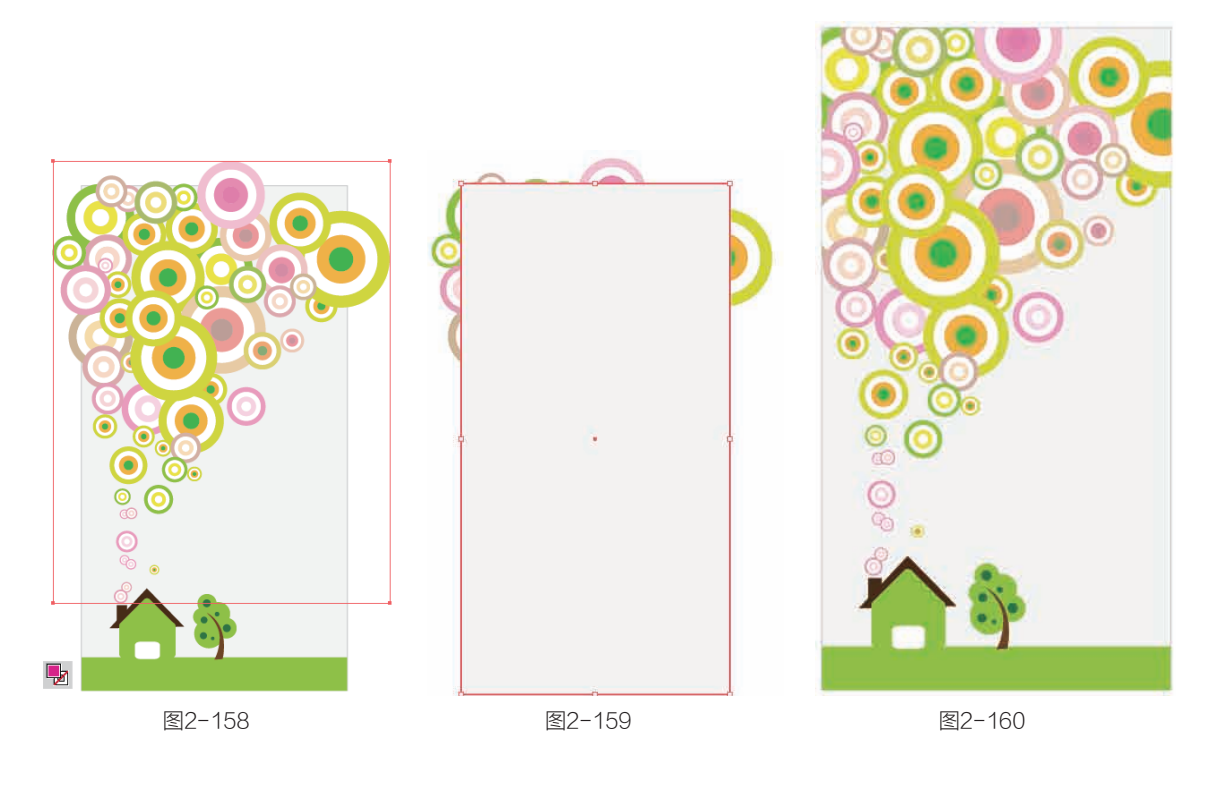

### 2.6.4 制作壁纸

[1] 按快捷键 CutHN 弹出"新建文档"对话框,在"新建文档配置文件"下拉列表中选择 Web 选项,在"大 小"下拉列表中选择 1024×768 选项,按下回车键创建一个文档。选择"矩形"工具,在画板左上角单 击打开"矩形"对话框,设置矩形的大小与文档大小相同,如图 2-161 所示。单击"确定"按钮创建矩形, 填充黑色,复制书签中的图形到 Web 文档中,书签是小于 Web 页面的,调整复制后图形的大小以适合画面。 书签中包括有蒙版的矩形,将它的大小调整到与文档大小相同,如图 2-162 所示。

□2 选择"符号移位器"工具≫,按下Ctrl键单击符号组将其选取,释放Ctrl键在上面拖曳移动 符号的位置,使符号分布在文档上方,如图2-163所示。

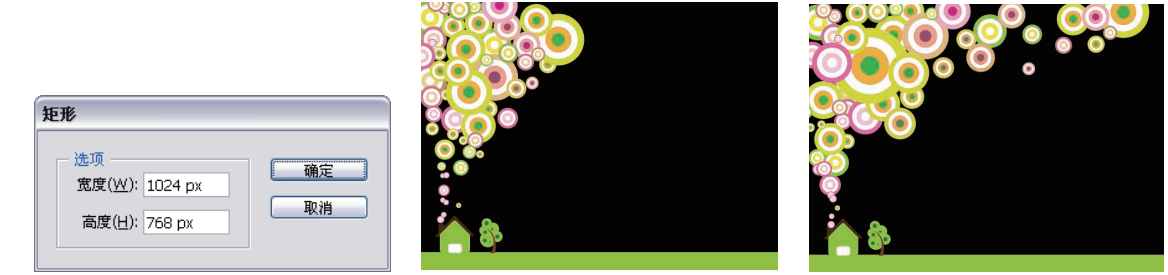

图2-161

图2-162

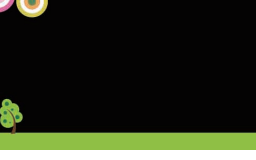

①3 选中壁纸中的房檐与烟囱图形,填充棕色,使它们不混淆于黑色的背景中,在书签与壁纸中加入文字,效果如图2-164所示。

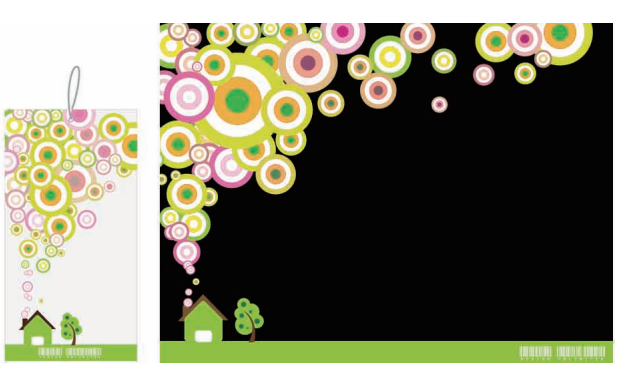

图2-164

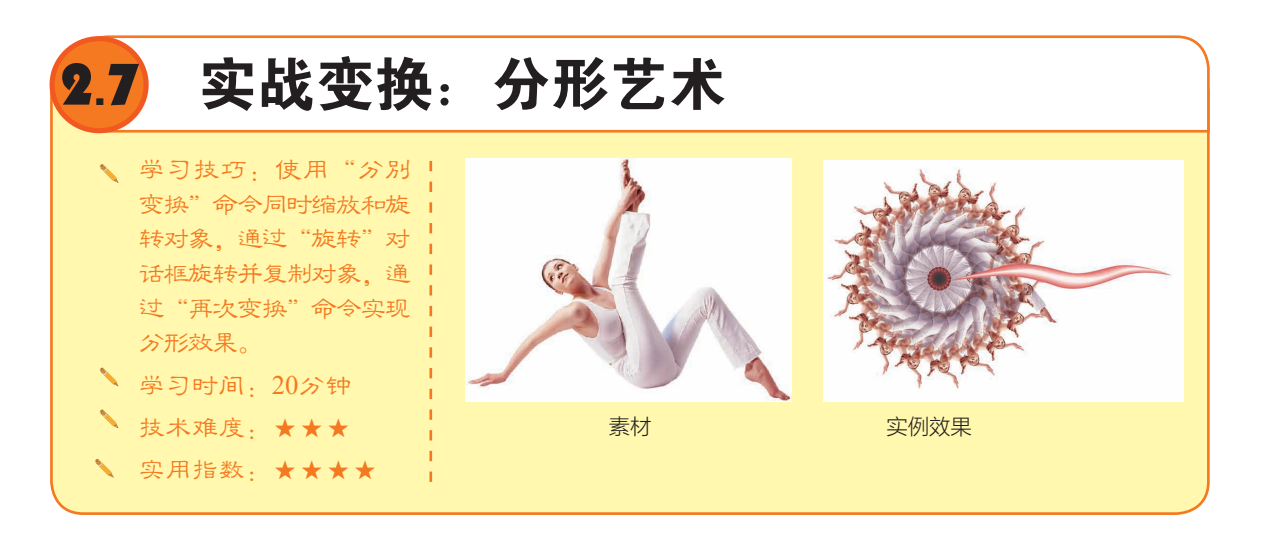

# 2.7.1 变换方法

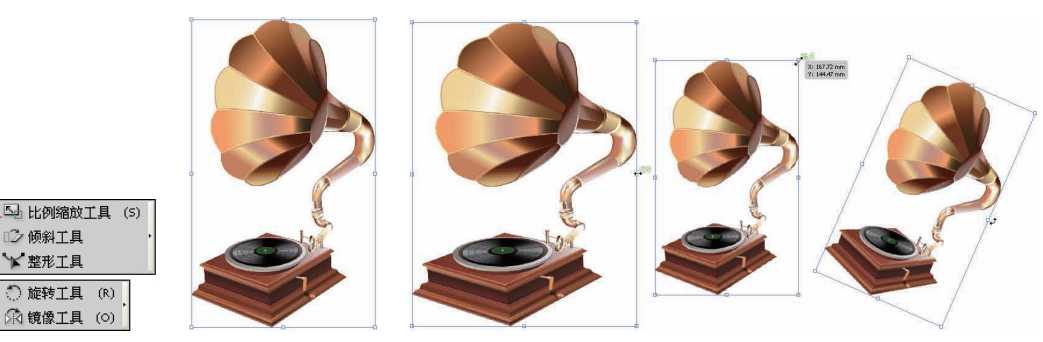

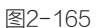

9.90

图2-166

图2-167

43

第 2

音

Illustrator CS5重要功能全接触

定界框中央有一个中心点■,如图2-168所示,它标明了对象中心的位置,在进行旋转和缩放等 操作时,对象会以中心点为基准进行变换,如图2-169所示。使用"旋转"、"镜像"、"比例缩 放"和"倾斜"等工具时,在中心点以外的区域单击,可以设置一个参考点(参考点为参状),此 时的变换操作将以该点为基准进行,如图2-170所示。

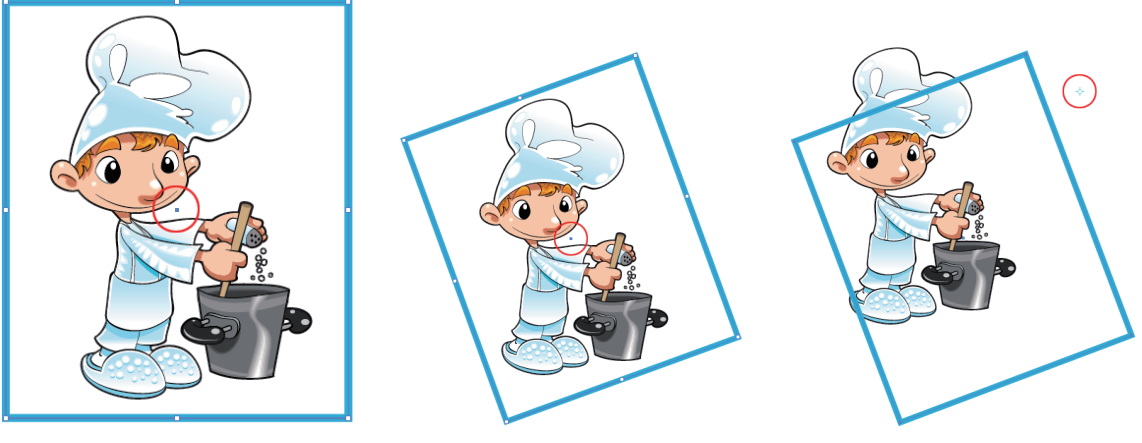

图2-168

图2-169

图2-170

如果要将参考点的位置重新恢复到对象的中心,可以双击"旋转"、"镜像"或"比例缩放" 工具,并在弹出的对话框中单击"取消"按钮。

# ( 2.7.2 制作分形效果

执行"文件">"置 入"命令,在弹出的对话框 中选择一个文件(光盘>素材 >2.7),取消"链接"选项的 勾选,使文件嵌入到Illustrator 文档中,如图2-171和图2-172 所示。

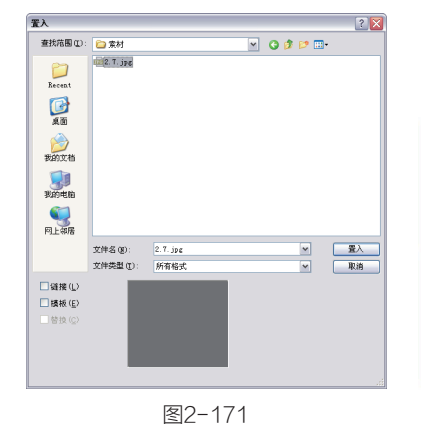

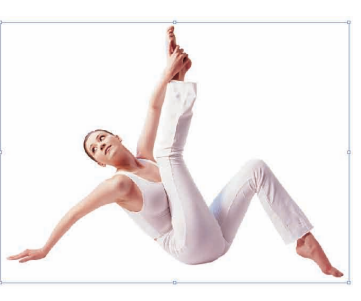

图2-172

【12】保持图像的选中状态,
单击右键,执行"变换">"分别变换"命令,打开"分别变换"动话框,设置缩放参数为78%,旋转角度为180°,同时旋转和缩放对象,如图2-173和图2-174所示。

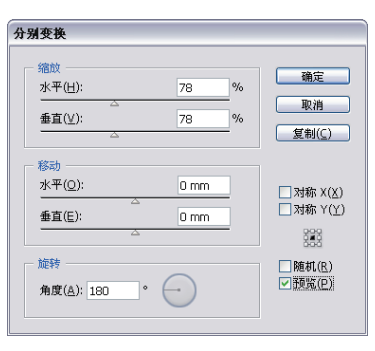

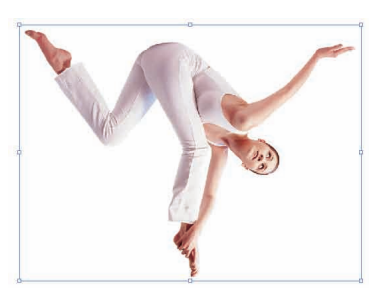

13 按快捷键Shift+Cttl+F10 打开"透明度"面板,设置该 图像的混合模式为"正片叠 底",如图2-175所示。现在还 看不出混合模式的效果,在图 像产生重叠后即可看到。

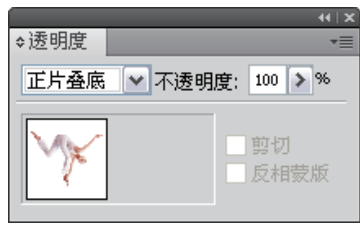

图2-175

### \ominus 在重新定义参考点的情况下精确变换 🔸 🖕

在使用"旋转"、"比例缩放"、"镜像"、"倾斜"等工具时,按住Alt键单击,单击点 便会成为对象的参考点,同时可以弹出当前变换工具的选项对话框。

●4 选择"旋转"工具●, 按住Alt键在图像左上角单击, 单击点呈现高亮显示令,图像 会以单击点为圆心进行旋转, 如图2-176所示;同时弹出 "旋转"对话框,设置角度为 20°,单击"复制"按钮,如 图2-177所示;在旋转的同时复 制出一个新的图像,如图2-178 所示;按快捷键Ctrl+D执行 "再次变换"命令,继续复制 和旋转图像,直到形成一个圆 形,如图2-179所示。

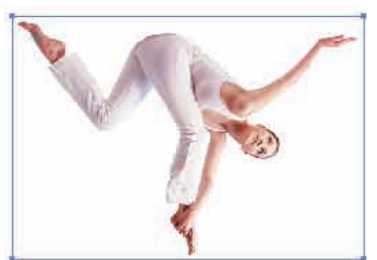

图2-176

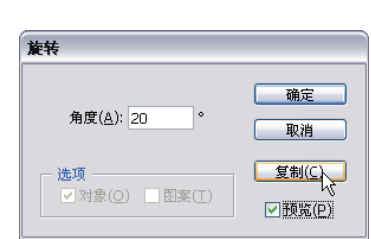

**. )** 

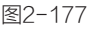

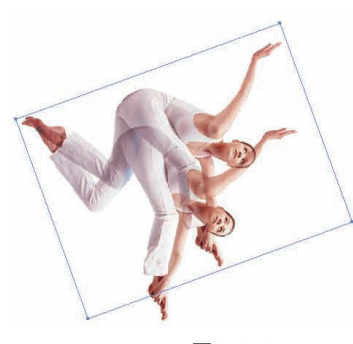

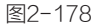

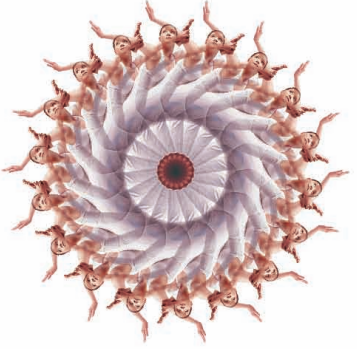

图2-179

● 使用"钢笔"工具 ▲绘制两个不同大小的波浪 图形,如图2-180所示。将小 图形放在大图形上面,如图 2-181所示,使用"选择"工 具、选中这两个图形,按快捷 键Ctrl+Alt+B建立混合。双击 "混合"工具、弹出"混合选 项"对话框,设置指定的步数 为5,如图2-182所示。

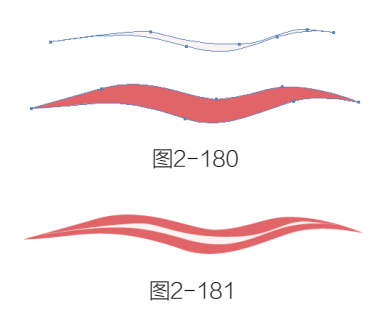

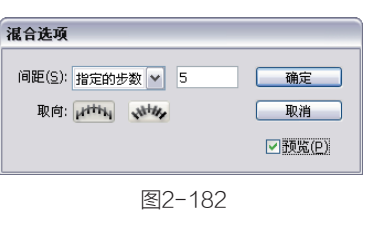

第

(16) 将图形移动到分形图案上,效果如图2-183所示。

突破

平面 Illustrator CS5设计与制作深度剖析

46

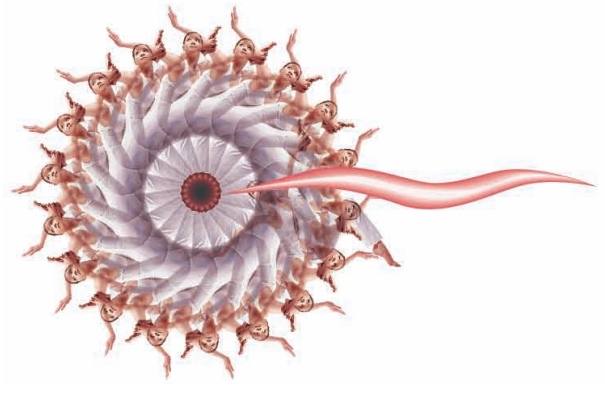

图2-183

图2-185

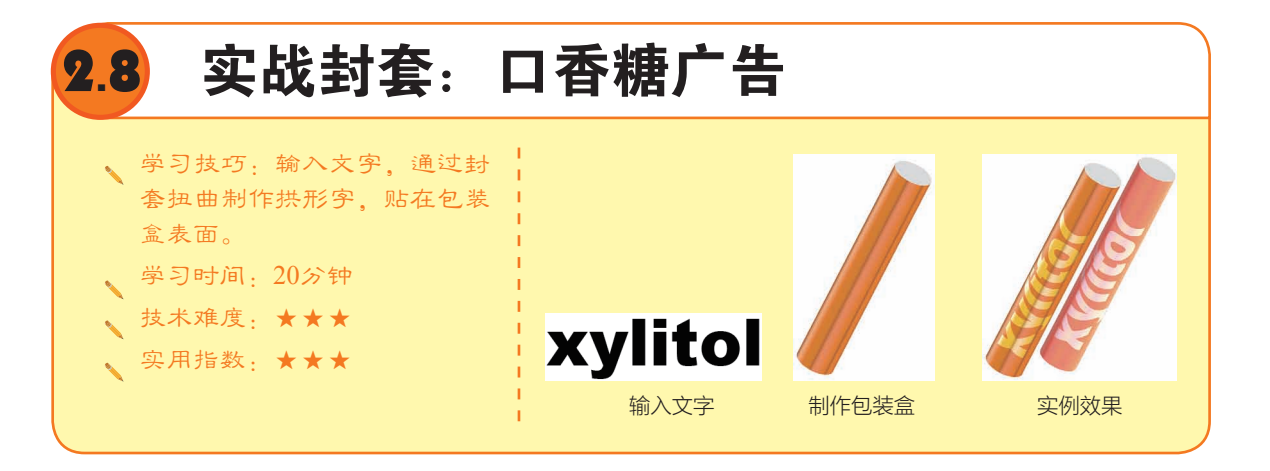

# 2.8.1 封套扭曲

封套扭曲是用于对图形进行变形的强大功能,它可以使对象按照封套的形状产生扭曲。封套是 用于扭曲对象的图形,被扭曲的对象称为"封套内容"。封套类似于容器,封套内容则类似于水, 当将水装进圆形的容器时,水的边界会呈现为圆形,装进方形容器时,水的边界又会呈现为方形, 封套扭曲也是这个原理。

Illustrator中有3种创建封套扭曲的方法。第一种: 在被扭曲的对象上放置一个图形, 如图2-184 所示, 再将它们选中, 执行"对象" > "封套扭曲" > "用顶层对象建立"命令, 即可用该图形扭曲 它下面的对象, 如图2-185所示。

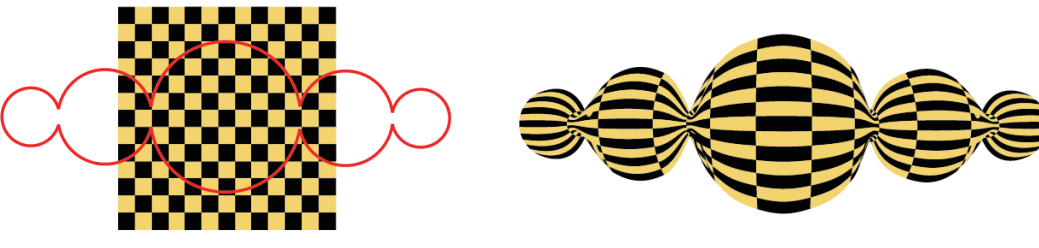

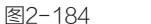

第二种:执行"对象">"封套扭曲">"用变形建立"命令,弹出"变形选项"对话框,选择 变形样式并设置变形参数来扭曲对象。

第三种:执行"对象">"封套扭曲">"用网格建立"命令,在弹出的对话框中设置网格线的 行数和列数,如图2-186所示,创建变形网格,如图2-187所示,用"直接选择"工具、移动网格点 来扭曲对象,如图2-188所示。

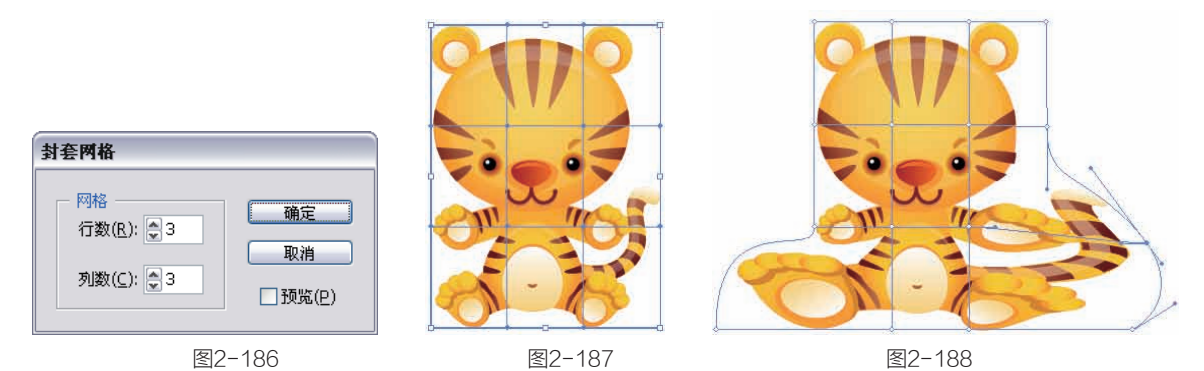

创建了封套扭曲后,对象就会合并到同一个图层上,如果要编辑封套内容,可以选中对象,并单击控制面板中的"编辑内容"按钮,封套内容便会出现在画面中;如果要编辑封套,可单击控制面板中的"编辑封套"按钮,编辑完成后,再单击相应的按钮恢复封套扭曲。

如果要释放封套扭曲,可执行"对象">"封套扭曲">"释放"命令。执行"对象">"封套 扭曲">"扩展"命令,则可将它扩展为普通的图形,对象仍显示为扭曲效果。

# 2.8.2 扭曲文字

● 选择"文字"工具 **T**,在画面中单击输入文字, 在控制面板中设置字体及大 小,如图2-189所示。按快捷键 Ctrl+Shift+O将文字转换为轮 廓,如图2-190所示。

●12 使用"旋转"工具 ●,按住Shift键将文字朝逆时 针方向旋转90°,如图2-191所 示。执行"对象">"封套扭 曲">"用变形建立"命令, 弹出"变形选项"对话框, 在"样式"下拉列表中选择 "拱形"选项,设置"弯曲" 为-100%,如图2-192所示,效 果如图2-193所示。

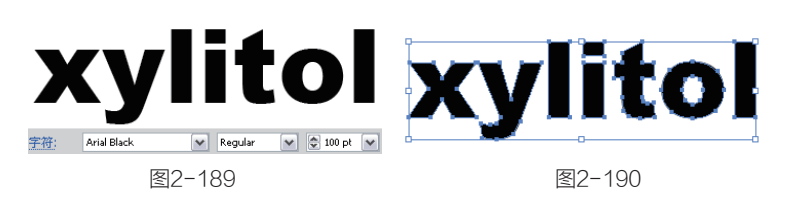

| 变形选项 |         |        |        |
|------|---------|--------|--------|
| 样式(9 | ): 🔒 拱形 | ~      | 确定     |
|      | ⊙水平(∐)  | ○垂直(⊻) | 取消     |
| 弯曲(日 | ):      | -100 % | ✓预览(P) |
|      |         |        |        |
| 一扭曲一 |         |        |        |
| 水平(( | 2):     | 0 %    |        |
|      | 7       |        |        |
| 重直(日 | ;);     | 0 %    |        |
|      | Δ       |        |        |
|      |         |        |        |
|      |         | 图2-192 |        |

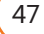

❶3 执行"窗口">"色板">"渐变">"水果和蔬菜"命令,在打开的面板中选择"美洲南 瓜"渐变样本,如图2-194所示。使用"矩形"工具 创建一个矩形,如图2-195所示。

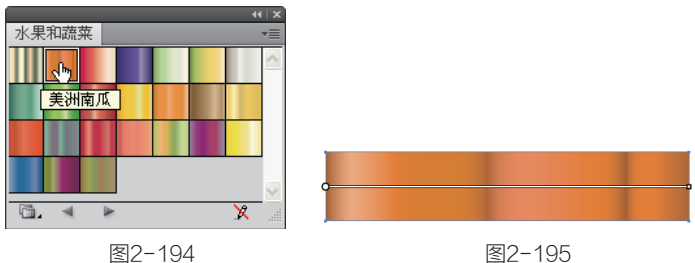

□□ 使用"渐变"工具□按住Shift键在矩形上由上而下拖曳,改变原来的渐变方向,如图 2-196所示。使用"椭圆"工具 2 创建一个与矩形高度相同的椭圆形,填充灰色。使用"选择"工具 ▶选取椭圆形,按住Shift键拖曳到矩形的左侧,在释放鼠标前按下Alt键进行复制,按下I键切换为 "吸管"工具》,在矩形上单击拾取渐变颜色,对椭圆形进行填充,如图2-197所示。

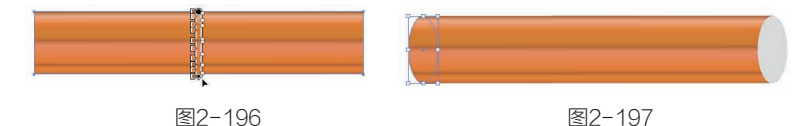

❶ 使用"选择"工具 ▶ 选取这3个图形,按快捷键Ctrl+G编组。将光标放在定界框的一角拖 曳,调整图形的角度,使图形呈倾斜状,如图2-198所示。将前面制作的文字移动到柱状图形上,按 快捷键Ctrl+Shift+]移至顶层,将光标放在定界框的一角,拖曳鼠标调整文字的角度,使其与柱形角 度一致,如图2-199所示。

①6 在"透明度"面板中设置文字的混合模式为"叠加",如图2-200和图2-201所示。

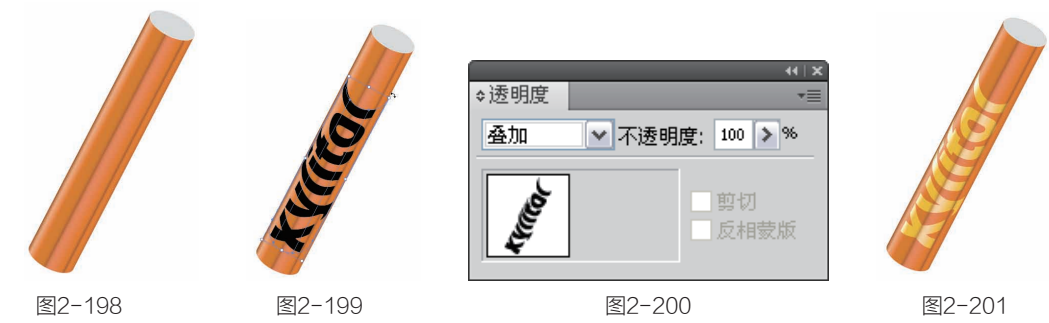

☑ 将图形与文字选中,按快捷键Ctrl+G编组。按住Alt键向右侧拖曳进行复制,使用"编组 选择"工具 \*\*选取渐变图形,如图2-202所示,单击"水果和蔬菜"面板中的"桃子"渐变样本,如 图2-203所示,对图形进行新的填充,效果如图2-204所示。

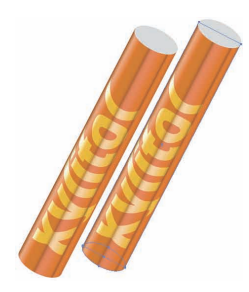

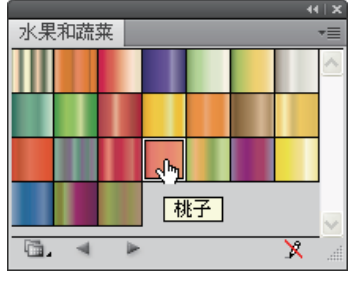

图2-202

图2-203

图2-204

突 破 平面 Illustrator CS5设计与制作深度剖析

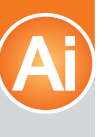

**08** 最后,加入背景和文 字完成制作,效果如图2-205 所示。

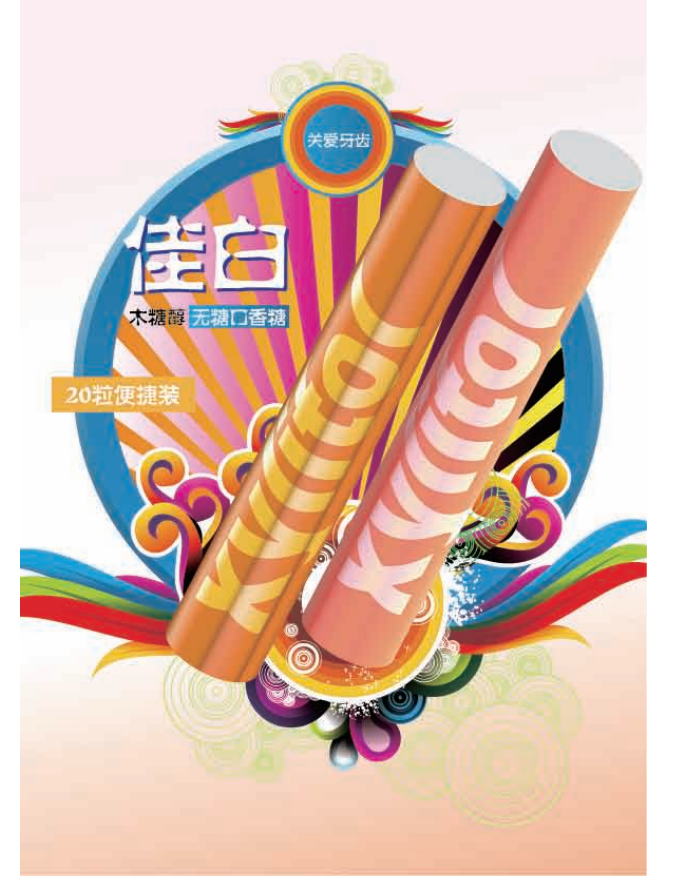

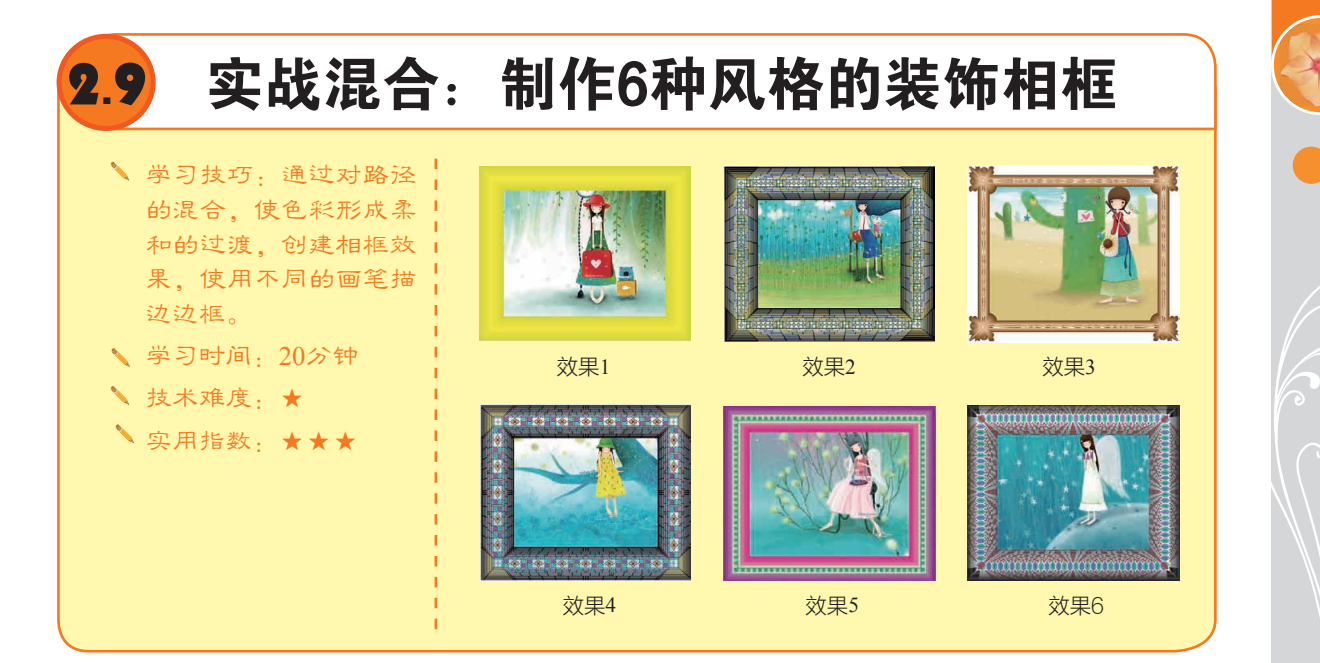

# 2.9.1 解读混合

### 1. 创建与编辑混合

混合是指在两个或多个图形之间生成一系列的中间对象,使之产生从形状到颜色的全面混合。 选择"混合"工具为,将光标放在一个对象上,捕捉到锚点后光标会变为<sup>44</sup>,状,如图2-206所示。 单击鼠标,并将光标放在另一个对象上捕捉锚点,光标会变为<sup>44</sup>,状,如图2-207所示,单击即可创 建混合,如图2-208所示。如果图形比较复杂,为避免发生扭曲,可选中图形,执行"对象">"混 合">"建立"命令,或按快捷键Ctrl+Alt+B来创建混合。

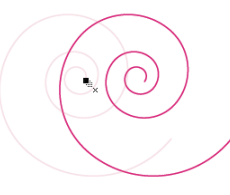

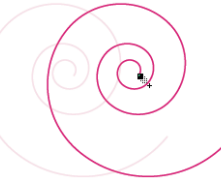

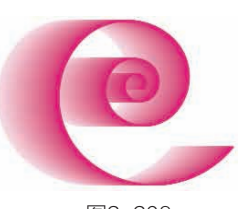

图2-206

图2-207

图2-208

创建混合以后,选中混合对象,如图2-209所示,执行"对象">"混合">"反向混合轴"命令,可以交换对象的位置,如图2-210所示;执行"对象">"混合">"反向堆叠"命令,则可颠倒对象的前后堆叠顺序,如图2-211所示。

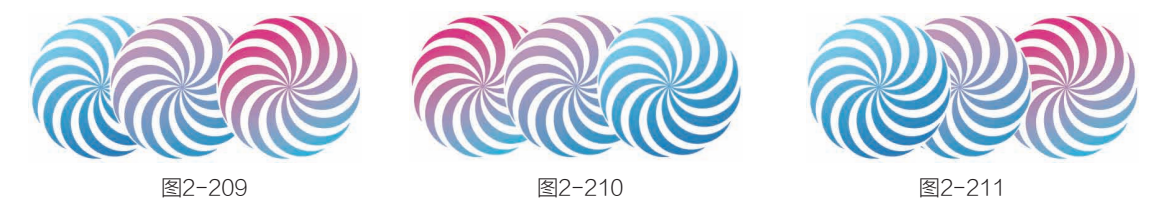

如果要释放混合,可执行"对象">"混合">"释放"命令;如果要将原始对象之间生成的新 对象释放出来,可执行"对象">"混合">"扩展"命令。

### 2. 替换混合轴

创建混合后, Illustrator会自动生成一条用于连接混合对象的路径(混合轴), 使用"直接选择"工具、在对象上单击选择混合轴, 如图2-212所示。可在混合轴上添加和删除锚点, 如图2-213 所示; 拖曳混合轴上的锚点或路径段, 可调整混合轴的形状, 如图2-214所示。

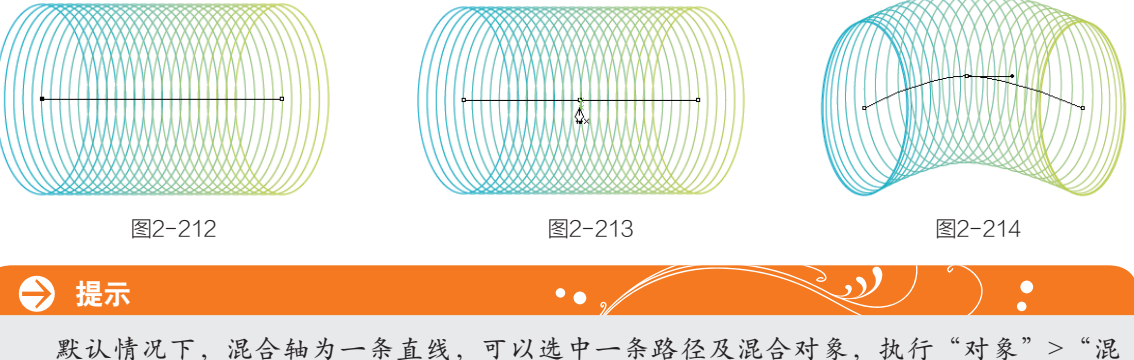

默认情况下,混合轴为一条直线,可以选中一条路径及混合对象,执行"对象">"混 合">"替换混合轴"命令,使用该路径替换混合轴,使对象沿该路径混合。

# 2.9.2 制作相框

□1 选择"矩形"工具
 □,创建一个矩形,在控制面板中设置描边颜色为豆绿色,描边粗细为60pt,如图2-215所示。按快捷键Ctrl+C复制矩形,按快捷键Ctrl+F粘贴到前面,调整描边颜色为黄色,粗细为5pt,如图2-216所示。

12 按快捷键Ctrl+A 选取这两个矩形,按快捷键 Ctrl+Alt+B建立混合。双击 "混合"工具、弹出"混合选 项"对话框,设置指定的步数 为30,如图2-217所示,效果 如图2-218所示。

●击"图层"面板中的●按钮展开"图层1",将 "混合"层拖曳到面板下方的
■按钮上进行复制,如图2-219 所示;隐藏位于下方的"混 合"层,在位于上方的"混 合"层后面单击,将混合路径
选取,如图2-220所示。

14 执行"窗口">"画
笔库">"边框">"边框\_装
饰"命令,在打开的面板中选择"哥特式"样本,如图2-221
所示,将该画笔应用于矩形路
径上,效果如图2-222所示。

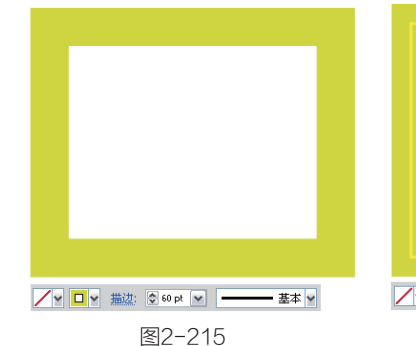

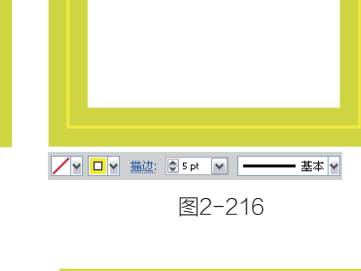

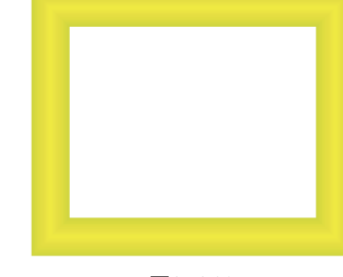

图2-218

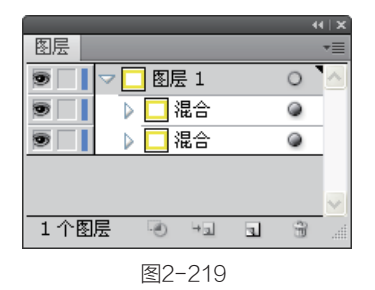

图2-217

确定

取消

✓预览(P)

混合选项

间距(S):指定的步数 🔽 30

取向: with with

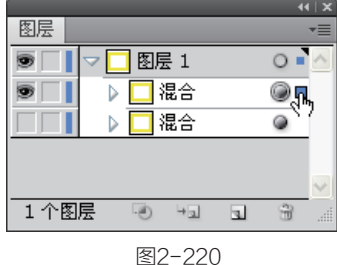

SZ-22

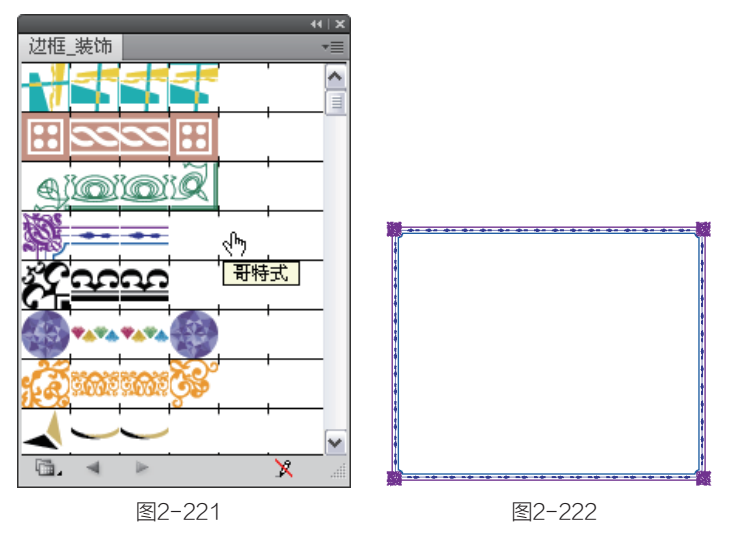

**2**章 Illustrator CS5重要功能全接触

第

05 单击"混合"层前面 的 按钮展开该图层,在位于下 方的"路径"层后面单击,选 中该层中的路径,如图2-223所 示,在控制面板中设置描边为 3pt, 如图2-224所示。

06 按下F5键打开"画 笔"面板,双击"哥特式"样 本,如图2-225所示,如果要对 该画笔样本进行编辑,不要双击 "边框装饰"的画笔样本,它 们是不能作为画笔进行编辑的, 只有载入到"画笔"面板中才可 以。双击画笔样本后,弹出"图 案画笔选项"对话框,在"方 法"下拉列表中选择"淡色"选 项,如图2-226所示。单击"确 定"按钮,弹出"画笔更改警 告"对话框,单击"应用于描 边"按钮,如图2-227所示。由 于前面制作画框时设置描边颜色 为黄色,因此,编辑画笔选项 后,边框使用默认的黄色,如图 2-228所示。

07 在"图层"面板中 分别选中粗细两个矩形路径, 在"色板"中拾取颜色,如图 2-229所示。描边为3pt的路径 颜色为深棕色, 描边为1pt的 路径颜色为浅棕色,效果如图 2-230所示。

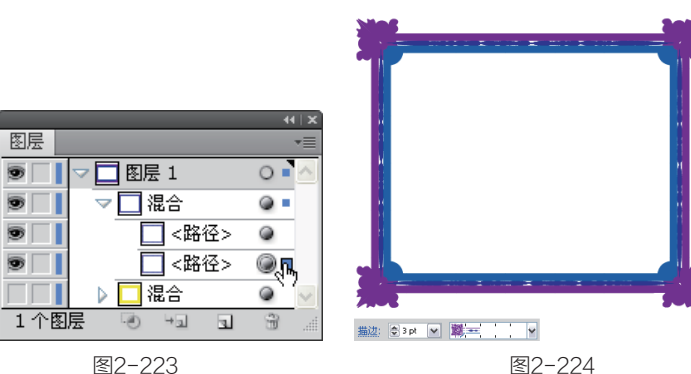

图2-223

图案画笔选项

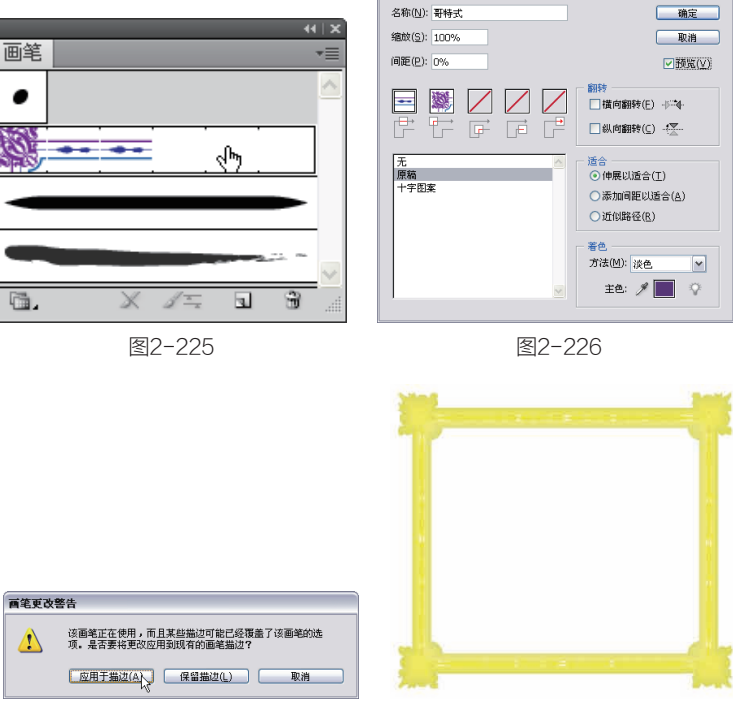

图2-227

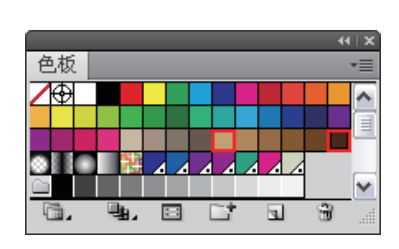

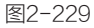

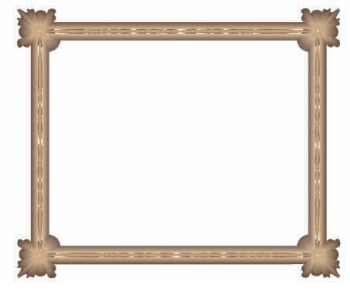

图2-230

①3 在"图层"面板中 复制画框层,将其他画框隐 藏。执行"窗口">"画笔 库">"边框">"边框\_虚 线"命令,加载该画笔库,选 择如图2-231所示的画笔样本, 可生成如图2-232所示的像框。

|     |     | _    | _  | -        |        | нIX |
|-----|-----|------|----|----------|--------|-----|
| 过框_ | 虚线  |      |    |          |        | *=  |
| U   | U   | U    | U  | <br>     |        | ^   |
| •   | •   | •    | •  |          |        |     |
|     | '   | ::   | :: |          |        |     |
|     |     |      |    |          |        | -   |
| ≝,  | Ч,  |      |    |          |        | -   |
| 82  | 000 |      | 82 |          |        |     |
|     |     |      |    | 40-24-74 |        |     |
| 6   |     |      |    | 线力节      | \$ 1.4 |     |
|     | -   | ile. |    |          | \9     |     |
|     | -   |      |    |          | -^     |     |

图2-231

图2-232

❶ 双击"混合"工具
●, 弹出"混合选项"对话框,设置指定的步数为9,如图
2-233所示,减少混合步数后,边框产生层次感,效果如图
2-234所示。

| 混合选项            |        |
|-----------------|--------|
| 间距(S):指定的步数 🖌 9 | 确定     |
| 取向: with with   | 取消     |
|                 | ☑预览(户) |

图2-233

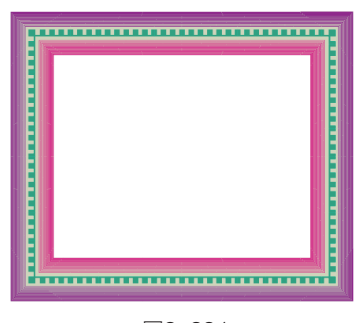

图2-234

10 再次复制画框,加 载"边框\_装饰"画笔库,单 击"晶体"画笔样本,如图 2-235所示,效果如图2-236 所示。

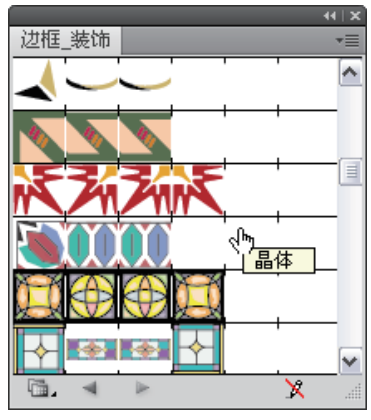

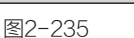

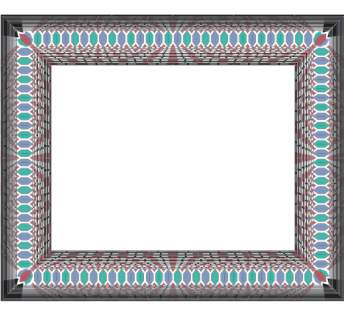

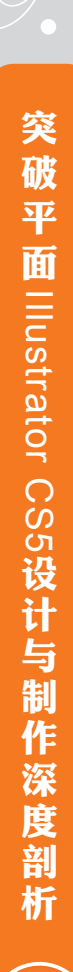

近 运用其他画笔样本进行描边,制作出各种不同的边框效果,并在后面衬上插画,制作出一个照片展示墙,效果如图2-237所示。

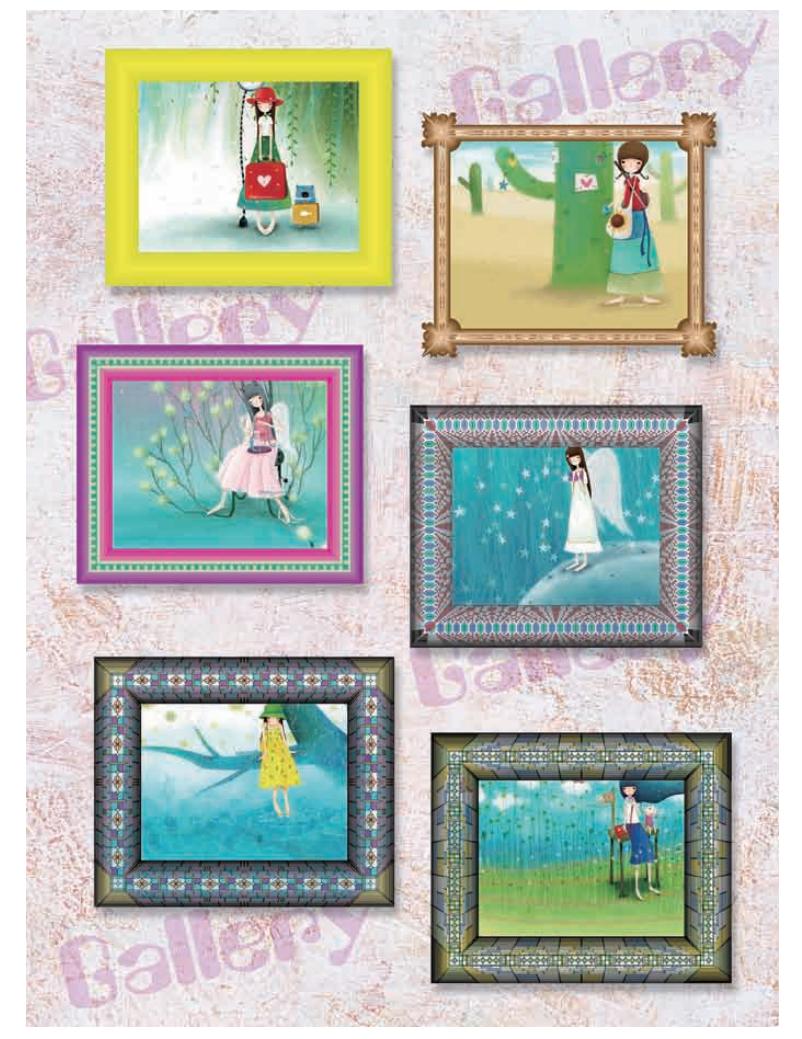

图2-237

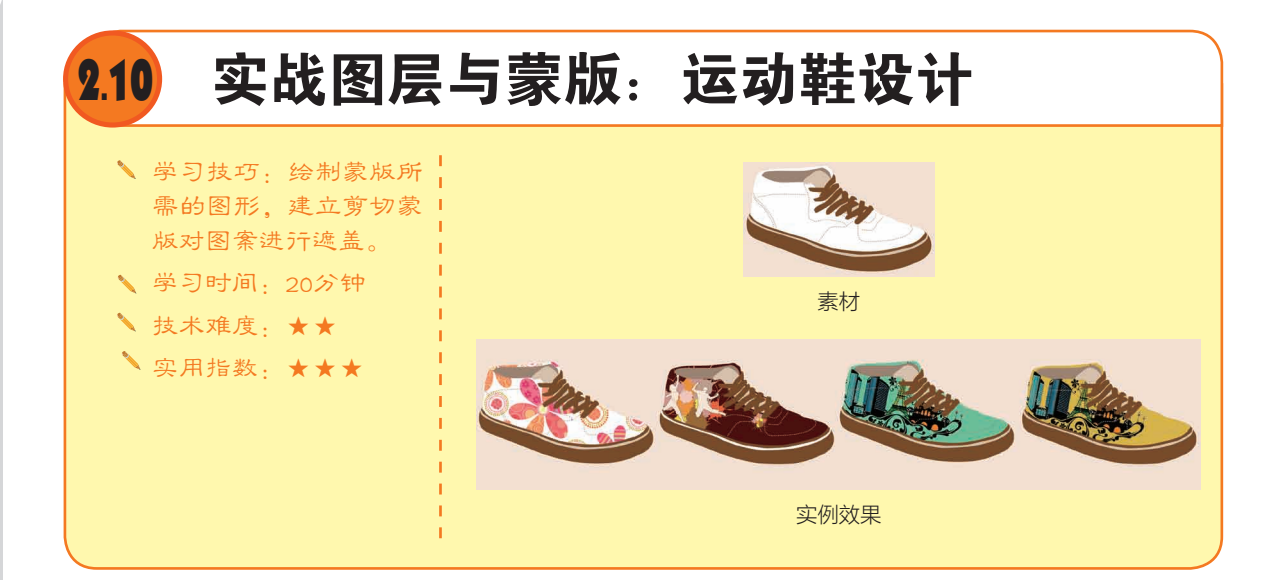

# 2.10.1 解读图层和蒙版

### 1. 使用图层

在绘制复杂的图形时,可以将组成图稿的各个对象放在不同的图层中,这样便于管理和修改对象,如图2-238和图2-239所示。

单击"图层"面板中的"创建新图层"按钮,可以新建一个图层(即父图层),如图2-240所示;单击"创建新子图层"按钮,可在当前选择的父图层内新建一个子图层,如图2-241所示。 单击一个图层可选择该图层,绘制图形时,对象就会保存在该图层中。如果要删除图层,可将它拖 曳到删除图层按钮了上。

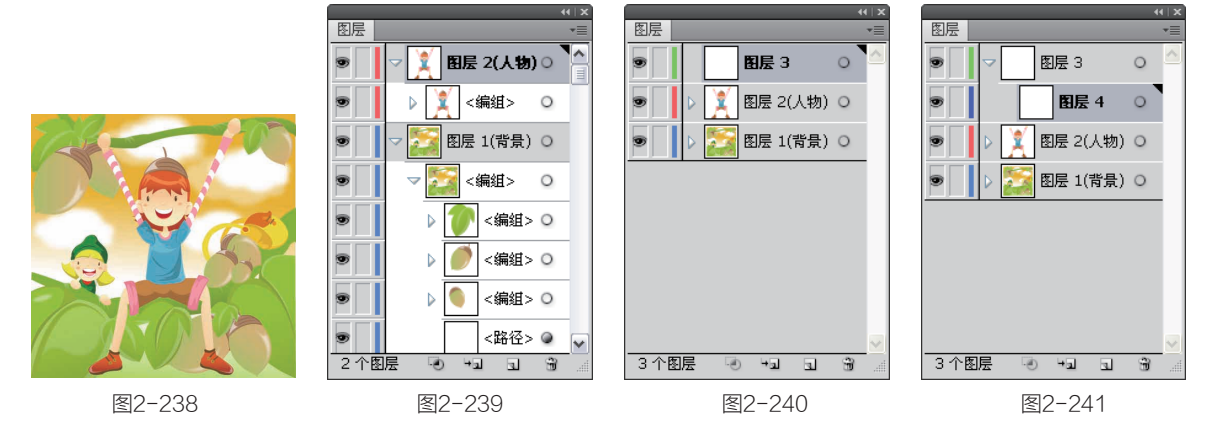

### 2. 剪切蒙版

剪切蒙版可以使用一个图形来限定其他对象的显示范围。要创建剪切蒙版,需要先将剪贴路 径放在要被遮盖的对象的上面,如图2-242和图2-243所示,将它们选中,并单击"图层"面板中的 "建立/释放剪切蒙版"按钮 • 即可,如图2-244和图2-245所示。

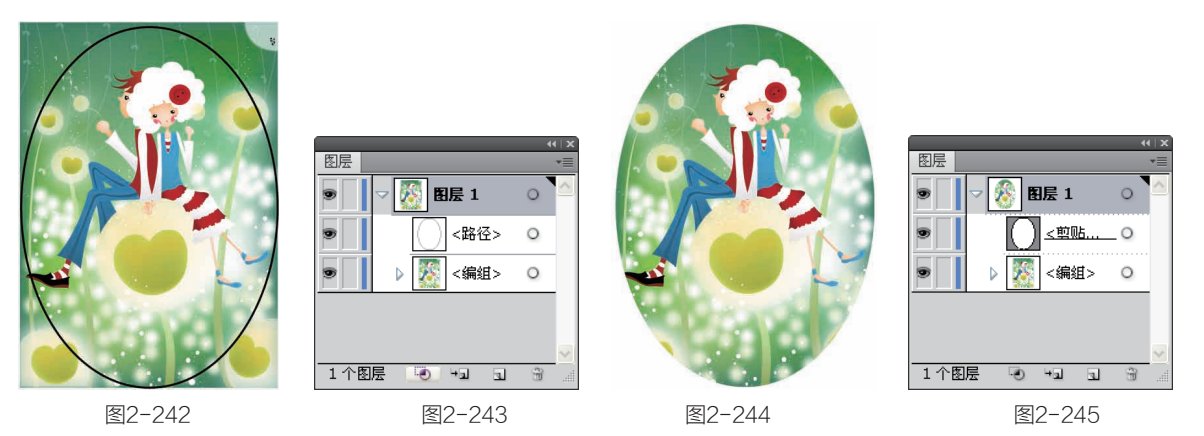

如果要释放剪切蒙版,可以将用于遮盖对象的剪贴路径移出蒙版图层,或者选择剪切蒙版图层,再单击"建立/释放剪切蒙版"按钮 ••。

### 3. 不透明度蒙版

不透明度蒙版用于修改对象的不透明度,它能够通过蒙版对象的灰度来使其他对象呈现为透明 效果。例如,如图2-246所示为一个风景图形,在它上面放置一个填充了黑白渐变的椭圆形,如图 2-247所示,将它们选中,执行"透明度"面板菜单中的"建立不透明蒙版"命令,即可创建不透明 度蒙版。蒙版对象中的黑色区域就会遮盖对象,使其完全透明,灰色区域则会使对象呈现出一定程 度的透明效果,如图2-248所示。

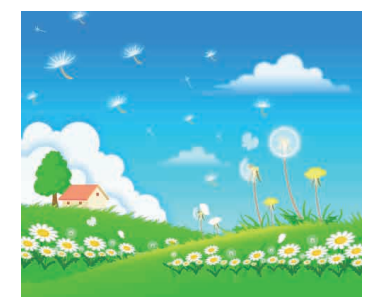

图2-246

创建不透明度蒙版后, "透明度"面板中会出现两个 缩览图,如果要编辑对象,需 要单击左侧的对象缩览图,进 入对象编辑状态,如图2-249所 示;如果要编辑蒙版,则应单 击右侧的蒙版缩览图,进入蒙 版编辑状态,如图2-250所示。

如果要释放不透明度蒙版,可选中对象,执行"透明度"面板菜单中的"释放不透明蒙版"命令,对象会恢复到蒙版前的状态。

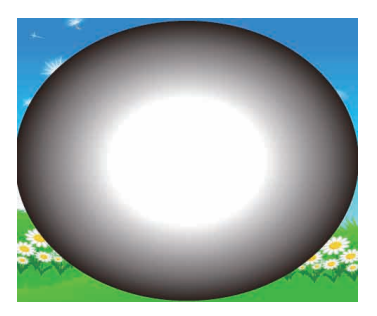

图2-247

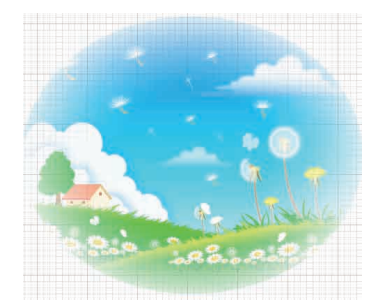

图2-248

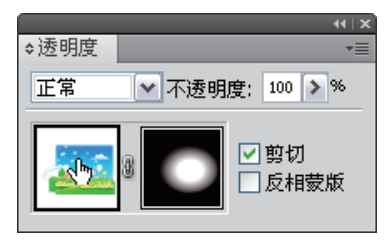

图2-249

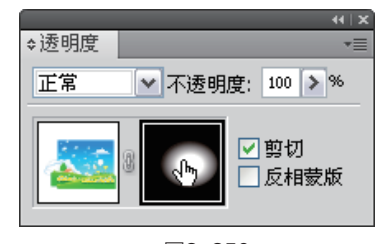

图2-250

# 2.10.2 制作运动鞋

● 打开一个文件(光 盘>素材>2.10),如图2-251所 示。运动鞋的鞋面、鞋底和背 景图形位于"图层1"中,鞋带 与缝合线位于"图层2"中,两 个图层均处于锁定状态,如图 2-252所示。这些图形不需要再 做调整,只要制作运动鞋的装 饰部分即可。

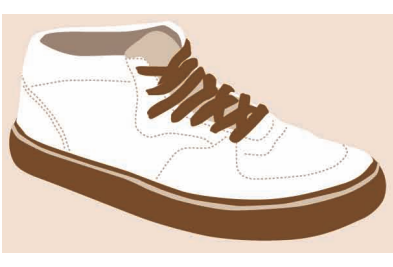

图2-251

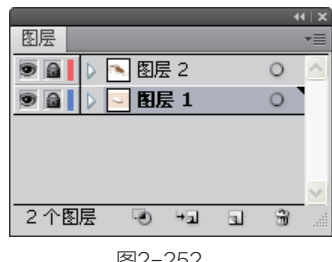

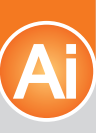

●12 单击 \ 按钮创建新图 层, 如图2-253所示。使用"钢 笔"工具 ↓ 绘制鞋面部分, 也就是作为蒙版的图形, 用它来 遮盖鞋面上的花纹图案, 如图 2-254所示。

●3 执行"窗口">"符号"命令,在"符号"面板中保存了制作运动鞋所需的花纹 图案,如图2-255所示,将花纹符号拖曳到画面中,如图2-256 所示。

在"图层"面板中展开"图层3",如图2-257所示,用做剪切蒙版的图形要位于图层最上面,因此,将"图层3"的"路径"图层拖曳到"花朵符号"上方,如图2-258所示。

①6 可以制作一些自己喜爱的图案,使鞋面呈现不同的风格,如图2-261所示。将这些图案放在"图层3"内即可形成剪切效果。

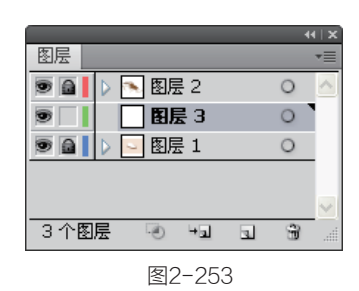

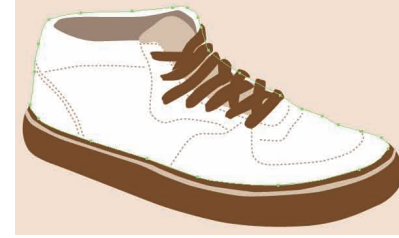

图2-254

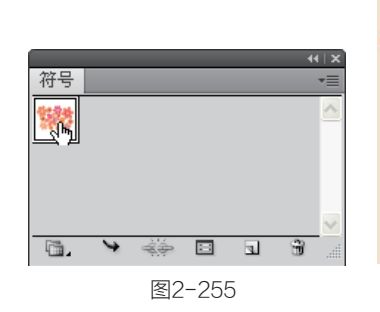

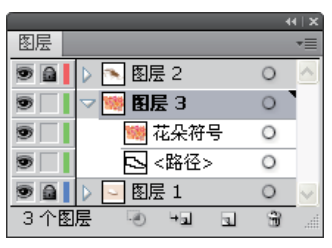

图2-257

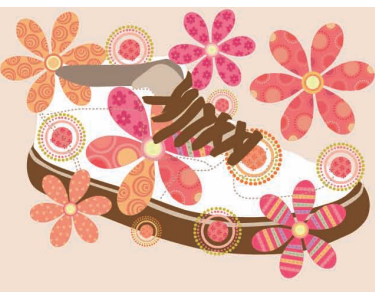

图2-256

|                |   |   | ( X                     |
|----------------|---|---|-------------------------|
| 图层             |   |   | *≣                      |
| 🖻 🔒 🚺 📐 💽 图层 2 |   | 0 | <u>~</u>                |
| 🔊 🔲 🗸 뺆 图层 3   |   | 0 |                         |
| ☞ 📕 🔁 <路径:     | > | 0 |                         |
| 💿 🔲 🔤 花朵符      | 묵 | 0 |                         |
| 🖻 🖬 🚺 🖂 图层 1   |   | 0 | $\overline{\mathbf{v}}$ |
| 3 个图层 💿 🕤      | 4 | 3 |                         |

图2-258

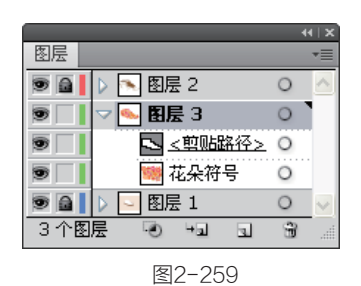

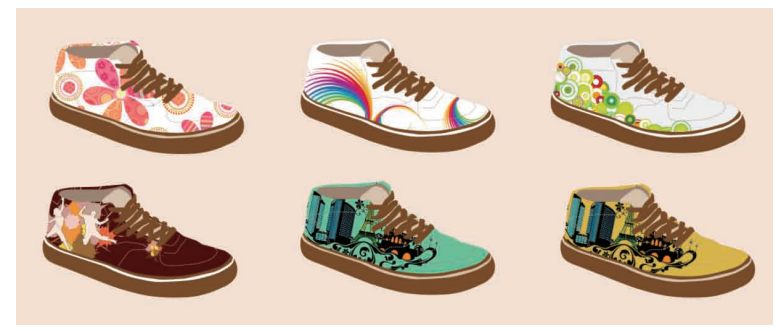

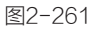

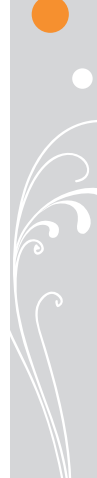

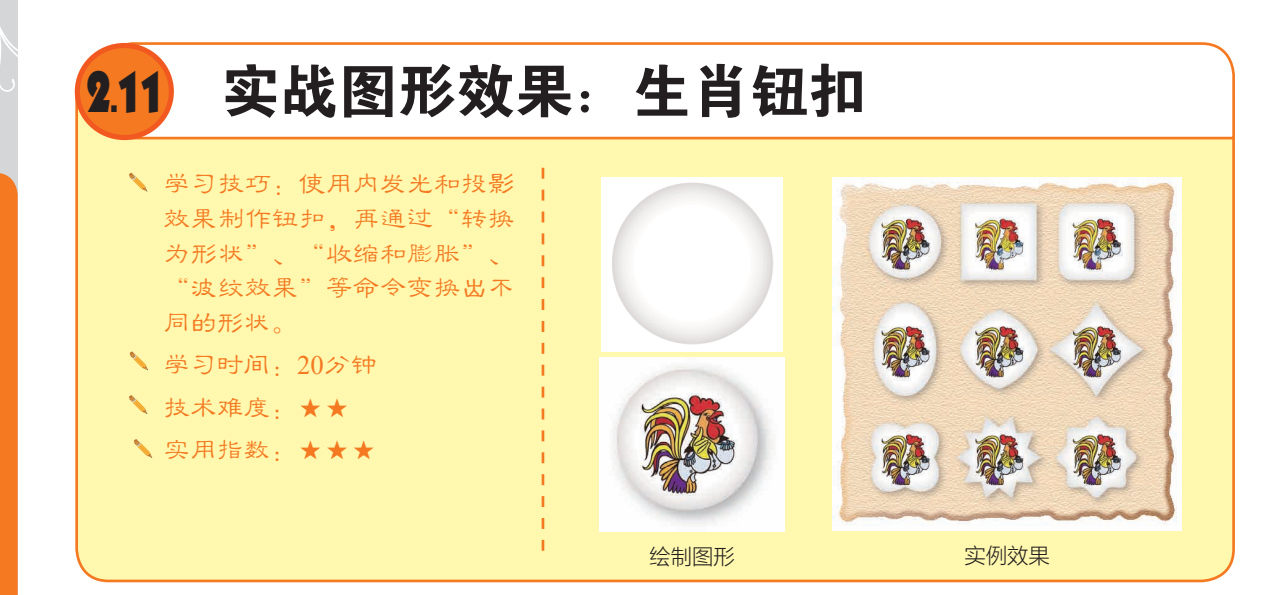

# 2.11.1 效果与外观

### 1. 效果

效果是用于改变图形外观的 功能。Illustrator中包含两种类型 的效果,如图2-262所示,位于 "效果"菜单上半部分的是矢量 效果,它们用于矢量对象(少数 可用于位图);下半部分是栅格 效果,它们可以用于矢量对象和 位图。选中一个对象,执行"效 果"菜单中的命令,或单击"外 观"面板中的"添加新效果"按 钮 f.,在打开的下拉菜单中执行 一个命令,如图2-263所示,即可应 用效果。

# 2. 外观

在Illustrator中,每个图形和图 像都有各自的外观属性,包括对 象的填色、描边、透明度和各种 效果等,它们会按照应用的先后 顺序保存在"外观"面板中,如 图2-264所示。

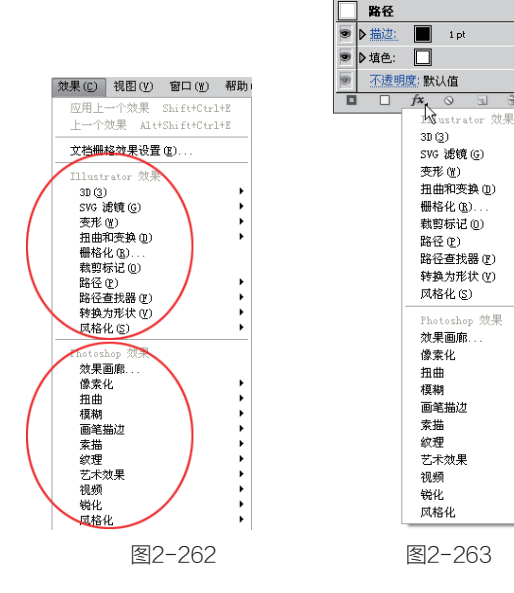

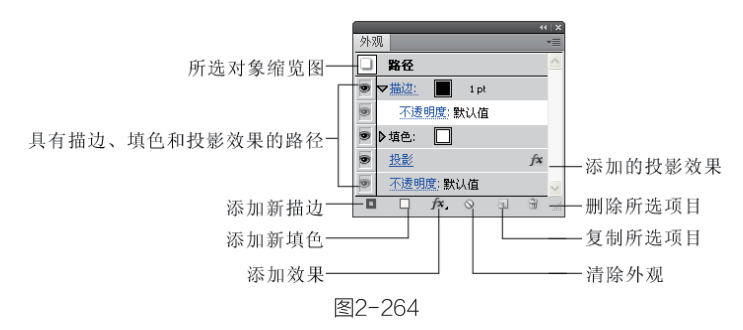

"外观"面板与"图层"面板很相似,例如,如果要隐藏或重新启用某种外观,可单击它前面的 "眼睛"图标题;向上或向下拖曳外观可以调整它们的堆叠顺序,但这会影响对象的显示效果;将一个外 观属性拖曳到"复制所选项目"按钮回上,可复制该外观;将一个外观属性拖曳到"删除所选项目"按钮 ☞上,可删除该外观。

此外,单击一种外观属性后,面板中会显示它的具体设置参数,如图2-265所示;如果单击带有蓝 色下划线的文本,则会显示相应的对话框或面板,如图2-266所示,此时可以修改参数。

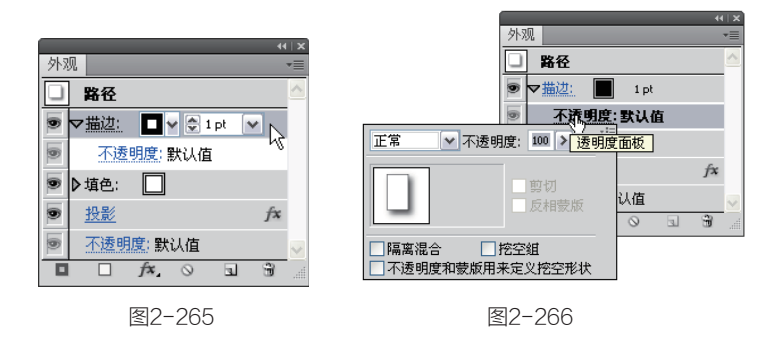

# 2.11.2 制作纽扣

□1 使用"椭圆"工具□按住Shift键拖曳创建一个正圆形、填充白色、无描边颜色、如图2-267所 示。执行"效果">"风格化">"内发光"命令,设置参数如图2-268所示,效果如图2-269所示。

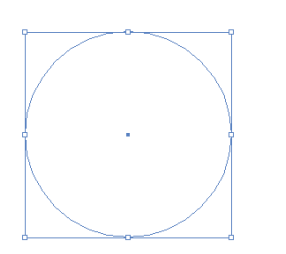

图2-267

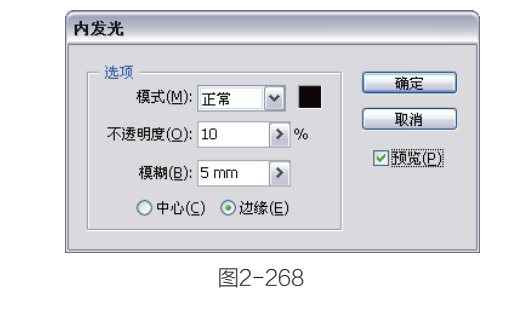

02 执行"效果">"风 格化">"投影"命令,设置 参数如图2-270所示,为图形添 加投影效果后,图形产生一定 厚度, 立体感更加明显, 如图 2-271所示。

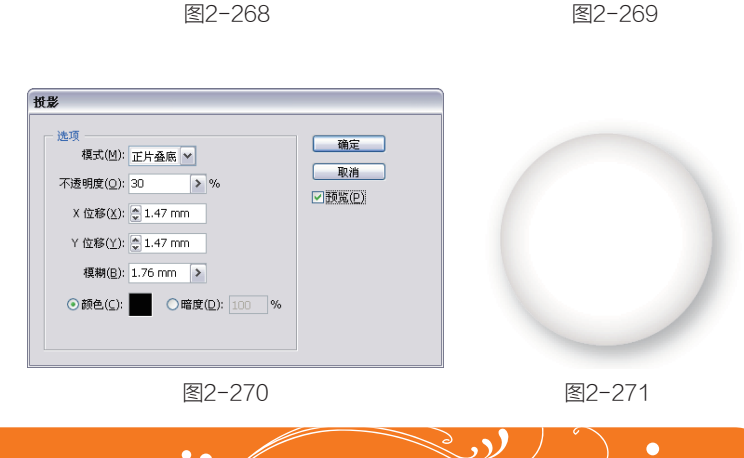

### 🄶 扩展外观

选中对象,执行"对象">"扩展外观"命令,可以将它的填充、描边和应用的效果等外观 属性扩展为独立的对象,这些对象会自动编组,可以选中其中的一个对象来单独编辑。

•

**13** 将一个素材放在钮扣中(光盘>素材>2.11),效果如图2-272所示。按快捷键Ctrl+A全选, 按快捷键Ctrl+G编组。

● 将这个钮扣复制若干个,分散在画面中,下面尝试使用"效果"菜单中的其他命令制作不同外形的钮扣。使用"编组选择"工具▼在白色的圆形钮扣上单击,将其选中(不包括公鸡图形),执行"效果">"转换为形状">"矩形"命令,在弹出的对话框中设置参数,勾选"预览"选项,如图2-273所示,效果如图2-274所示。

×

确定

取消

✓预览(P)

形状选项

形状(S): 矩形

宽度(W): 12.7 mm

高度(日): 12.7 mm

圆角半径(C): 3.175 mm

图2-273

○ 绝对(A)

● 相对(R)
 额外宽度(E): 1 mm
 额外高度(X): 1 mm

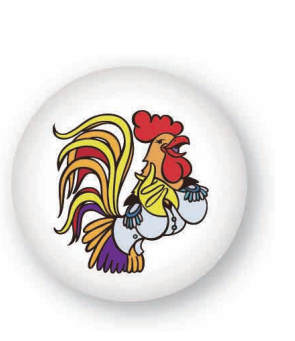

图2-272

①5 在"形状"下拉列表中选择"圆角矩形",如图2-275所示,产生圆角矩形效果,如图2-276所示。

| 形状选项                                                                      |                              |                     |
|---------------------------------------------------------------------------|------------------------------|---------------------|
| 形状( <u>S</u> ):<br>○ 绝对( <u>A</u> )<br>宽度( <u>W</u> ):<br>高度( <u>H</u> ): | 圆角矩形 ✔<br>12.7 mm<br>12.7 mm | 确定<br>取消<br>✓ 预览(P) |
| ● 相对(R) 额外宽度(E): 额外高度(X):                                                 | 1 mm<br>1 mm                 |                     |
| 圆角半径( <u>C</u> ):                                                         | 8 mm                         |                     |
|                                                                           |                              | -                   |

图2-275

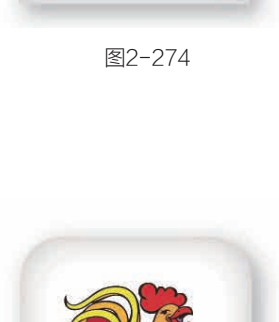

图2-276

①6 在"形状"下拉列 表中选择"椭圆",调整额外 宽度与高度的参数,如图2-277 所示,产生椭圆形效果,如图 2-278所示。

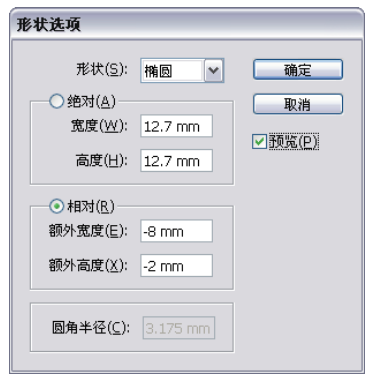

图2-277

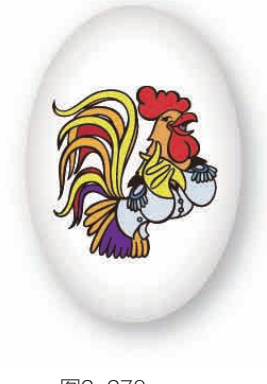

 执行"效果">"扭 曲和变换">"收缩和膨胀" 命令,设置参数如图2-279所 示,产生菱形效果,如图2-280 所示。调整参数为-30%,效果 如图2-281所示,调整参数为 20%,效果如图2-282所示。

| 牧貓和膨! | ĸ    |    |         |
|-------|------|----|---------|
| 收缩    | -8 % | 膨胀 | 确定      |
|       | Δ    |    | 取消      |
|       |      |    | ✓ 预览(P) |

图2-279

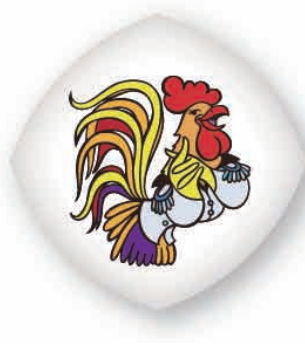

图2-280

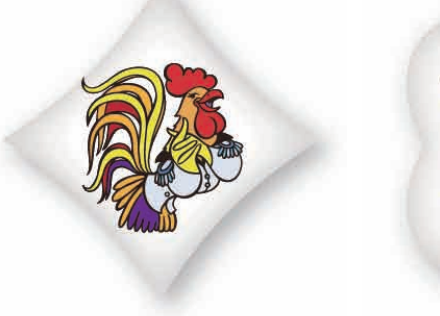

图2-281

图2-282

(18) 执行"效果">"扭曲和变换">"波纹效果"命令,设置参数如图2-283所示, 效果如图2-284所示。

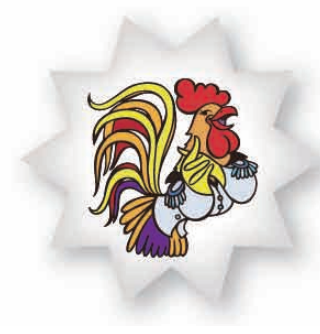

图2-284

① 勾选"平滑"选项,调整参数如图2-285所示,效果如图2-286所示。

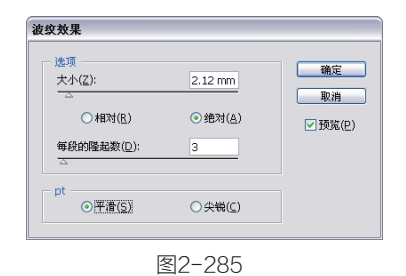

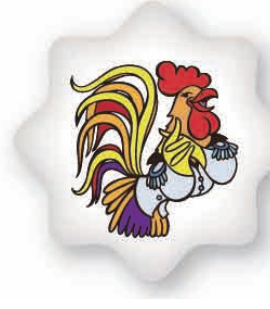

图2-286

# 第2章 Illustrator CS5重要功能全接触

10 创建一个矩形作 为钮扣的背景,执行"窗 口">"图形样式库">"纹 理"命令,打开"纹理"面 板,选择"RGB石头1"样 式,在上面单击右键可以查 看大缩览图效果,如图2-287 所示。应用该纹理后的图形效 果,如图2-288所示。

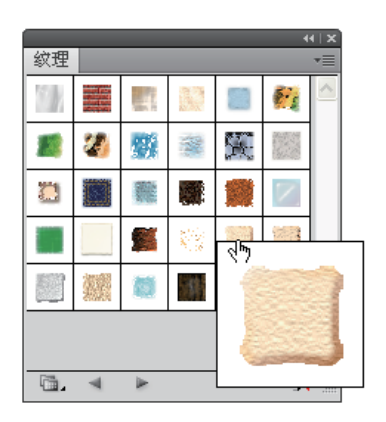

图2-287

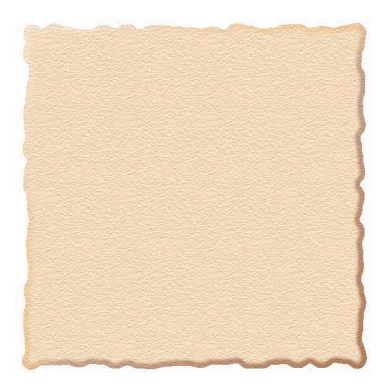

图2-288

11 按快捷键Ctrl+Shift+[将 纹理图形移至底层,如图2-289 所示。如图2-290所示为将钮扣 放置在衣服图形上的效果。

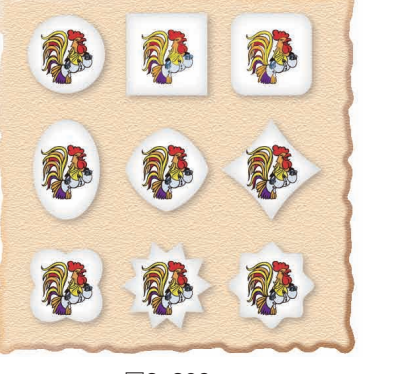

图2-289

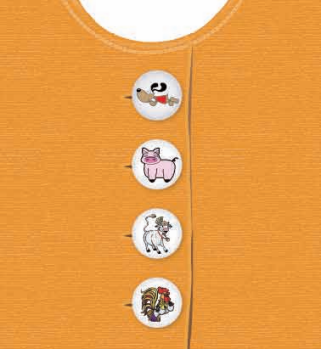

图2-290

 $\langle \mathbf{y} \rangle$ 

### → 快速应用图形样式

在没有选中对象的情况下,将"图形样式"面板中的样式拖曳到对象上,可直接为其添加 该样式。如果对象是由多个图形组成的,则可以将样式拖曳到任意一个图形中。

•

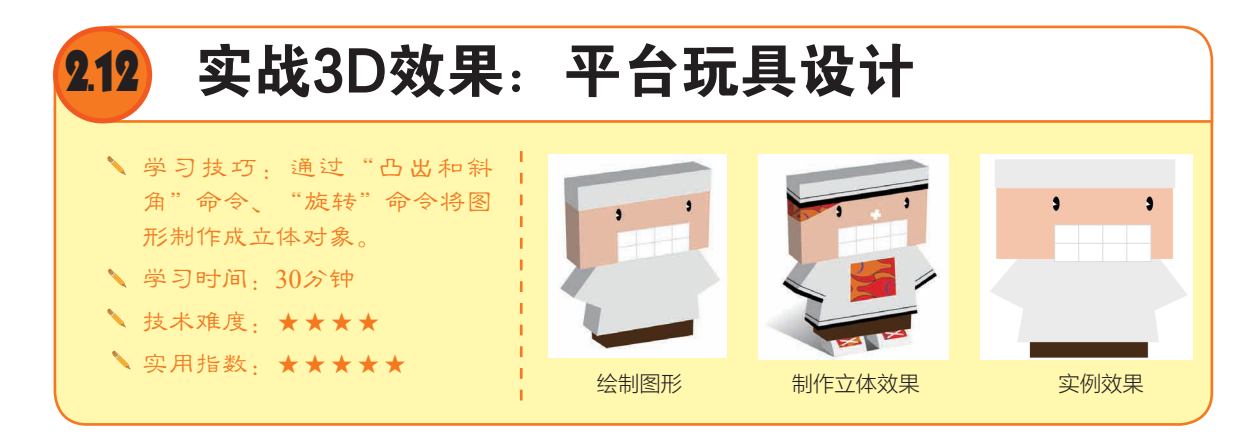

# 2.12.1 关于3D效果

3D效果可以将平面的2D图 形制作为3D效果的立体对象, 还可以调整对象的角度和透视, 设置光源,将符号作为贴图投射 到三维图形对象的表面。

在"效果">"3D"菜单 中包含三个创建3D效果的命 令,其中,"凸出和斜角"命 令可通过挤压的方法为路径增 加厚度,创建立体对象,如 图2-291和图2-292所示。"绕 转"命令可以将图形沿自身的 Y轴绕转,成为立体对象,如 图2-293和图2-294所示。"旋 转"命令可以在一个虚拟的三 维空间中旋转对象,如图2-295 和图2-296所示。

### 制作3D卡通人 2.12.2

①1 使用"矩形"工具 □绘制两个矩形,分别填充 浅灰色和皮肤色;使用"钢 笔"工具♦绘制玩具的衣服, 如图2-297所示;绘制一个矩 形,填充深棕色,按快捷键 Ctrl+Shift+[将其移至底层,如 图2-298所示。

①2 使用"椭圆"工具③ 绘制一个黑色的椭圆形,使用 "钢笔"工具♦绘制一个小的 三角形,填充白色,作为眼睛 的高光,如图2-299所示;使 用"选择"工具▶选取三角形 与椭圆形,按快捷键Ctrl+G编 组;按住Shift键向右侧拖曳,到 相应位置在释放鼠标前按下Alt 键进行复制,如图2-300所示。

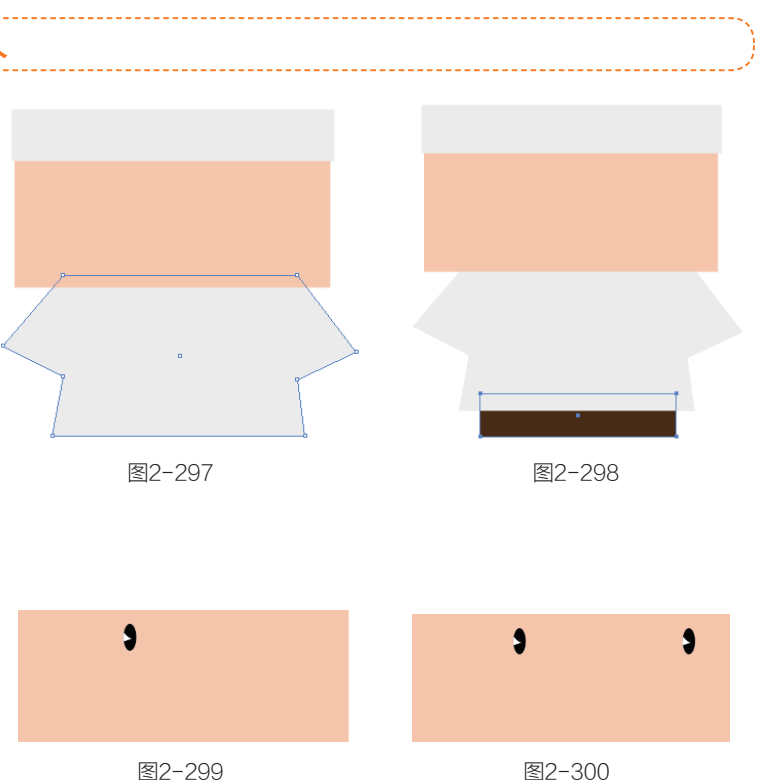

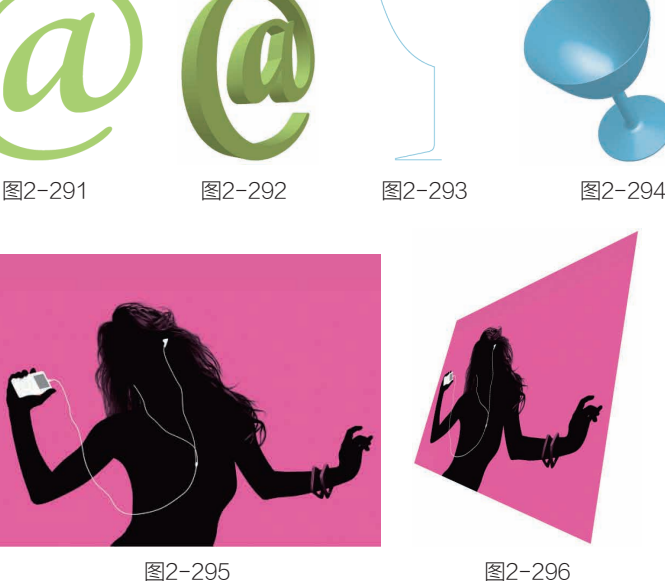

第

2

音

突破平面Illustrator CS5设计与制作深度剖析

● 使用"矩形网格"工
 具 ● 创建一个如图2-301所示的
 网格图形,在创建矩形网格的过
 程中按下键盘上的↑(↓)键可
 以增加(减少)水平分隔线的数
 量,按下→(←)键可以增加
 (减少)垂直分隔线的数量。
 使用"选择"工具、按住Shift键
 选取帽子、面部、衣服和裤子图
 形,如图2-302所示。

14 执行"效果"
"3D">"凸出和斜角"命令,
弹出"3D凸出和斜角选项"对话框,设置透视参数为70度,凸出厚度为50pt。单击对话框右侧的"更多选项"按钮,显示光源选项,并在光源预览框中将光源略向下拖曳,如图2-303和图2-304所示。

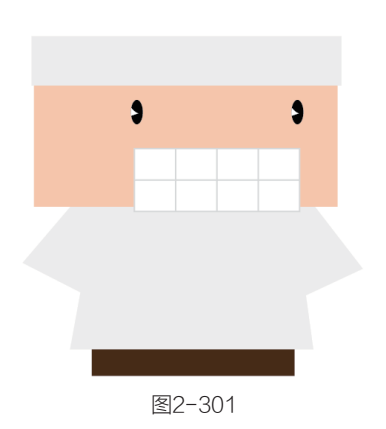

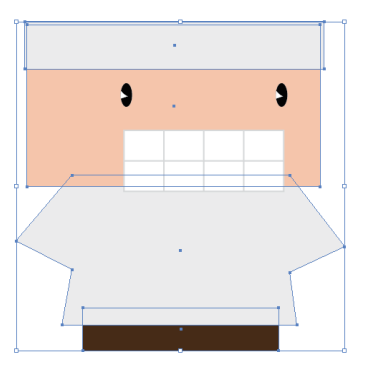

图2-302

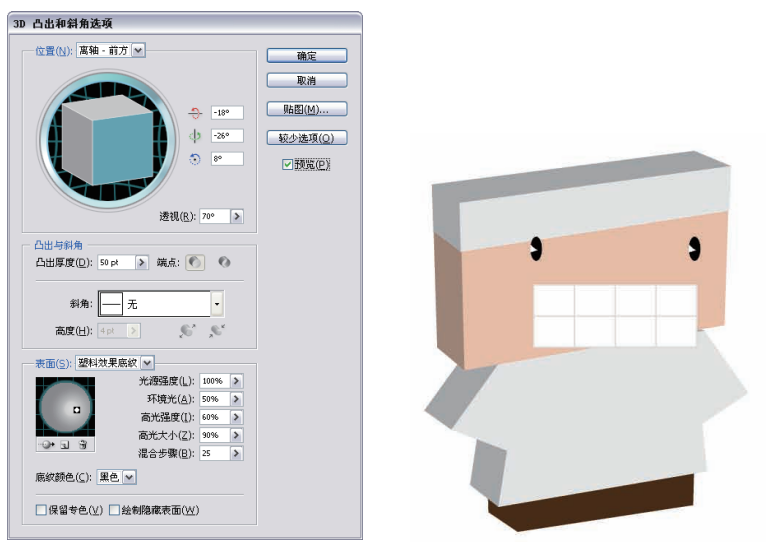

图2-303

图2-304

❶ 选中眼睛和嘴巴图形,按快捷键Ctrl+G编组,如图2-305所示。执行"效果">3D>"旋转"命令,弹出"3D旋转选项"对话框,设置透视为70度,其他参数不变,如图2-306所示,效果如图2-307所示。

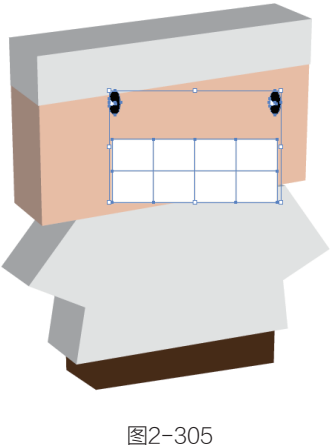

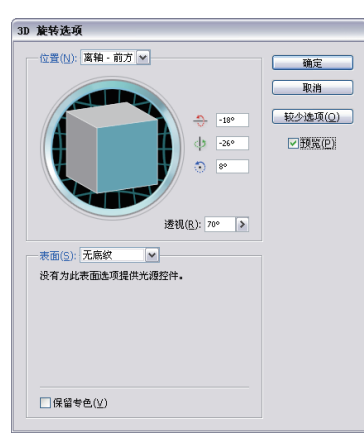

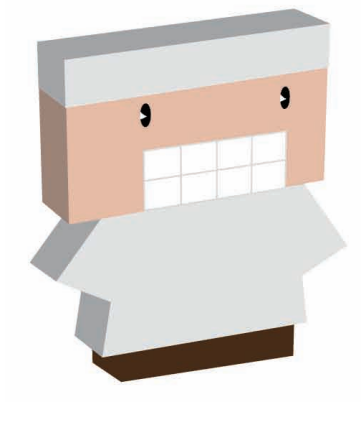

图2-306

● 使用"钢笔"工具 ◆绘制鞋面图形,如图2-308所 示。执行"效果">3D>"凸出 和斜角"命令,在弹出的对话 框中调整物体角度,设置凸出 厚度依然为50pt,如图2-309所 示,效果如图2-310所示。

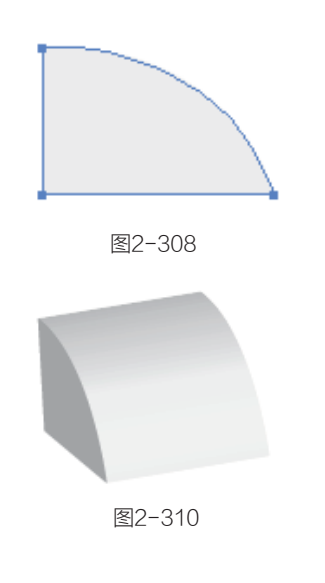

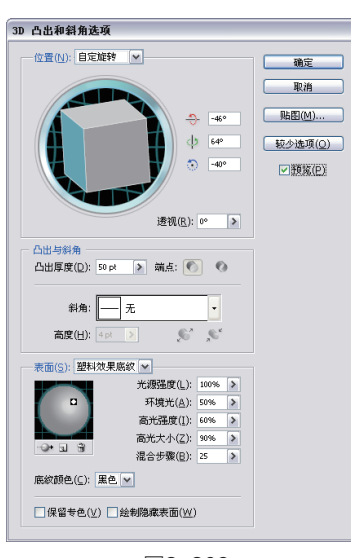

第

2

童

Illustrator CS5重要功能全接触

图2-309

 ●7 将鞋子移动到玩具上,按快捷键Ctrl+Shift+[移至底层。在鞋面上绘制一个四边形,单击 "色板"中的"鱼形图案"填充图形,如图2-311和图2-312所示。使用"钢笔"工具 ◊ 绘制两条路 径作为鞋带,设置描边粗细为2pt,效果如图2-313所示。

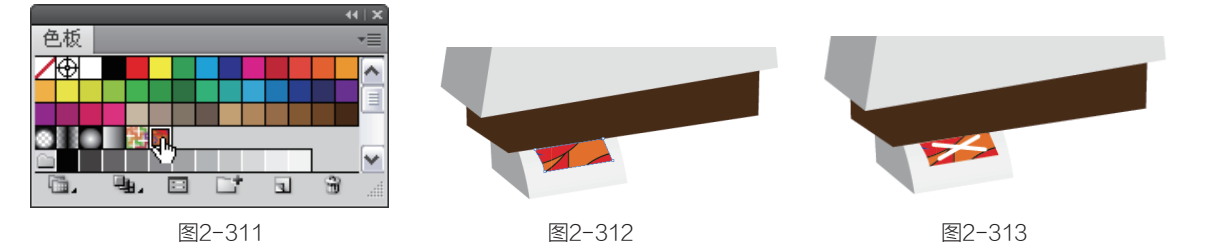

①8 使用"选择"工具 将组成鞋子的图形选取,按快 捷键Ctrl+G编组,按住Alt键向 右侧拖曳进行复制,如图2-314 所示。使用"钢笔"工具 ↓分 别在衣服和头上绘制图形,使 用"色板"面板中的图案进行 填充,效果如图2-315所示。

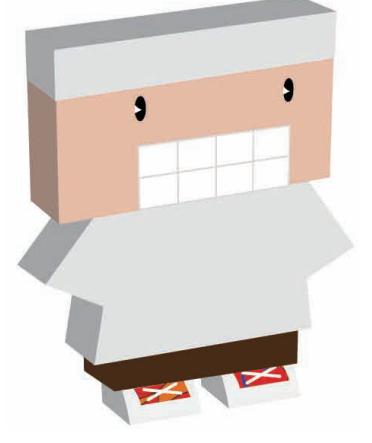

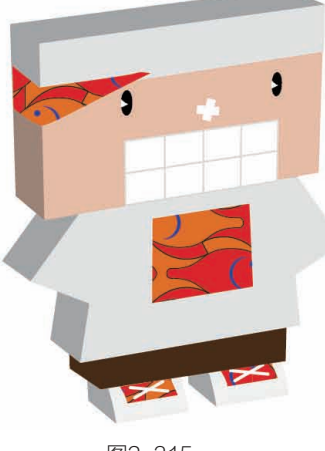

违取头上的图案图
 形,按快捷键Ctrl+Shift+F10调
 出"透明度"面板,设置混合
 模式为"变暗",如图2-316和
 图2-317所示。

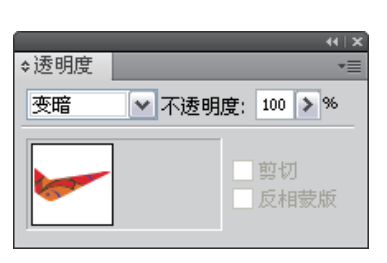

图2-316

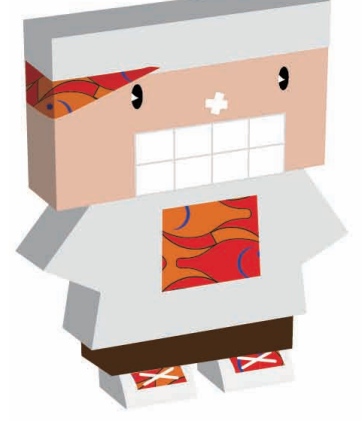

图2-317

10 在上衣的边缘处绘制黑色的图形,如图2-318所示,在里面的位置绘制路径, 描边粗细为1pt,效果如图 2-319所示。

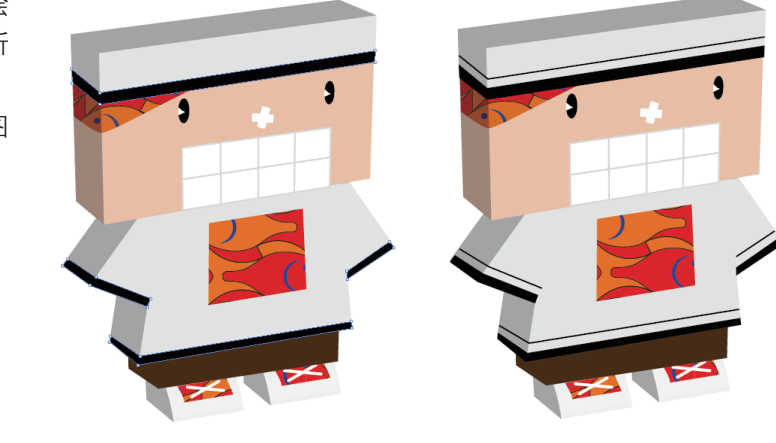

图2-318

图2-319

**11** 绘制玩具的投影图形, 按快捷键Ctrl+Shift+[将投影图形移至底层, 单击"色板"中的"渐隐至边缘"样本进行填充, 如图2-320和图2-321所示。

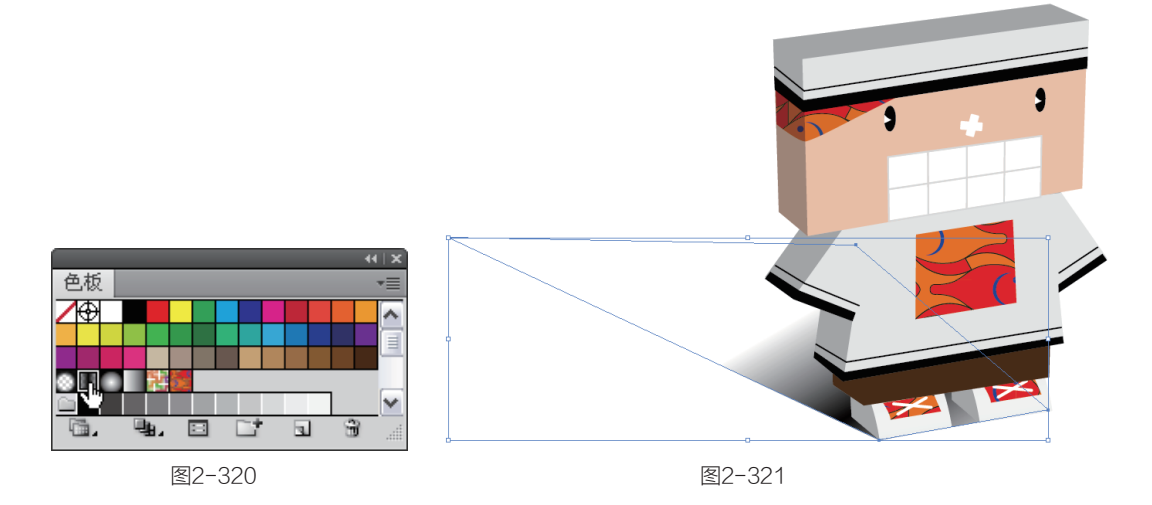

12 保持投影图形的选中状态,按快捷键Ctrl+F9打开"渐变"面板,将光标放在左侧的滑块上,如图2-322所示,将其拖曳到面板外删除,如图2-323所示;将位于中间的黑色滑块拖到左侧, 设置它的不透明度为92%,如图2-324所示,效果如图2-325所示。选一张背景素材来衬托,效果更加不同,如图2-326所示。

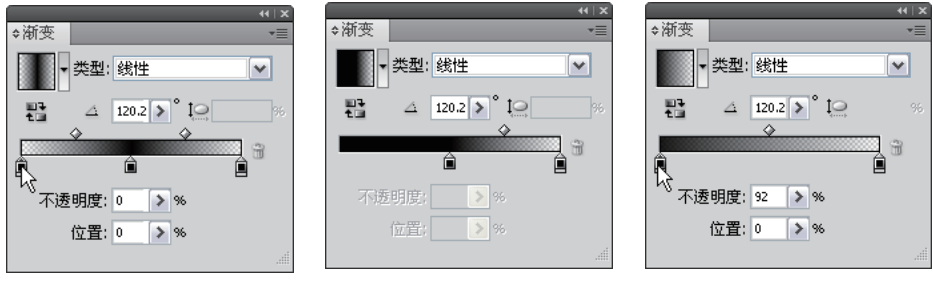

图2-322

图2-323

图2-324

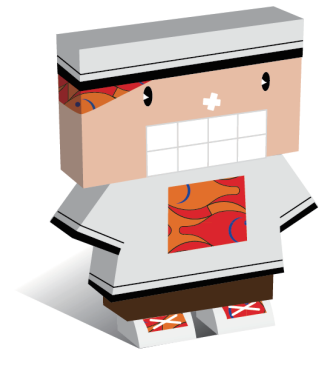

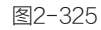

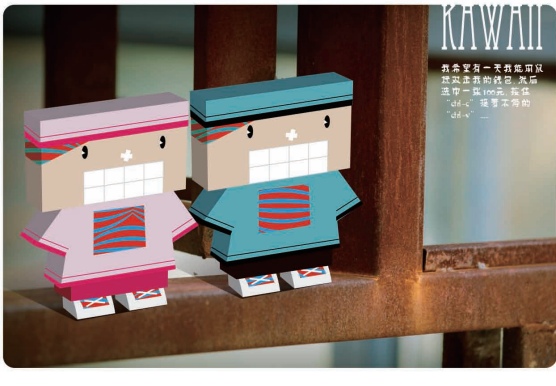

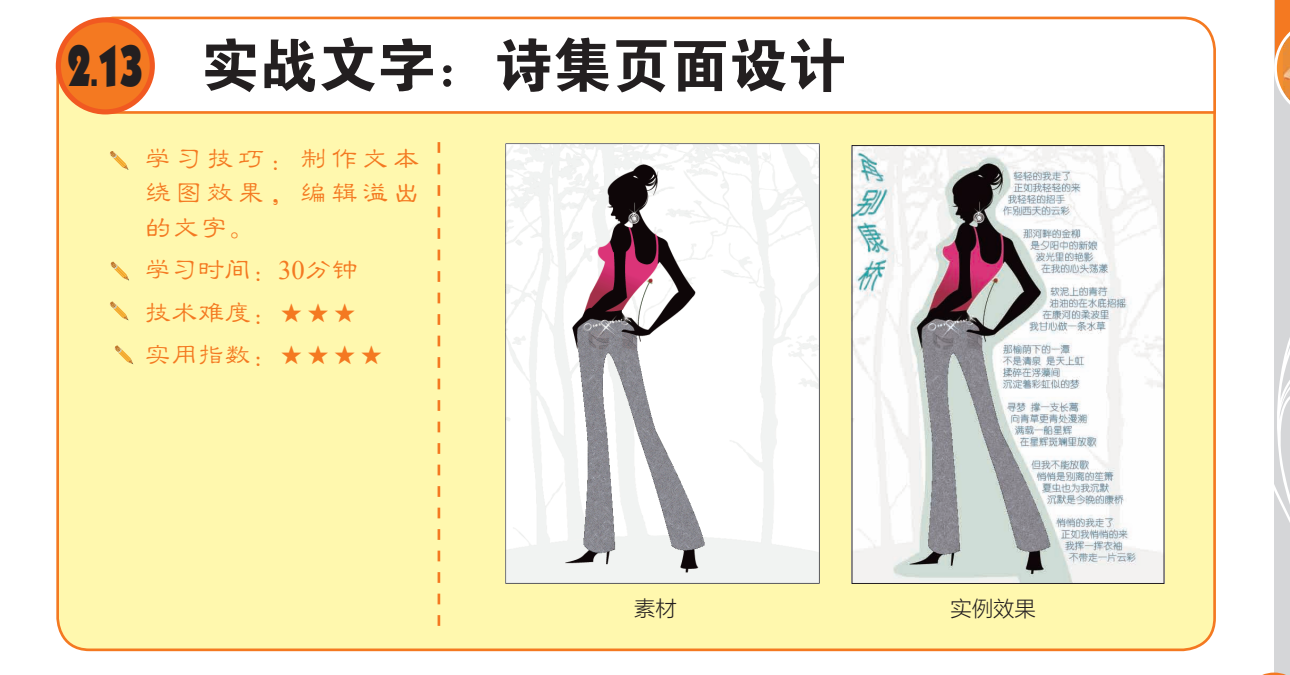

### 文字的创建方法 2.13.1

在Illustrator中,可以通过3种方法创建文字,即创建点文字、区域文字和路径文字。

选择"文字"工具Ⅱ,在画面中单击设置文字插入点,单击处会出现闪烁的光标,此时输入文 字即可创建点文字,如图2-327所示;如果要换行,可按下回车键;如果要修改文字,可将光标放在 文字上,单击拖曳鼠标选取文字,如图2-328所示,然后输入新文字,如图2-329所示;如果要添加 文字,可在文字中间单击,重新显示文字插入点,然后输入文字即可,如果要结束文字的输入,可 以按下Esc键,或单击工具箱中的其他工具。

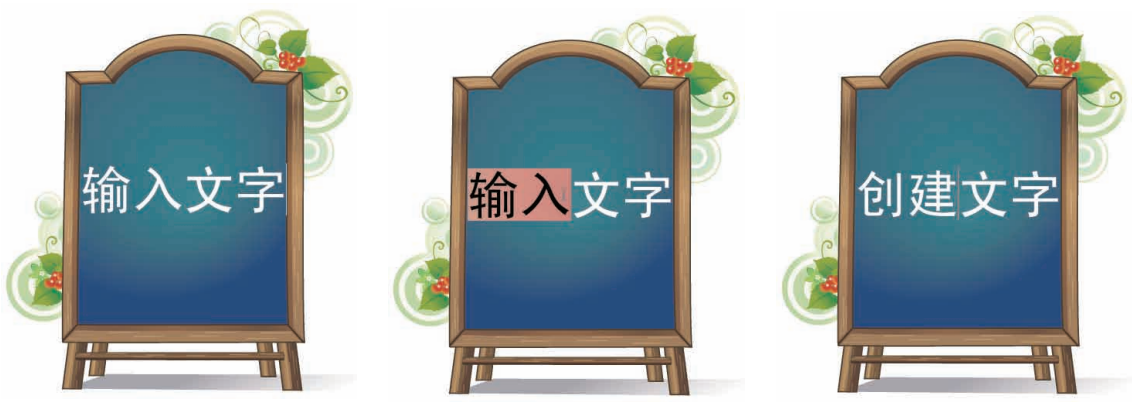

图2-327

图2-328

图2-329

使用"文字"工具T单击拖曳出一个矩形框,释放鼠标输入文字可创建矩形区域文字。如果使用 "区域文字"工具回在一个封闭的图形上单击,如图 2-330 所示,并输入文字,则可将文字限定在路径 区域内, 文字会自动换行, 如图 2-331 所示。使用"选择"工具、拖曳定界框上的控制点进行旋转或 缩放时, 文字会在新的区域内重新排列, 但文字的大小和角度都不会变化, 如图 2-332 所示。

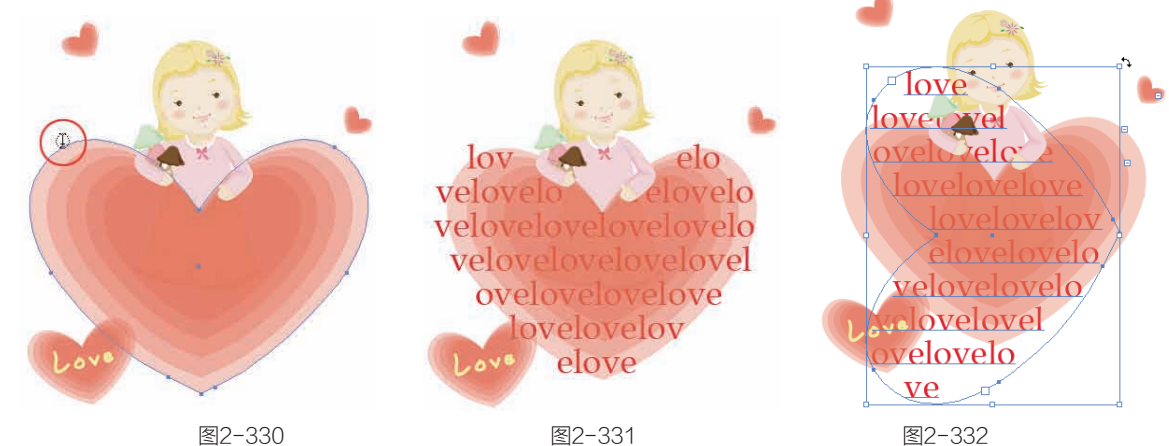

图2-330

图2-331

使用"路径文字"工具、在一条路径上单击,并输入文字,文字就会沿路径排列,成为路径文 字,如图2-333和图2-334所示。用"选择"工具、选择路径文字,将光标放在文字的起点或终点标记。 上,光标会变为上状,单击并沿路径拖曳即可移动文字,如图2-335所示;将该标记拖曳到路径的另 一侧,则可以翻转文字;如果修改路径的形状,则文字也会随着路径形状的改变而产生变化。

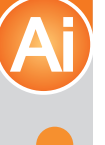

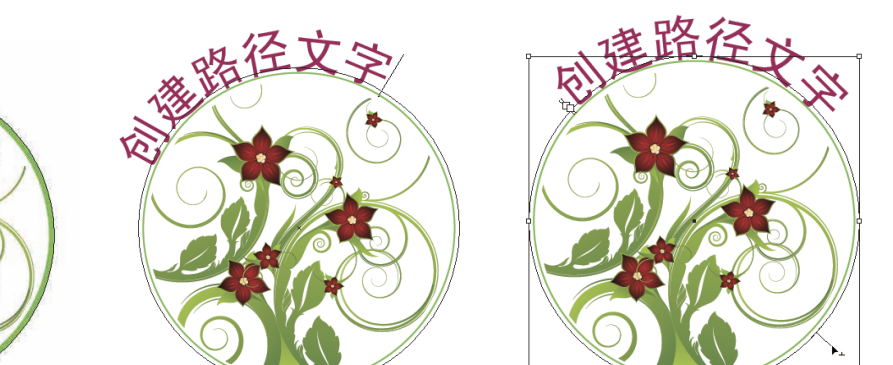

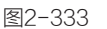

图2-334

图2-335

2.13.2 页面设计

① 打开一个文件(光 盘>素材>2.13),如图2-336所示。这个文件的背景位于"图层1"中,人物位于"图层2"中,如图2-337所示。

● 単击 副按钮新建"图 层3",用于制作文本绕图,如 图2-338所示。使用"钢笔"工具 ↓ 根据人物的外形绘制剪影

图形,如图2-339所示。

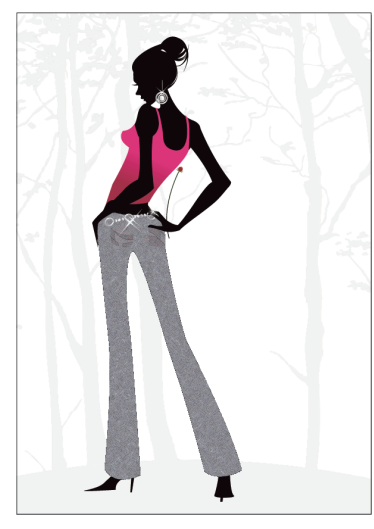

图2-336

| 肉巳           | 4  | •⊺ X<br>-==  |
|--------------|----|--------------|
|              | 0  |              |
|              | 0  |              |
| ● 圖 ▷ 🗌 图层 1 | 0  |              |
|              |    |              |
|              |    | $\mathbf{v}$ |
| 3 个图层 🛛 🕤 🕤  | 65 |              |

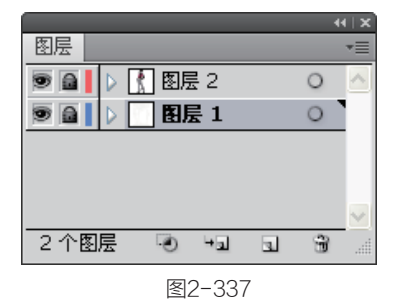

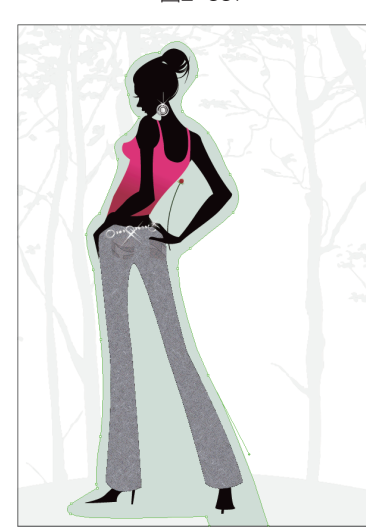

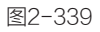

突破平面Illustrator CS5设计与制作深度剖析

● 选择"文字"工具 T,按快捷键Ctrl+T打开"字 符"面板,设置字体、大小和 行间距,如图2-340所示,在画 面右侧拖曳鼠标创建文本框, 如图2-341所示。

| ◆字符 段落 OpenType                       | ++   x<br>▼≣ |
|---------------------------------------|--------------|
| 幼园                                    | ~            |
| 18 pt ▼ 1 22 pt                       | ~            |
|                                       | ~            |
| · · · · · · · · · · · · · · · · · · · | ~            |
| ▲ª ♥ 0 pt ▼ ♥ ♥ 0°                    | ~            |
| <br>语言: 英语: 美国                        |              |

图2-340

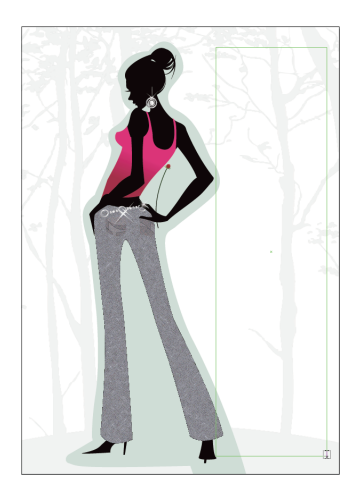

图2-341

● 释放鼠标后,在文本框中输入文字,按下Esc键结束文本的输入状态,效果如图2-342所示。使用"选择" 工具、选取文本,按快捷键Ctrl+[将文本移动到人物轮廓图形后面,按住Shift键单击人物轮廓图形,将文本与人物轮廓图形同时选中,如图2-343所示。

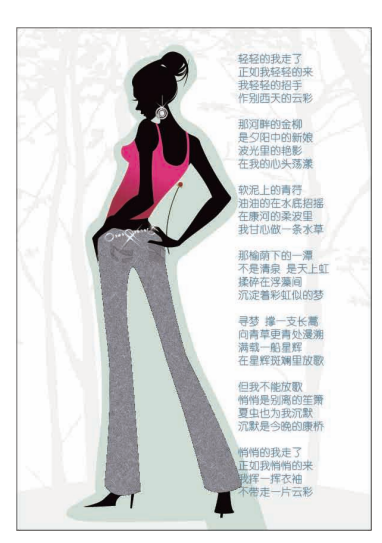

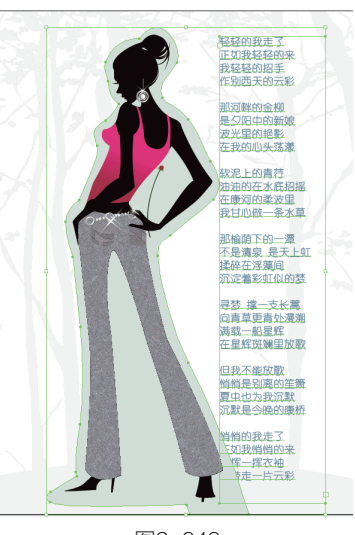

图2-342

图2-343

执行"对象">"文本绕排">"建立"命令,如 图2-344所示。在画面空白处单 击取消当前的选中状态,在文本上单击将其选中,将文本移 向人物,文本的排列会随之改 变,如图2-345所示。文本框右 下角如果出现红色的目标记, 表示文本框中有溢出的文字。

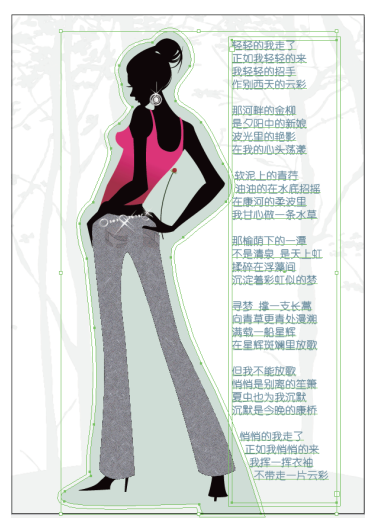

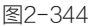

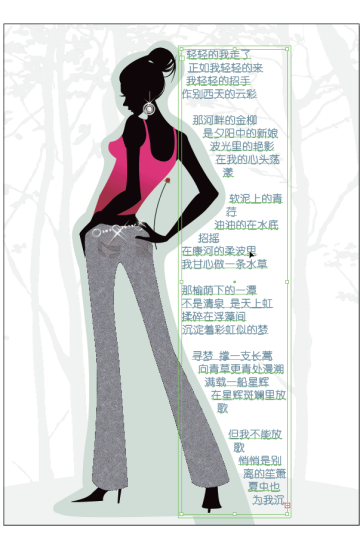

14

①6 在文本框上拖曳鼠标,将文本框扩大,使溢出的文本显示在画面中,如图2-346所示。在画面空白处单击取消选中。

①7 选择"直排文字"工具17,在"字符"面板中设置字体、大小及字距,如图2-347所示,在画面中单击输入文字,如图2-348所示。

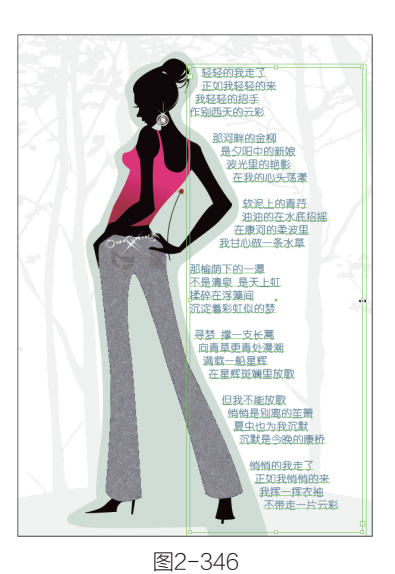

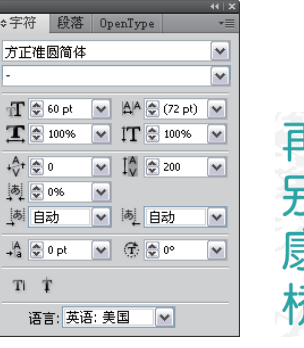

图2-347

再别康桥

图2-348

● 执行"对象">"封 套扭曲">"用网格建立"命 令,在弹出的对话框中设置行 数为4,列数为1,如图2-349所 示。文本框周围会显示锚点, 如图2-350所示;使用"直接 选择"工具 \ 拖曳右上角的锚 点,文字同时产生变形,如图 2-351所示;继续编辑锚点,使 文字产生波浪扭曲的效果,如 图2-352所示,完成后的效果如 图2-353所示。

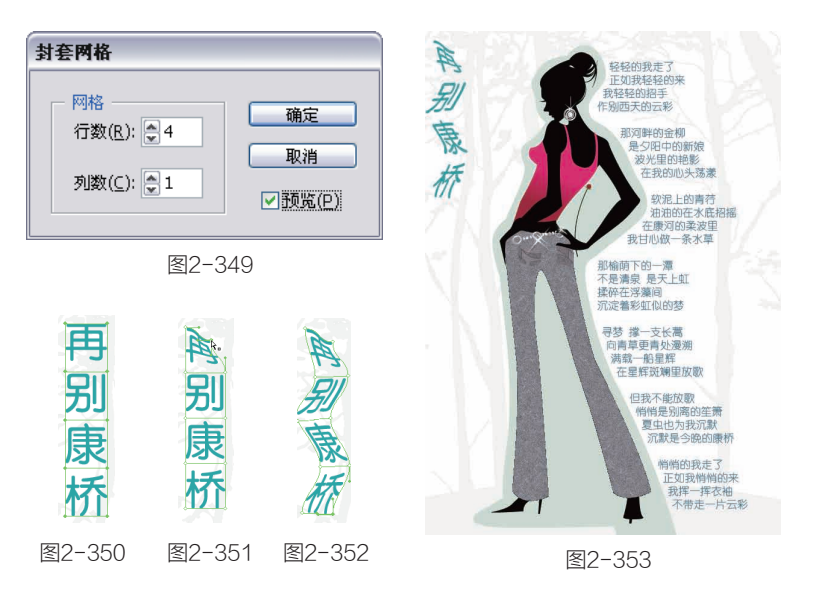

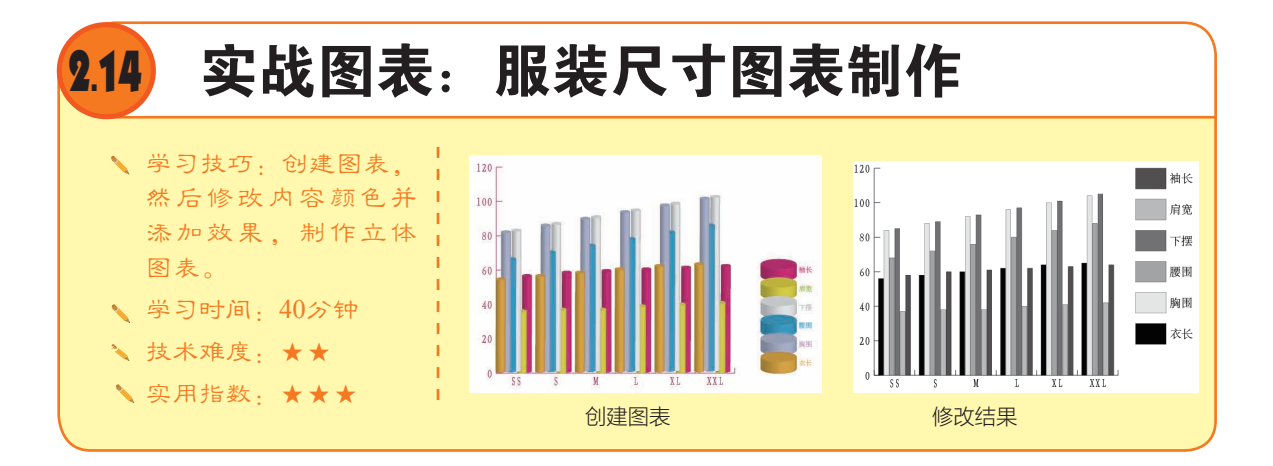

第

# 2.14.1 关于图表

图表可以直观、清晰地反映出各种统计数据的比较结果。Illustrator的工具箱中包含9种图表工具,可以制作出9种类型的图表,如图2-354所示。

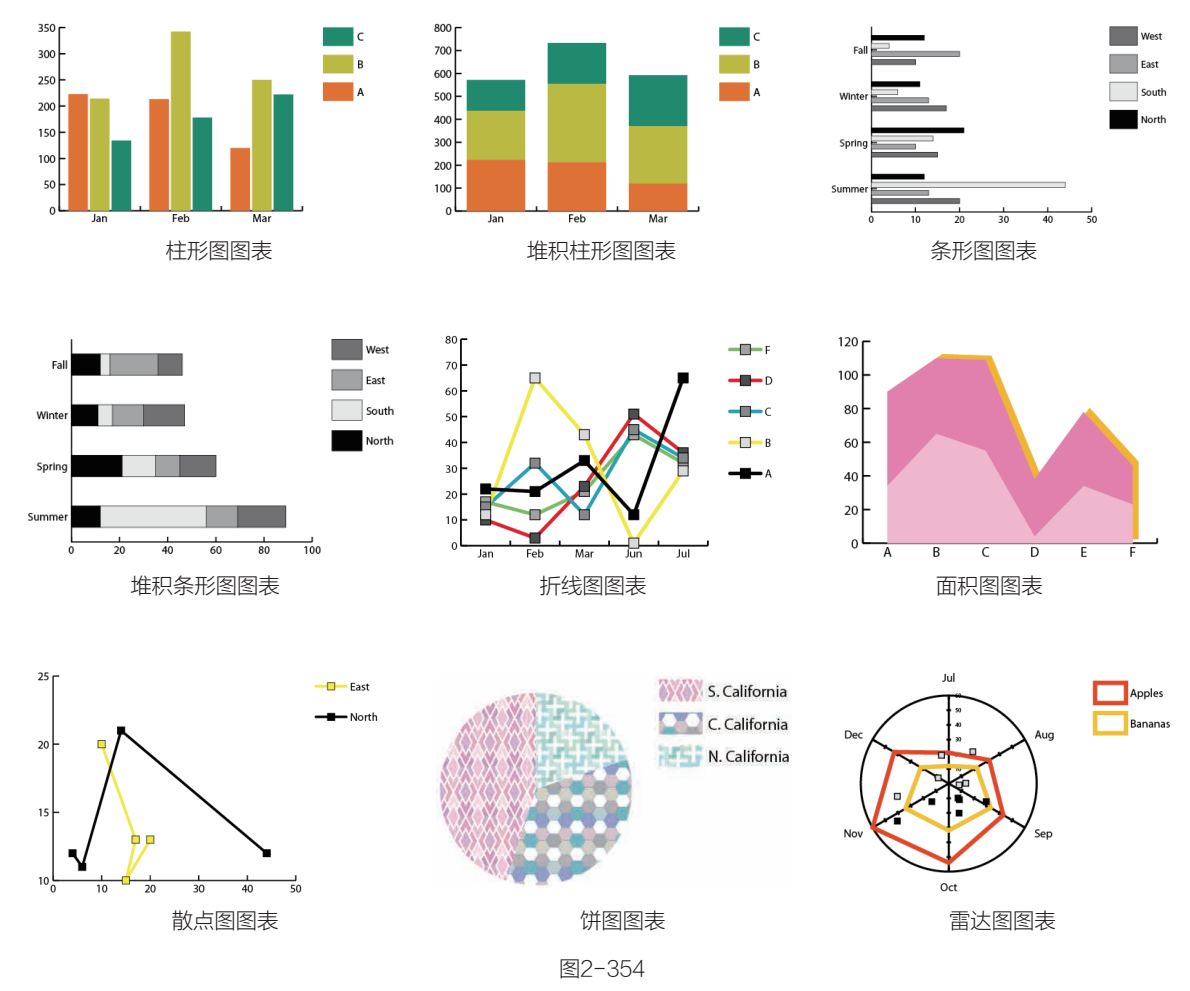

创建图表后,如图2-355所示。如果要修改图表中的数据,可以用"选择"工具 ► 将其选中, 然后执行"对象">"图表">"数据"命令,在调出的"图表数据"对话框中输入新数据,如图 2-356和图2-357所示。

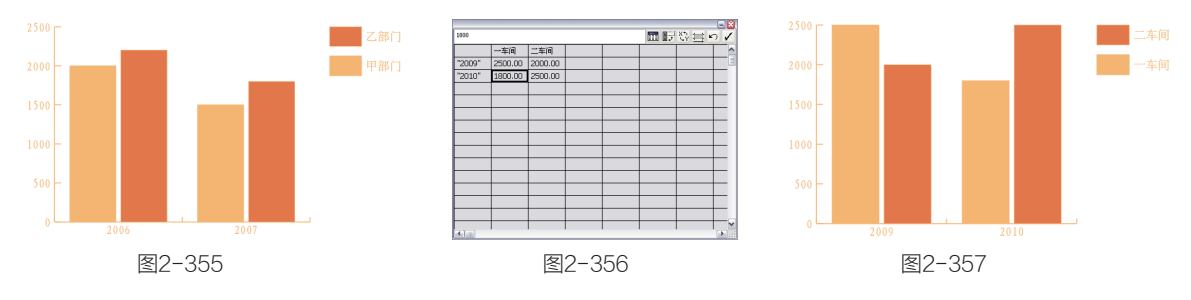

如果要转换图表的类型, 可选择图表并双击工具箱中的一 个图表工具,弹出"图表类型" 对话框,在"类型"选项中单击 与所需图表类型相对应的按钮, 如图2-358所示,并关闭对话框 即可,如图2-359所示。

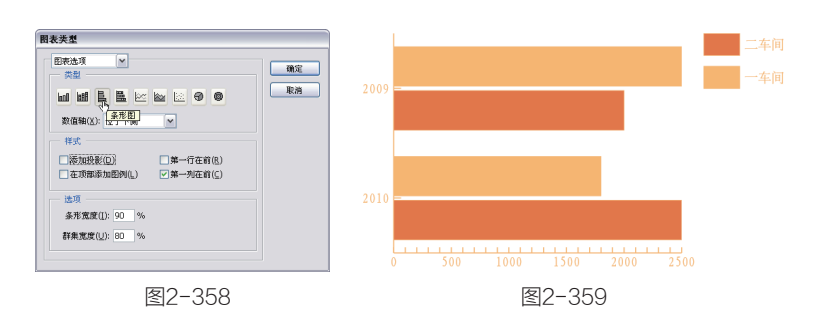

# 2.14.2 制作图表

● 选择"柱形图"工具 ●,在画面中拖曳设置图表的大 小,释放鼠标后弹出"图表数 据"对话框,在单元格中输入 数据,如图2-360所示,输入完 毕后关闭对话框,创建图表, 如图2-361所示。

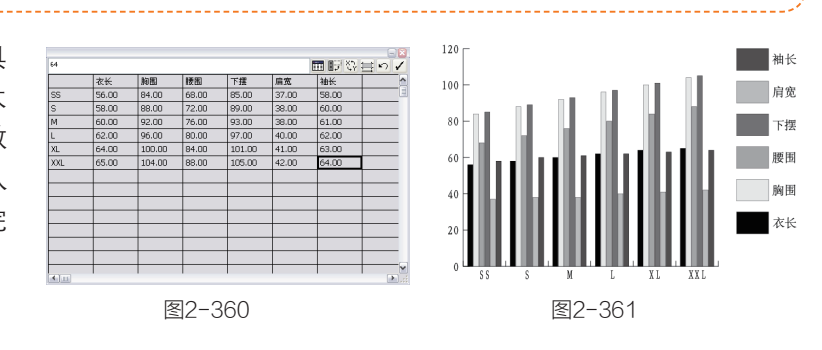

### → 提示

如果要创建具有精确宽度和高度的图表,可在画面中单击,打开"图表"对话框,输入图 表的宽度和高度值来创建。

••

**①2** 使用"编组选择"工具、在图表中的黑色块上连续单击,选择该数据组,如图2-362所示, 工具箱中显示了它的填充与描边颜色,如图2-363所示。

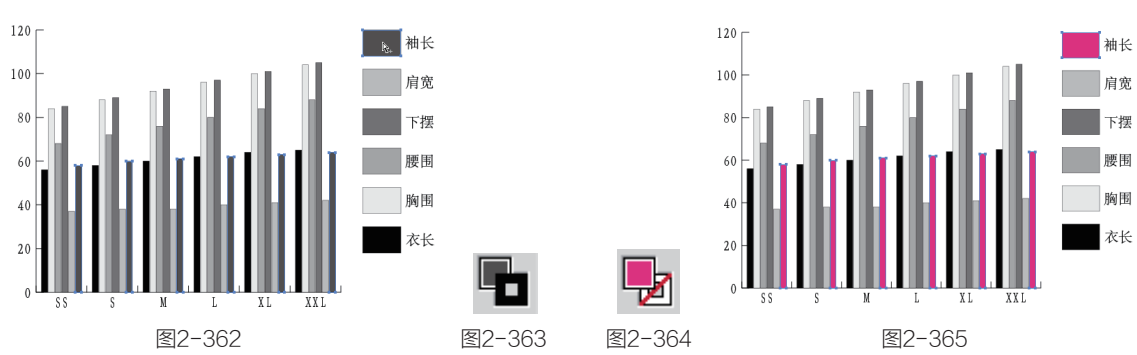

🕕 将描边设置为无,填充设置为洋红色,如图2-364和图2-365所示。

**①4** 执行"效果">3D>"凸出和斜角"命令,在弹出的对话框中设置参数如图2-366所示,将 图表制作成立体效果,如图2-367所示。

**①**5 用同样的方法分别选取其他数据组,先调整颜色,并按快捷键Ctrl+Shift+E应用"凸出和斜角"效果,如图2-368所示。

0

第

| 3D 绕转选项                                                                                                    |          |                                     |
|----------------------------------------------------------------------------------------------------|----------|-------------------------------------|
| (2葉(4)) 目気接体 ★     (25(4)) 目気接体 ★     (25(4)) 日気接体 ★     (25(4)) 日気度 ★     (25(4)) 日気度 ★     (25(4)) 日気度 +     (25(4)) (25(4)) (2 | 120 -    |                                     |
|                                                                                                    | 120 袖长   | 120 袖长                              |
|                                                                                                    | 100- 肩宽  | 100 - 肩宽                            |
| 编移(E): □ pt >> 目 左边 >>                                                                                                    | 80-      |                                     |
| 表面(5): 塑料效果底纹 ▼                                                                                                    |          |                                     |
| D 环境光( <u>A</u> ): 50% 入                                                                                                    |          |                                     |
| 高光强度(1): 60% ▶ 高光大小(Z): 90% ▶                                                                                                    | 40 - 月间田 | 40 40 月日 月日 月日 月日 月日 月日 月日 月日 月日 月日 |
| (4)     (4)     (5)     (5)     (5)     (5)     (5)     (5)     (5)     (5)     (5)     (5)     (5)     (5)     (5)     (5)     (5)     (5)     (5)     (5)     (5)     (5)     (5)     (5)     (5)     (5)     (5)     (5)     (5)     (5)     (5)     (5)     (5)     (5)     (5)     (5)     (5)     (5)     (5)     (5)     (5)     (5)     (5)     (5)     (5)     (5)     (5)     (5)     (5)     (5)     (5)     (5)     (5)     (5)     (5)     (5)     (5)     (5)     (5)     (5)     (5)     (5)     (5)     (5)     (5)     (5)     (5)     (5)     (5)     (5)     (5)     (5)     (5)     (5)     (5)     (5)     (5)     (5)     (5)     (5)     (5)     (5)     (5)     (5)     (5)     (5)     (5)     (5)     (5)     (5)     (5)     (5)     (5)     (5)     (5)     (5)     (5)     (5)     (5)     (5)     (5)     (5)     (5)     (5)     (5)     (5)     (5)     (5)     (5)     (5)     (5)     (5)     (5)     (5)     (5)     (5)     (5)     (5)     (5)     (5)<                                                                                                    | 20       |                                     |
| 图2-366                                                                                                    | 图2-367   | 图2-368                              |

07 将缩放后的数据图形向下移动,再选取文字调整颜色,完成后的效果如图2-371所示。

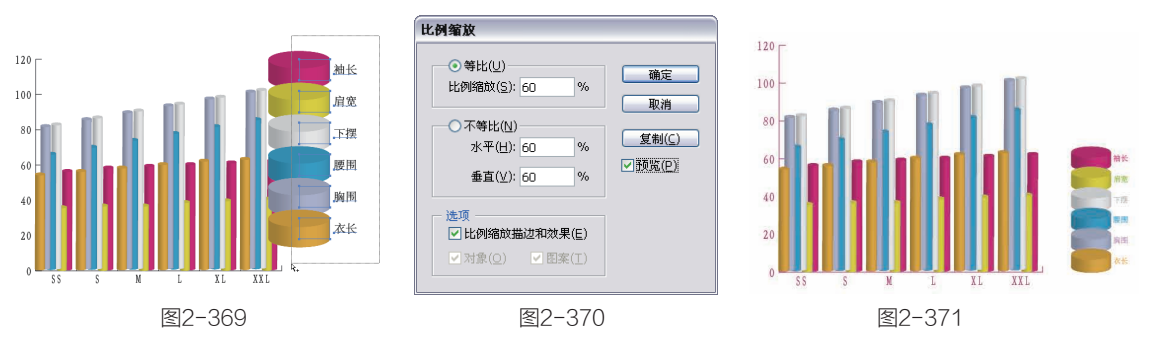

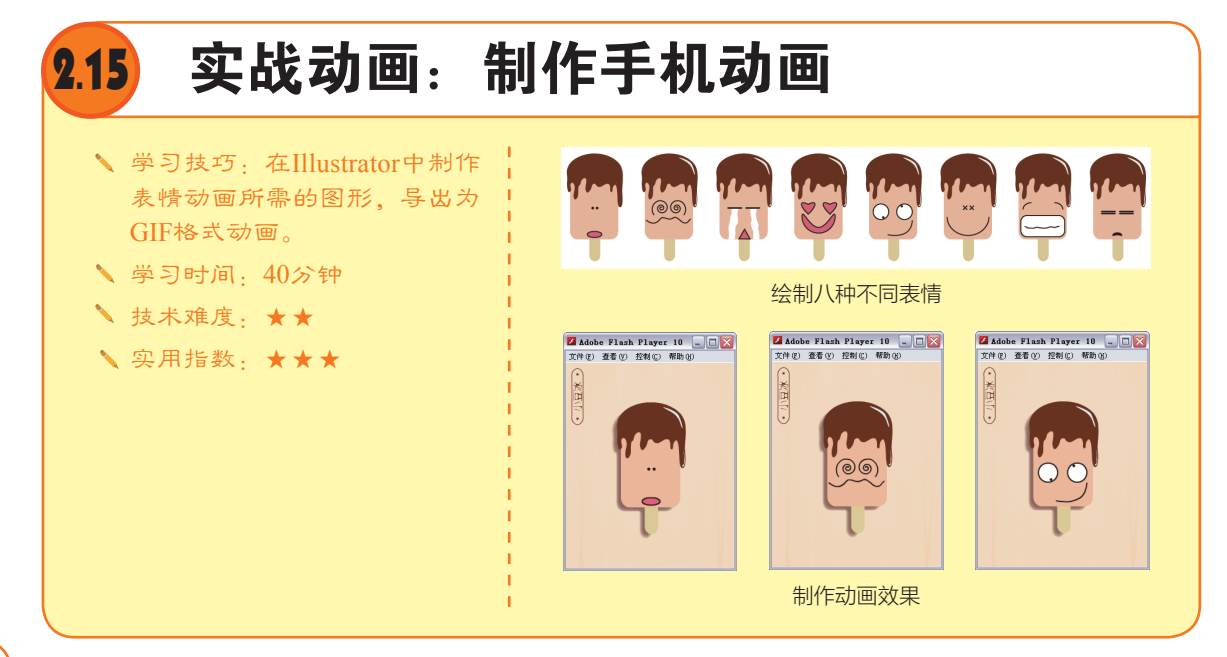

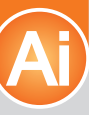

# 第2章 Illustrator CS5重要功能全接触

# 2.15.1 Illustrator与Flash

Flash是一款大名鼎鼎的网络动画软件,它提供了跨平台、高品质的动画,其图像体积小,可嵌入字体与影音文件,常用于制作网页动画、多媒体课件、网络游戏和多媒体光盘。Illustrator强大的 绘图功能可以创建Flash使用的各种动画元件。画笔、符号、混合等都可以简化动画的制作流程,效 果功能则可以令矢量图形更加完美。

在Illustrator中创建Flash动画元件时,首先要将动画中的每一帧创建为单独的图层;其次,还要确保图层的顺序与动画帧的播放顺序一致;最后执行"文件">"导出"命令,在打开的对话框中选择Flash (SWF)作为存储格式,便可以导入到Flash中制作动画。也可以直接将Illustrator中的图形复制并粘贴到Flash 中使用。此外,Illustrator本身也具备简单的动画功能。

# ( 2.15.2 制作关键帧所需图形

□1 使用"圆角矩形"工
 具 □ 分别绘制两个圆角矩形,
 组成一个冰棍的形状,如图
 2-372和图2-373所示。

●2 使用"铅笔"工具 绘制冰棍上的巧克力图形,形 状可随意一些,要表现出巧克 力融化下来的感觉,如图2-374所 示,使用"钢笔"工具☆绘制两 个高光图形,如图2-375所示。

● 按快捷键Ctrl+A全选,按快捷键Ctrl+G编组。使用"选择"工具、按住Alt键拖曳图形进行复制,如图2-376所示。按快捷键Ctrl+D执行"再次变换"命令,复制生成如图2-377所示的4个图形。选取这四个图形,按住Alt键向下拖曳进行复制,如图2-378所示,这8个图形将分别用于8个关键帧。

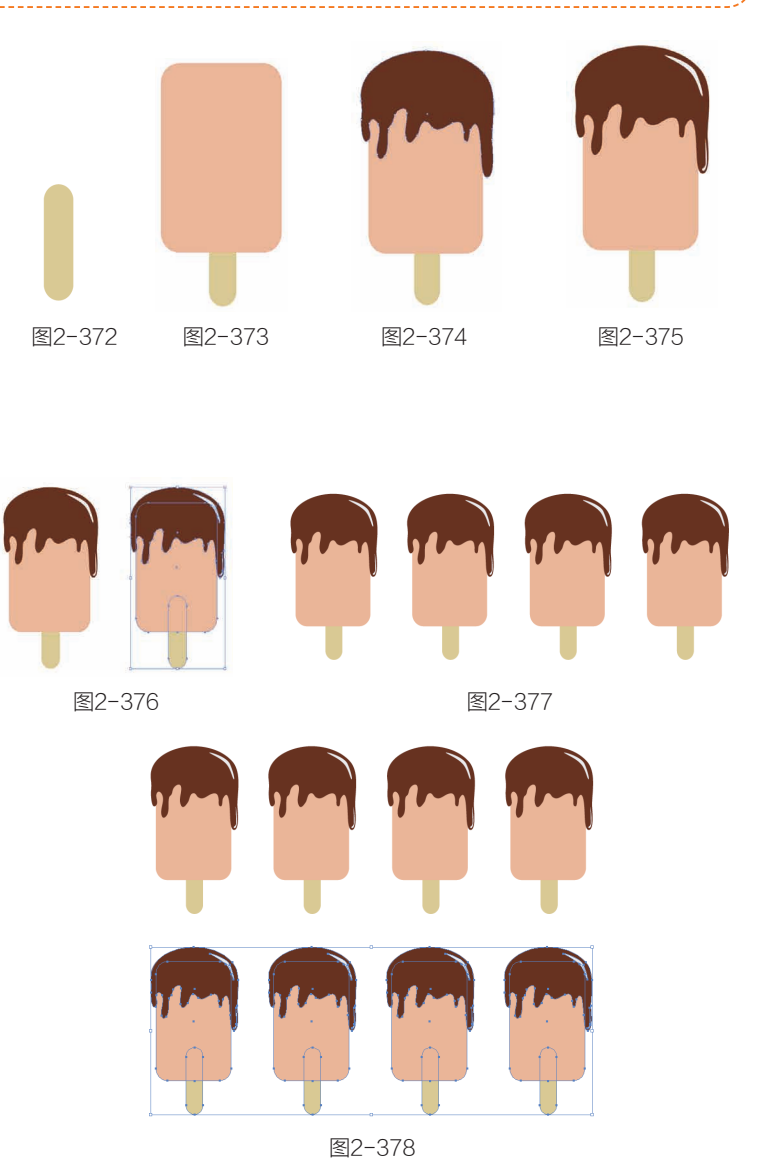

# 2.15.3 制作8种不同的表情

● 下面就要为动画主人公"小豆冰"制作表情了,先制作发呆的表情。使用"椭圆工具" 会制眼睛和嘴巴,如图2-379所示。在第2个冰棍上制作迷糊的表情,使用"螺旋线"工具 ◎ 绘制眼睛,双击"镜像"工具 ◎ ,在弹出的对话框中选择"垂直"选项,单击"复制"按钮,可镜像并复制出一个螺旋线,然后调整一下位置即可,这样"小豆冰"就有了一双迷茫的眼睛,再用"钢笔"工具 ◎ 绘制有些不满和疑问的嘴巴,如图2-380所示。

### → 提示

选择"螺旋线"工具@,在画面中单击可以弹出"螺旋线"对话框,有两种样式可供选择, @或⑥,可以绘制出不同方向的螺旋线。

••

 $\langle , \rangle$ 

0

①2 在第3个冰棍上制作哭泣的表情,绘制两条直线作为眼睛,使用"多边形"工具,会制时按下↓键,减少边数直至成为三角形,在释放鼠标前按下Shift键,可摆正三角形的位置。使用钢笔工具 \ 公制白色的泪痕图形,如图2-381所示。再绘制喜悦的表情,如图2-382所示。

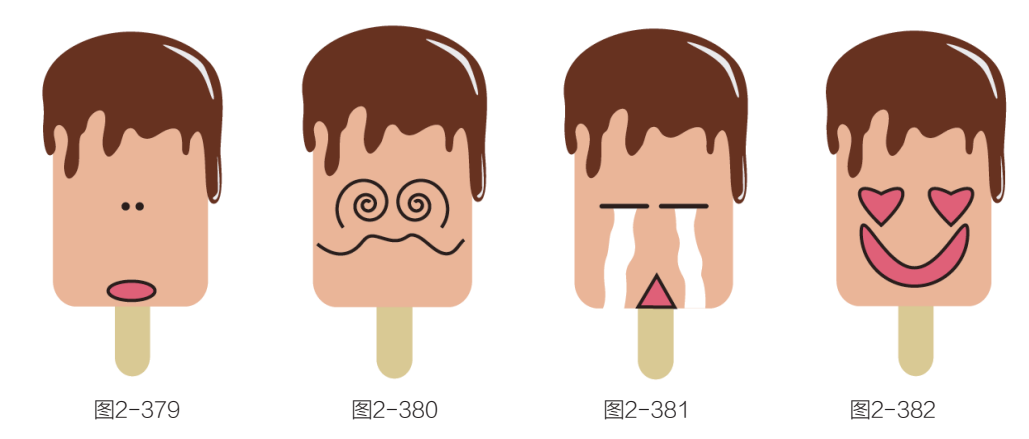

●3 使用"直线"工具 和"钢笔"工具 会制微笑的表情,如图2-383所示。绘制惊讶的表情 时要使用"圆角矩形"工具 → 绘制一个几乎和脸一样宽的、张开的大嘴,如图2-384所示。绘制出 顽皮和木讷的表情,如图2-385和图2-386所示。 8种表情制作完成后,将每一个冰棍极其表情图形 选取,按快捷键Ctrl+G编组。

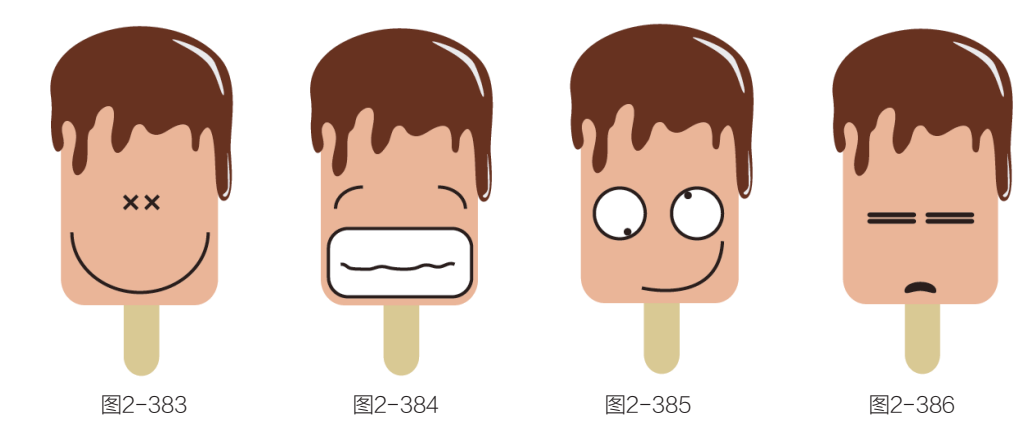

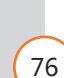

●4 按快捷键Ctrl+A全选,单击控制面板中的"水平居中对齐"按钮当和"垂直居中对齐"按钮录,将8个图形对齐到一点,此时,画面中只能看到一个"小豆冰棍"了。按F7键调出"图层"面板,在"图层1"上单击,如图2-387所示,再单击 按钮打开面板菜单,执行"释放到图层(顺序)"命令,将它们释放到单独的图层上,如图2-388和图2-389所示。

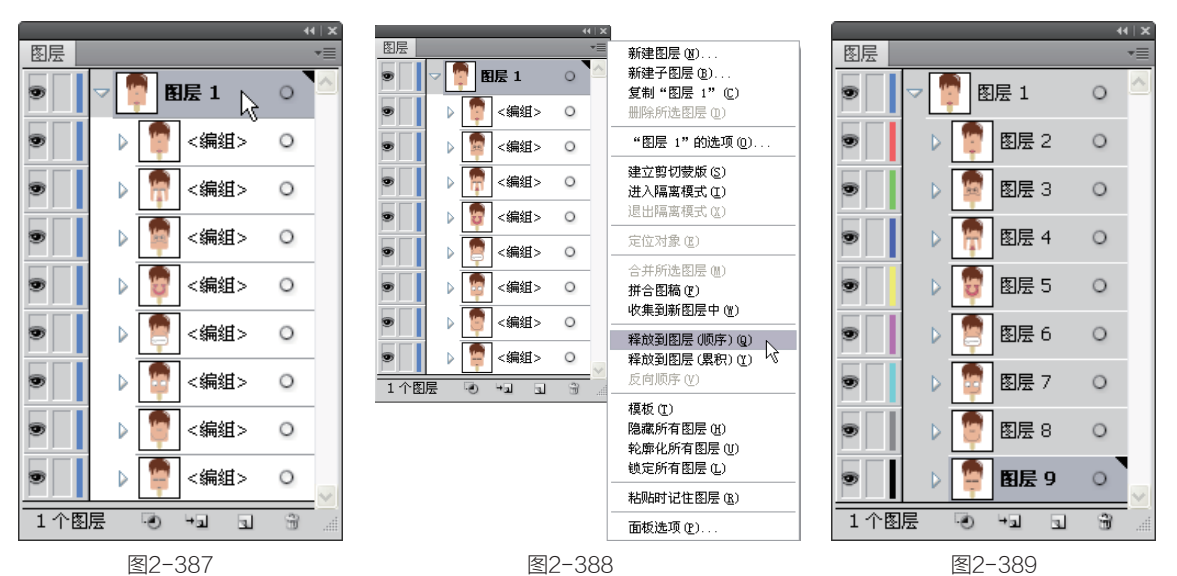

● ●击面板底部的 → 按 钮,新建"图层 10",如图 2-390 所示,将该图层拖曳到"图层 1" 下方,如图 2-391 所示。注意 在拖曳时很容易将"图层 10" 拖到"图层 1"里面,成为"图 层 1"的子图层。要区别的话 也很容易,看图层缩览图的位 置是否在一条直线上,"图层 10"与"图层 1"的缩览图是 对齐(垂直方向)的,"图层 2"与"图层 9"的缩览图对齐, 它们都是"图层 1"的子图层。

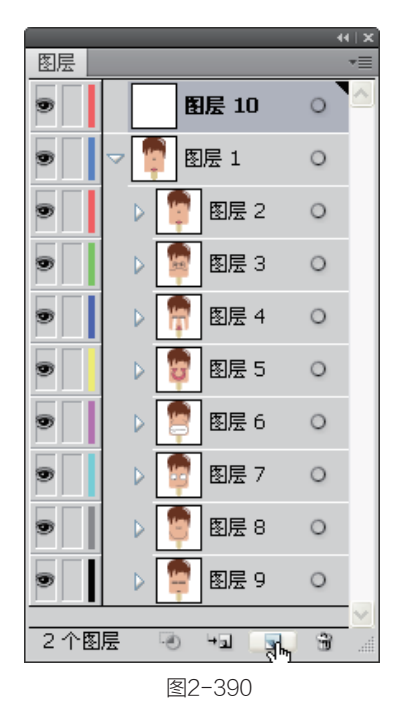

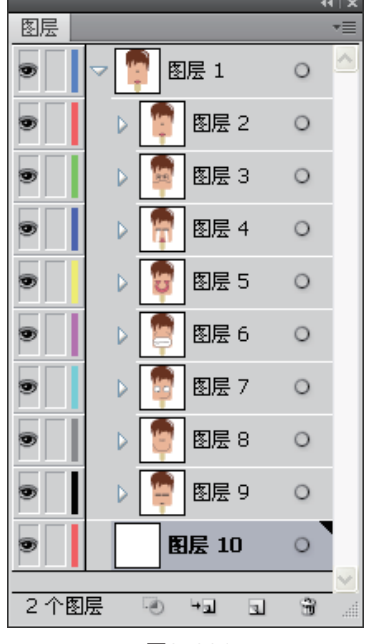

图2-391

 
 打开一个文件(光 盘>素材>2.15),如图2-392所 示,按快捷键Ctrl+A全选,按 快捷键Ctrl+C复制,按快捷键 Ctrl+F6切换到手机动画文档, 按快捷键Ctrl+V粘贴,如图 2-393所示。

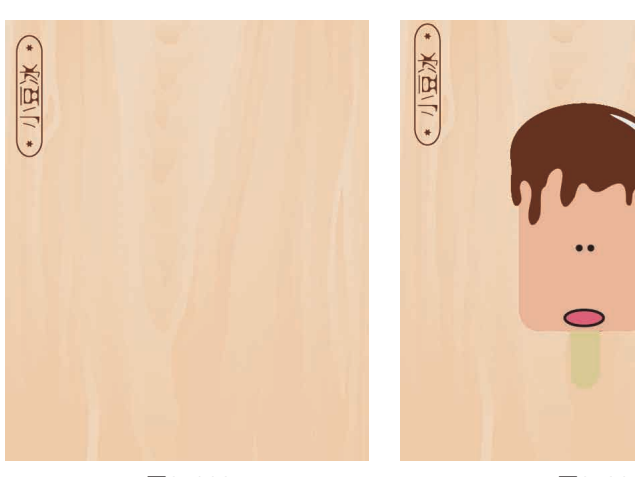

图2-392

图2-393

⑦ 使用"编组选择"工具 ♥按住 Shift 键选取冰棍图形,按住 Alt 键拖曳到画面空白处,如图 2-394 所示。执行"窗口">"路径查找器"命令,单击面板中的"联集"按钮 □,将图形合并在一起,如图 2-395 所示,将图形的填充颜色调浅一些,如图 2-396 所示。

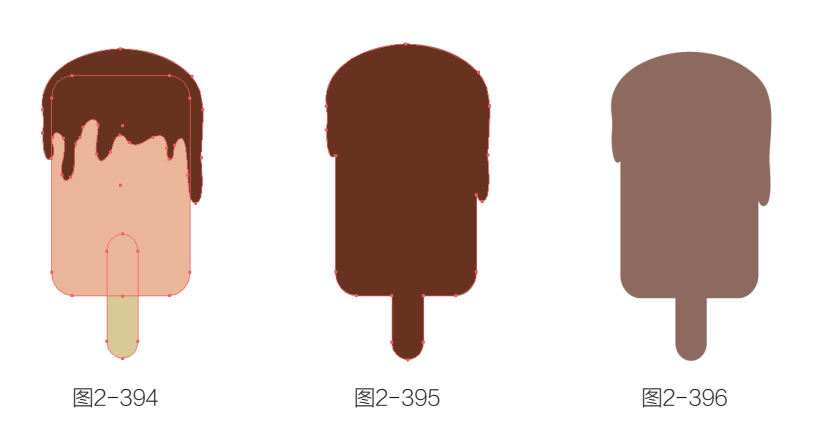

**DB** 将图形移动到冰棍的左下方,如图2-397所示。执行"效果">"风格化">"羽化"命 令,设置"羽化半径"为2mm,使图形边缘产生模糊效果,如图2-398和图2-399所示。

|        | <b>羽化</b><br>羽化半径(E): ✿2 mm 确定<br>▼预览(P) 取消 |        |
|--------|---------------------------------------------|--------|
| 图2-397 | 图2-398                                      | 图2-399 |

# 2.15.4 输出动画

01 执行"文件">"导 出"选项,打开"导出"对话 框,在"保存类型"下拉列表 中选择Flash(\*.SWF)选项,如 图2-400所示。

| 400              |           |             |          |   |     |   |   | ?     | × |
|------------------|-----------|-------------|----------|---|-----|---|---|-------|---|
| 保存在( <u>t</u> ): | 🚞 实例效果    |             |          | ~ | G 💋 | Þ | • |       |   |
| 1000<br>我最近的文档   |           |             |          |   |     |   |   |       |   |
| <b>()</b><br>身面  |           |             |          |   |     |   |   |       |   |
| 一次<br>我的文档       |           |             |          |   |     |   |   |       |   |
| 了。<br>我的电脑       |           |             |          |   |     |   |   |       |   |
| 國上 第     居       |           |             |          |   |     |   |   |       |   |
|                  |           |             |          |   |     |   |   |       |   |
|                  |           |             |          |   |     |   |   |       |   |
|                  | 文件名 🕲 :   | 小豆冰动画       |          |   |     | ~ |   | 保存(5) |   |
|                  | 保存类型 (I): | Flash (*. S | WF)      |   |     | ~ |   | 取消    |   |
|                  | 📃 使用画板 🕖  | 金能(A)       | ○范園 (2): |   |     |   |   |       |   |

● 单击"保存"按钮,弹出"SWF选项"对话框,在"导出为"下拉列表中选择"AI图层 到SWF帧"选项,如图2-401所示,单击对话框右侧的"高级"按钮,设置"帧速率"为4帧/秒,勾 选"循环"选项,使导出的动画能够不停的播放;勾选"导出静态图层"选项,并选择"图层10" 选项,使其作为背景出现,如图2-402所示。

| SWF 选项                    |                        |   |                | SWF 选项           |                                   |                |
|---------------------------|------------------------|---|----------------|------------------|-----------------------------------|----------------|
| 预设(P): [自定]               |                        | ~ | 确定             | 预设(E): [自定]      | ×                                 | 确定             |
| 导出为(E):                   | AI 图层到 SWF 帧           | ~ | 取消             | 图像格式:            | ●无损(L) ○有损 (JPEG)(1)              | 取消             |
| 版本(⊻):                    | Flash Player 9         | ~ | 高级             | JPEG 品质(Q):      | ф 🗸 З >                           | 基本             |
| 选项:                       | 剪切到画板大小(I)             |   | 存储预设           | 方法:              | ● 基线(标准)(2) ○ 基线(优化)(2)           | 存储预设           |
|                           | 保留外观(R)                |   | Web 预览…        | 分辨率( <u>R</u> ): | 72 ppi                            | Web 预览…        |
|                           | 压缩文件(Q)                |   | Device Central | 帧速率( <u>E</u> ): | 4 帧/秒                             | Device Central |
|                           | 包括未使用的符号(S)            |   |                |                  | ☑ 循环(L)                           |                |
|                           | 将文本导出为轮廓(X)            |   |                |                  | □ 动画混合(N)                         |                |
|                           | 忽略文本的字距微调信息(K)         |   |                |                  | ○ 按顺序(S)                          |                |
|                           | □包含元数据(M)              |   |                |                  | ● 按累积(D)                          |                |
|                           | □防止导入( <u>T</u> )      |   |                |                  | 图层顺序(Y): 从下往上 🖌                   |                |
| 密码:                       |                        |   |                |                  | ✓ 导出静态图层(E)                       |                |
| 曲线品质( <u>U</u> ):<br>背景色: | 7 >                    |   |                |                  | 图层 10 ▲<br>图层 9 副<br>图层 8<br>图层 7 |                |
| 本地回放安全性(L):               | 仅访问本地文件 🖌              |   |                |                  | 图层 6 🖌                            |                |
| 说明<br>(i)启动 Devic         | ie Central 以预覧 SWF 内容。 |   |                | 一说明<br>🥡 启动 Web  | 浏览器以预览 SWF 文件。                    |                |

图2-401

□3 单击"确定"按钮导出文件。按照导出路径,找到带有 ♥ 图标的SWF文件,双击它可播放 动画,效果如图2-403~图2-405所示。最后,可以将该动画导入到手机中欣赏。

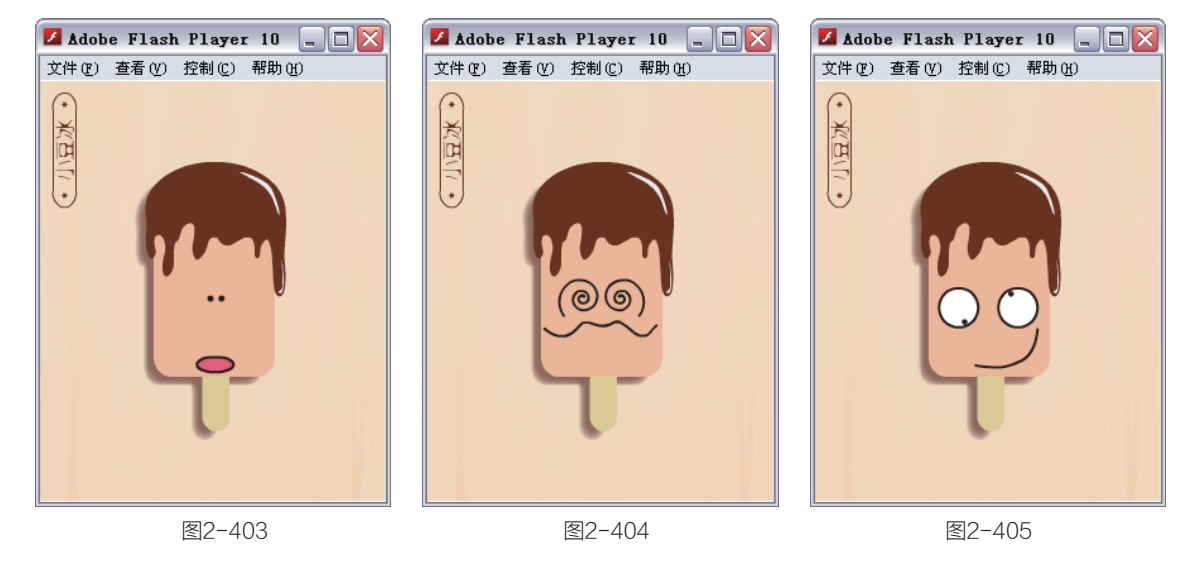

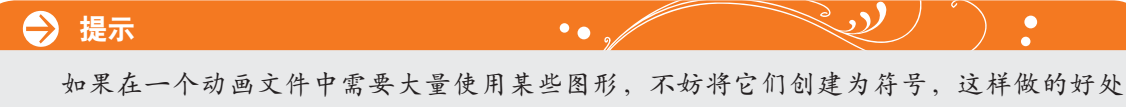

如禾在一个切画又件中需要大重使用采些图形,不动将它们创建为符号,这样做的好处是,画面中的符号实例都与"符号"面板中的一个或几个符号样本建立链接,因此,可以减小文件占用的存储空间,并且也减小了导出的SWF文件的大小。